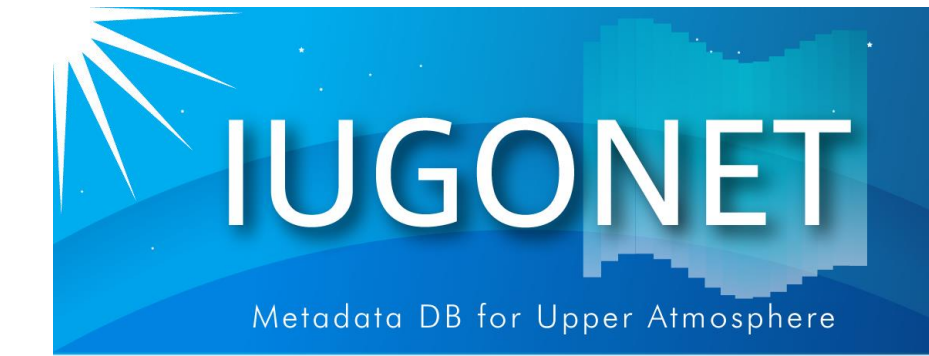

# Training session SPEDAS-GUI & IUGONET Type-A

The 3rd ISEE Symposium PWING-ERG conference and school on the inner magnetosphere

on March 8-12, 2021

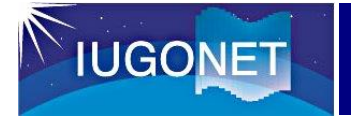

- 1. Basic operation of IUGONET data service (IUGONET Type-A)
- 2. Basic operation of the GUI tool of SPEDAS

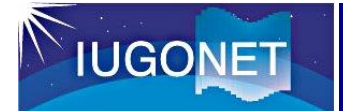

## What is IUGONET Type-A?

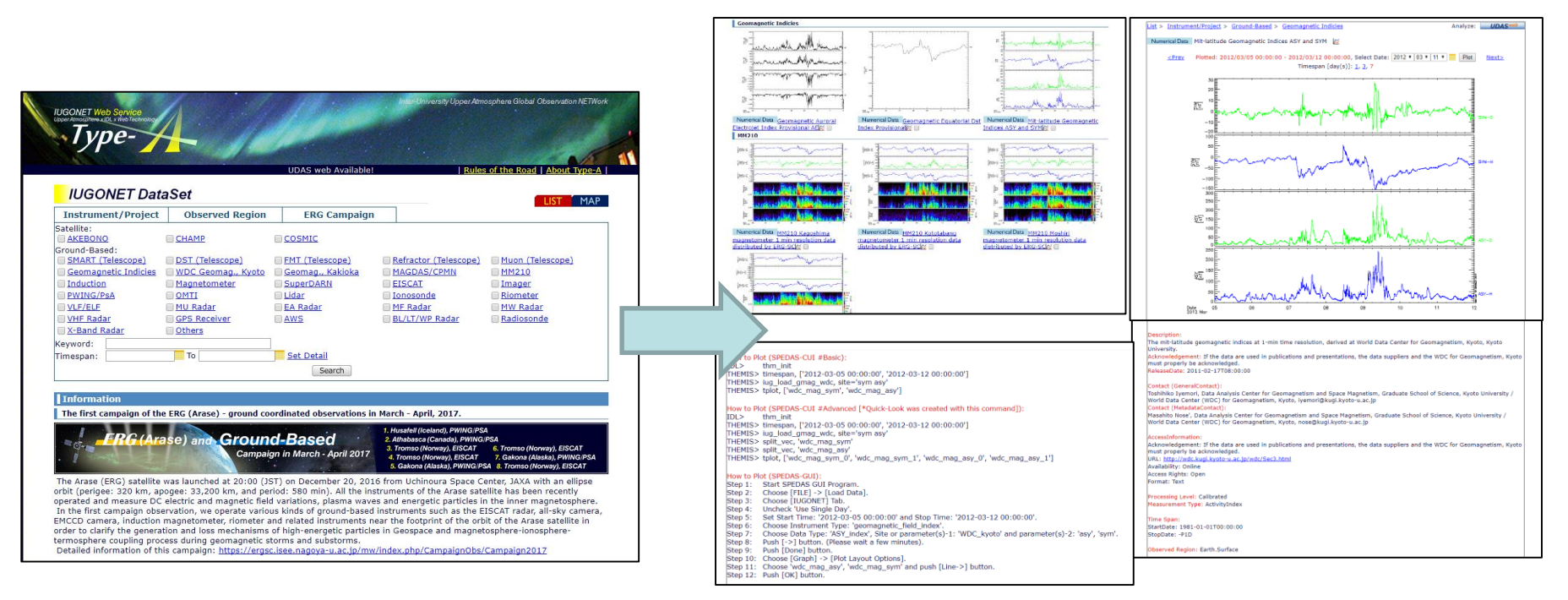

## http://search.iugonet.org/

- IUGONET data service (called IUGONET Type-A) is capable of cross-searching observational data distributed across the IUGONET universities and institutes, including the PWING data, .
- IUGONET Type-A provides one-stop web services such as searching data, finding interesting events, interactively plotting the data, and leading users to more detailed analysis.

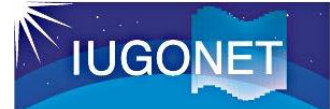

### What is SPEDAS?

### **Space Physics Environment Data Analysis Software : SPEDAS**

Users can easily load and visualize various kinds of data by a few commands with SPEDAS.

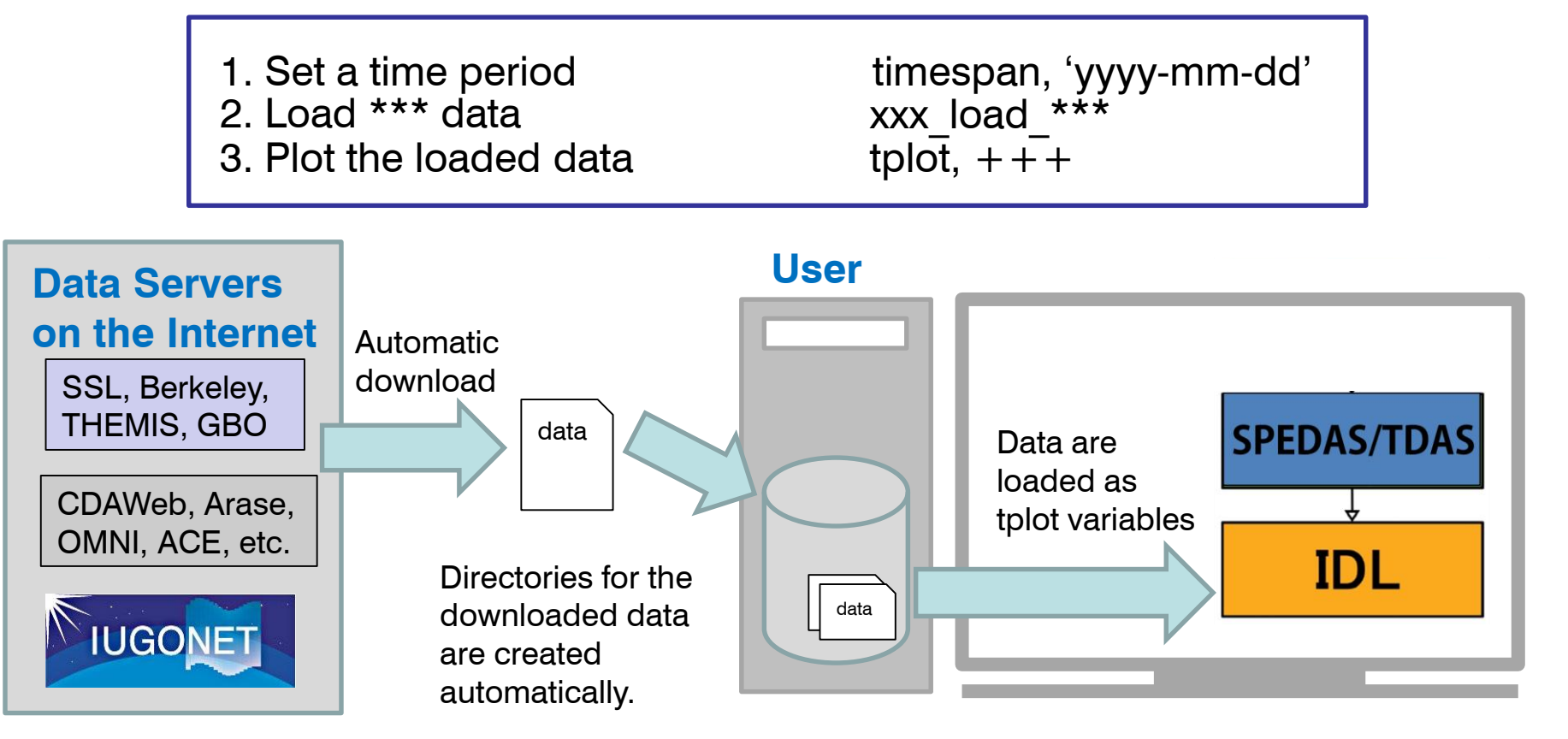

If you use <u>the GUI tool</u>, only a few simple clicks of your mouse are required to make the same plot as that created by the SPEDAS commands above.

# IUGONET

超高層大気長期変動の全地球上ネットワーク原源・日本 Inter-university Upper atmospher Global Observation NETwork

Metadata DB for Upper Atmosphere

# How to use IUGONET Type-A

### Access to IUGONET Type-A (http://search.iugonet.org)

**IUGONET** 

| UDAS web Unavailable.       Rules of the Road       Ab         IUGONET DataSet         Instrument/Project       Observed Region       ERG Campaign         Satellite:         AKEBONO       CHAMP       COSMIC         Sround-Based:       DST.(Telescope)       EMT.(Telescope)       Refractor.(Telescope)       Muon (Telescope)         Geomagnetic Indicies       WDC.Geomag., Kyoto       Geomag., Kakioka       MAGDAS/CPMN       MM210         Induction       Magnetometer       SuperDARN       EISCAT       Imager         PWING/PSA       OMTI       Lidar       Ionosonde       Riometer         VLF/ELE       MU Radar       EA Radar       MF.Radar       MW Radar         VHF Radar       OCPS Receiver       AWS       BL/LT/WP Radar       Radiosonde         X-Band Radar       Others       Search         Information         Delay of data update due to system update, 1 Dec. 2020.         UGONET is currently in the process of updating the data system. It may take some time to see Quick-look images of after 020 on IUGONET Type-A. Please wait for a while until it is reflected.         ASCII Downloader was added, 19 Dec. 2019.         We added new function "ASCII Downloader" to convert CDF/netCDF to ASCII files, on UD                                                                  | d About Type-A                                      |
|----------------------------------------------------------------------------------------------------|-----------------------------------------------------|
| IUGONET DataSet         Instrument/Project       Observed Region       ERG Campaign         atellite:       AKEBONO       CHAMP       COSMIC         iround-Based:       SMART (Telescope)       DST (Telescope)       PMT (Telescope)       Refractor (Telescope)       Muon (Telescope)         Geomagnetic Indicies       WDC Geomag., Kyoto       Geomag., Kakioka       MAGDAS/CPMN       MM210         Induction       Magnetometer       SuperDARN       EISCAT       Imager         PWING/PSA       OMTI       Lidar       Ionosonde       Riometer         VLF/ELF       MU Radar       EA Radar       MK Radar       Radiosonde         VHF Radar       GPS Receiver       AWS       BL/LT/WP Radar       Radiosonde         vyHF Radar       Others       Search       Search       Imager         Imespan:       To       Set Detail       Search       Search         Information       Model update due to system update, 1 Dec. 2020.       JGONET is currently in the process of updating the data system. It may take some time to see Quick-look images of after 020 on IUGONET Type-A. Please wait for a while until it is reflected.         ASCII Downloader was added, 19 Dec. 2019.         Ke added new function "ASCII Downloader" to convert CDF/netCDF to ASCII files, on UDAS web. <th>LIST MAP</th> | LIST MAP                                            |
| Instrument/Project       Observed Region       ERG Campaign         atellite:                                                                                                    | Telescope).                                         |
| atellite:<br>AKEBONO CHAMP COSMIC<br>round-Based:<br>SMARI_(Telescope) DST_(Telescope) FMT_(Telescope) Refractor (Telescope) Muon (Telescore)<br>SMARI_(Telescope) DST_(Telescope) FMT_(Telescope) Refractor (Telescope) Muon (Telescope)<br>Induction Magnetometer SuperDARN EISCAT Imager<br>PWING/PSA OMTI Lidar Ionosonde Riometer<br>VLF/ELF MU_Radar EA Radar ME Radar MW_Radar<br>VHF Radar OPS Receiver AWS BL/LT/WP Radar Radiosonde<br>X-Band Radar Others<br>eyword:<br>To Set Detail<br>GONET is currently in the process of updating the data system. It may take some time to see Quick-look images of after<br>200 on TUGONET Type-A. Please wait for a while until it is reflected.<br>ASCII Downloader was added, 19 Dec. 2019.<br>e added new function "ASCII Downloader" to convert CDF/netCDF to ASCII files, on UDAS web.                                                                                                    | Telescope)<br>Pr<br>lar<br>unde<br>of after Novembr |
| SMART (Telescope)       DST.(Telescope)       FMT (Telescope)       Refractor (Telescope)       Muon (Telescope)         Geomagnetic Indicies       WDC Geomag., Kyoto       Geomag., Kakioka       MAGDAS/CPMN       MM210         Induction       Magnetometer       SuperDARN       EISCAT       Imager         PWING/PsA       OMTI       Lidar       Ionosonde       Riometer         VLF/ELF       MU Radar       EA Radar       ME Radar       MW Radar         VHF Radar       GPS Receiver       AWS       BL/LT/WP Radar       Radiosonde         X-Band Radar       Others       eyword:                                                                                                    | Telescope)<br>er<br>lar<br>inde<br>of after Novembr |
| Induction       Magnetometer       SuperDARN       EISCAT       Imager         Induction       Magnetometer       Lidar       Ionosonde       Riometer         VLF/ELF       MU Radar       EA Radar       MF Radar       MW Radar         YHE Radar       GPS Receiver       AWS       BL/LT/WP Radar       Radiosonde         X-Band Radar       Others       others       Search       Search         Information       To       Set Detail       Search       Search         IGONET is currently in the process of updating the data system. It may take some time to see Quick-look images of after 020 on IUGONET Type-A. Please wait for a while until it is reflected.       ASCII Downloader was added, 19 Dec. 2019.         e added new function "ASCII Downloader" to convert CDF/netCDF to ASCII files, on UDAS web.       MAgnetic files, on UDAS web.                                                                                                    | er<br><u>lar</u><br>inde<br>of after Novembr        |
| PWING/PsA       OMTI       Lidar       Ionosonde       Riometer         VLF/ELF       MU Radar       EA Radar       MF Radar       MW Radar         VHE Radar       GPS Receiver       AWS       BL/LT/WP Radar       Radiosonde         X-Band Radar       Others       eyword:                                                                                                    | er<br><u>dar</u><br>inde<br>of after Novembo        |
| VLE/ELE       MU Radar       EA Radar       MF Radar       MW Radar         VHE Radar       GPS Receiver       AWS       BL/LT/WP Radar       Radiosonde         X-Band Radar       Others       BL/LT/WP Radar       Radiosonde         eyword:                                                                                                    | dar<br>onde<br>of after Novembo                     |
| VHF Radar       GPS Receiver       AWS       BL/LT/WP Radar       Radiosonde         X-Band Radar       Others         eyword:                                                                                                    | onde<br>of after Novembo                            |
| X-Band Radar       Others         ayword:                                                                                                    | of after Novemb                                     |
| eyword:<br>mespan:<br>To<br>Set Detail<br>Search<br>Information<br>Delay of data update due to system update, 1 Dec. 2020.<br>IGONET is currently in the process of updating the data system. It may take some time to see Quick-look images of after<br>20 on IUGONET Type-A. Please wait for a while until it is reflected.<br>ASCII Downloader was added, 19 Dec. 2019.<br>e added new function "ASCII Downloader" to convert CDF/netCDF to ASCII files, on UDAS web.                                                                                                    | of after Novemb                                     |
| mespan:       To       Set Detail         Search         Information         Delay of data update due to system update, 1 Dec. 2020.         GONET is currently in the process of updating the data system. It may take some time to see Quick-look images of after 20 on IUGONET Type-A. Please wait for a while until it is reflected.         ASCII Downloader was added, 19 Dec. 2019.         e added new function "ASCII Downloader" to convert CDF/netCDF to ASCII files, on UDAS web.                                                                                                    | of after Novemb                                     |
| Search Information Delay of data update due to system update, 1 Dec. 2020. IGONET is currently in the process of updating the data system. It may take some time to see Quick-look images of after 20 on IUGONET Type-A. Please wait for a while until it is reflected. ASCII Downloader was added, 19 Dec. 2019. e added new function "ASCII Downloader" to convert CDF/netCDF to ASCII files, on UDAS web.                                                                                                    | of after Novemb                                     |
| Information<br>Delay of data update due to system update, 1 Dec. 2020.<br>IGONET is currently in the process of updating the data system. It may take some time to see Quick-look images of after<br>020 on IUGONET Type-A. Please wait for a while until it is reflected.<br>ASCII Downloader was added, 19 Dec. 2019.<br>e added new function "ASCII Downloader" to convert CDF/netCDF to ASCII files, on UDAS web.                                                                                                    | of after Novemb                                     |
| Information<br>Delay of data update due to system update, 1 Dec. 2020.<br>IGONET is currently in the process of updating the data system. It may take some time to see Quick-look images of after<br>20 on IUGONET Type-A. Please wait for a while until it is reflected.<br>ASCII Downloader was added, 19 Dec. 2019.<br>e added new function "ASCII Downloader" to convert CDF/netCDF to ASCII files, on UDAS web.                                                                                                    | of after Novemb                                     |
| Delay of data update due to system update, 1 Dec. 2020.<br>IGONET is currently in the process of updating the data system. It may take some time to see Quick-look images of after<br>D20 on IUGONET Type-A. Please wait for a while until it is reflected.<br>ASCII Downloader was added, 19 Dec. 2019.<br>e added new function "ASCII Downloader" to convert CDF/netCDF to ASCII files, on UDAS web.                                                                                                    | of after Novemb                                     |
| IGONET is currently in the process of updating the data system. It may take some time to see Quick-look images of after 020 on IUGONET Type-A. Please wait for a while until it is reflected.  ASCII Downloader was added, 19 Dec. 2019.  e added new function "ASCII Downloader" to convert CDF/netCDF to ASCII files, on UDAS web.                                                                                                    | of after Novemb                                     |
| 020 on IUGONET Type-A. Please wait for a while until it is reflected.  ASCII Downloader was added, 19 Dec. 2019. e added new function "ASCII Downloader" to convert CDF/netCDF to ASCII files, on UDAS web.                                                                                                    |                                                     |
| ASCII Downloader was added, 19 Dec. 2019.<br>e added new function "ASCII Downloader" to convert CDF/netCDF to ASCII files, on UDAS web.                                                                                                    |                                                     |
| ASCII Downloader was added, 19 Dec. 2019.<br>e added new function "ASCII Downloader" to convert CDF/netCDF to ASCII files, on UDAS web.                                                                                                    |                                                     |
| e added new function "ASCII Downloader" to convert CDF/netCDF to ASCII files, on UDAS web.                                                                                                    |                                                     |
| e audeu new function ASCH Downloader to convert CDF/netCDF to ASCH files, on ODAS web.                                                                                                    |                                                     |
| sector is the sector sector of the sector of the sector of the sector is the sector of the sector of the                                                                                                    |                                                     |
| apture Image:                                                                                                    |                                                     |
| Check/Clear All                                                                                                    |                                                     |
| Numerical Data MM210 Kagoshima magnetometer 1 min resolution data distributed by ERG-SC Download ASCII                                                                                                    | II da                                               |
| Imm210_mag_kag_1min_hdz_x (North-South magnetic field at Kagoshima)                                                                                                    |                                                     |

Imm210 mag kag 1min hdz v dpwrspc (Dvnamic power spectrum of East-West magnetic field at Kagoshima)

### Search data

several research field data on universal platform for data fusion.

**IUGONET** 

|                                                                         |                                                                                 | UDAS web Unavailable.                                                                 | Rules                                                                                    | s of the Road   About Type-A                   |
|-------------------------------------------------------------------------|---------------------------------------------------------------------------------|---------------------------------------------------------------------------------------|------------------------------------------------------------------------------------------|------------------------------------------------|
| IUGONET Data                                                            | Observed Region                                                                 | ERG Campaign                                                                          |                                                                                          | LIST MAP                                       |
| Satellite:                                                              |                                                                                 |                                                                                       |                                                                                          |                                                |
| Ground-Based:<br>SMART (Telescope)<br>Geomagnetic Indicies              | DST (Telescope)<br>WDC Geomag., Kyoto                                           | <u>FMT (Telescope)</u> <u>Geomag., Kakioka</u>                                        | <u>Refractor (Telescope)</u> <u>MAGDAS/CPMN</u> <u>Refractor</u>                         | Muon (Telescope)<br>MM210                      |
| ✓ <u>PWING/PsA</u><br>□VLF/ELF                                          | <u>OMTI</u><br><u>MU Radar</u>                                                  | <u>Lidar</u><br>EA Radar                                                              | <u>Ionosonde</u><br><u>MF Radar</u>                                                      | Riometer<br>MW Radar                           |
| □ <u>VHF Radar</u><br>□ <u>X-Band Radar</u>                             | GPS Receiver                                                                    | AWS                                                                                   | BL/LT/WP Radar                                                                           | Radiosonde                                     |
| Fimespan:                                                               | To                                                                              | Search                                                                                |                                                                                          |                                                |
| Information                                                             |                                                                                 |                                                                                       |                                                                                          |                                                |
| UGONET is currently in th<br>2020 on IUGONET Type-A.                    | e process of updating the<br>Please wait for a while ur<br>added, 19 Dec. 2019. | data system. It may take<br>til it is reflected.                                      | some time to see Quick-R                                                                 | ook images of after November                   |
| We added new function "A                                                | SCII Downloader" to conv                                                        | ert CDF/netCDF to ASCII                                                               | files, on UDAS web.                                                                      |                                                |
| Capture Image:<br>Check/Clear All                                       |                                                                                 |                                                                                       |                                                                                          |                                                |
| Numerical Data MM210                                                    | <u>Kagoshima magnetomet</u><br>min_hdz_x (North-South<br>min_hdz_x (East-West m | er 1 min resolution data d<br>magnetic field at Kagoshin<br>agnetic field at Kagoshim | ma)                                                                                      | ownload ASCY 📥                                 |
| mm210_mag_kag_1                                                         | .min_hdz_z (Vertical mag                                                        | netic field at Kagoshima)                                                             | a)                                                                                       |                                                |
| ✓ mm210_mag_kag_1 ✓ mm210_mag_kag_1 ✓ mm210_mag_kag_1 ✓ mm210 mag_kag_1 | min_hdz_x_dpwrspc (Dyr<br>min_hdz_y_dpwrspc (Dyr<br>min_hdz_z_dpwrspc (Dyr      | namic power spectrum of I<br>namic power spectrum of I<br>namic power spectrum of N   | North-South magnetic field<br>East-West magnetic field a<br>Vertical magnetic field at K | d at Kagoshima)<br>at Kagoshima)<br>Kagoshima) |
| This function converts CDF                                              | /netCDF to ASCII files, ar                                                      | nd enables you to downloa                                                             | d it to your local PC. It is                                                             | useful for easy reading on                     |

Select the LIST or MAP search.

You can limit the search results by selecting the Instrument/Project from the list or inputting the keyword that you want to search.

Input the timespan you want to search the data 2021/01/01 (from) 2021/01/07 (to)

Click "Search" button

### Search result (list display)

**IUGONET** 

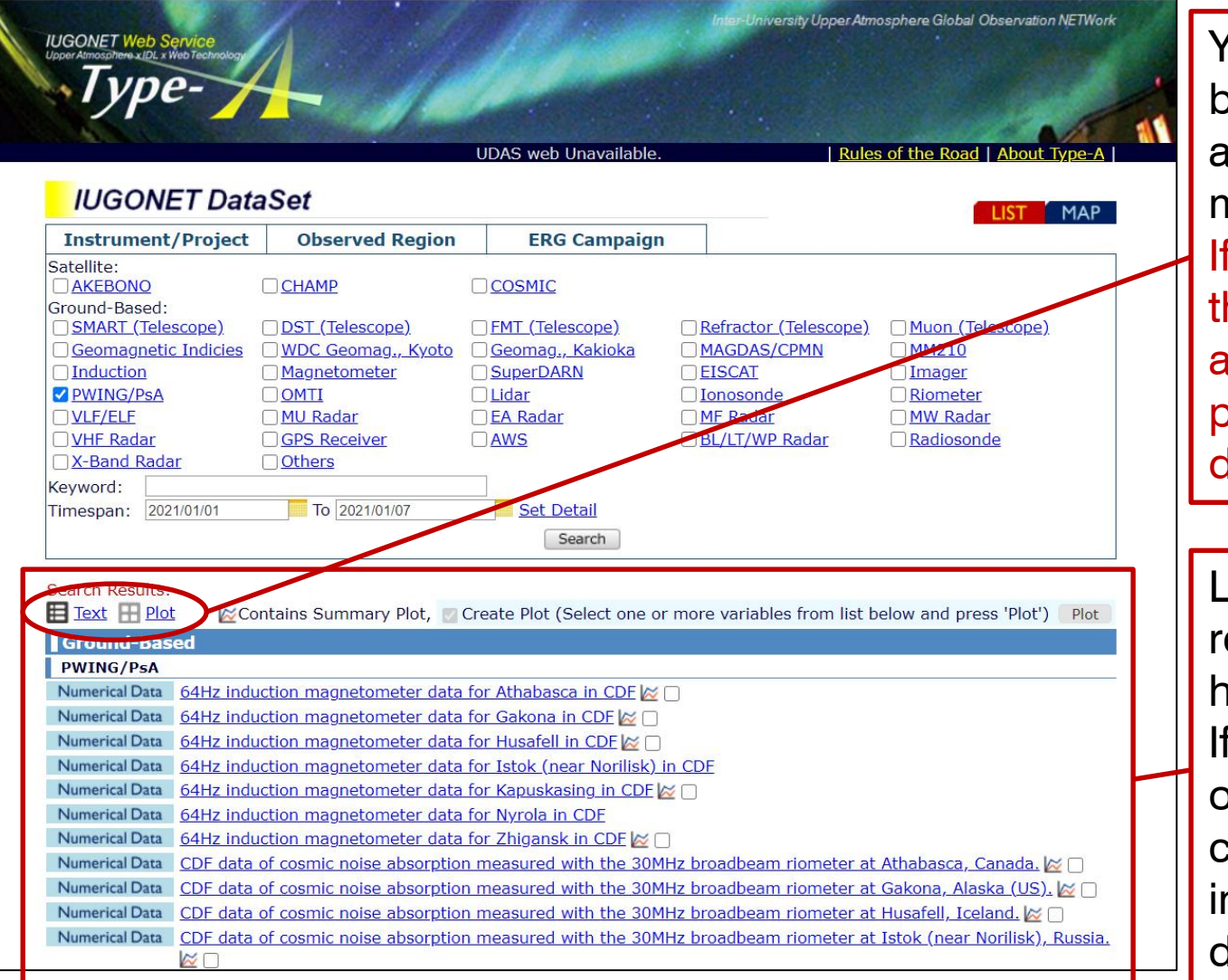

You can switch between the text and QL-plot display modes. If you click "Plot", the search results are shown by QL plots of each dataset.

List of the search results is shown here. If you click the title

of each dataset, you can see the detailed information of the data.

### Search result (QL plot display)

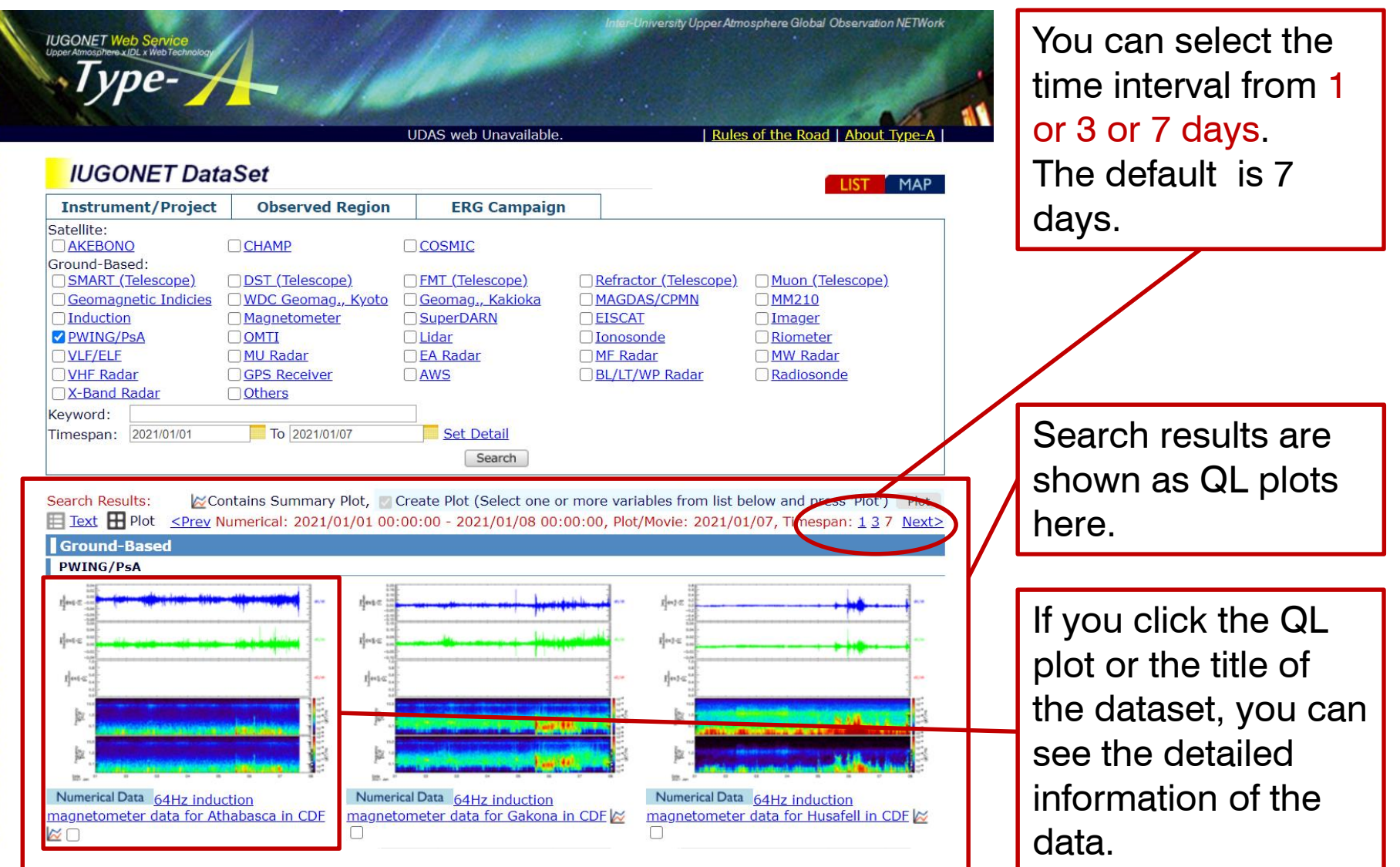

### Metadata display

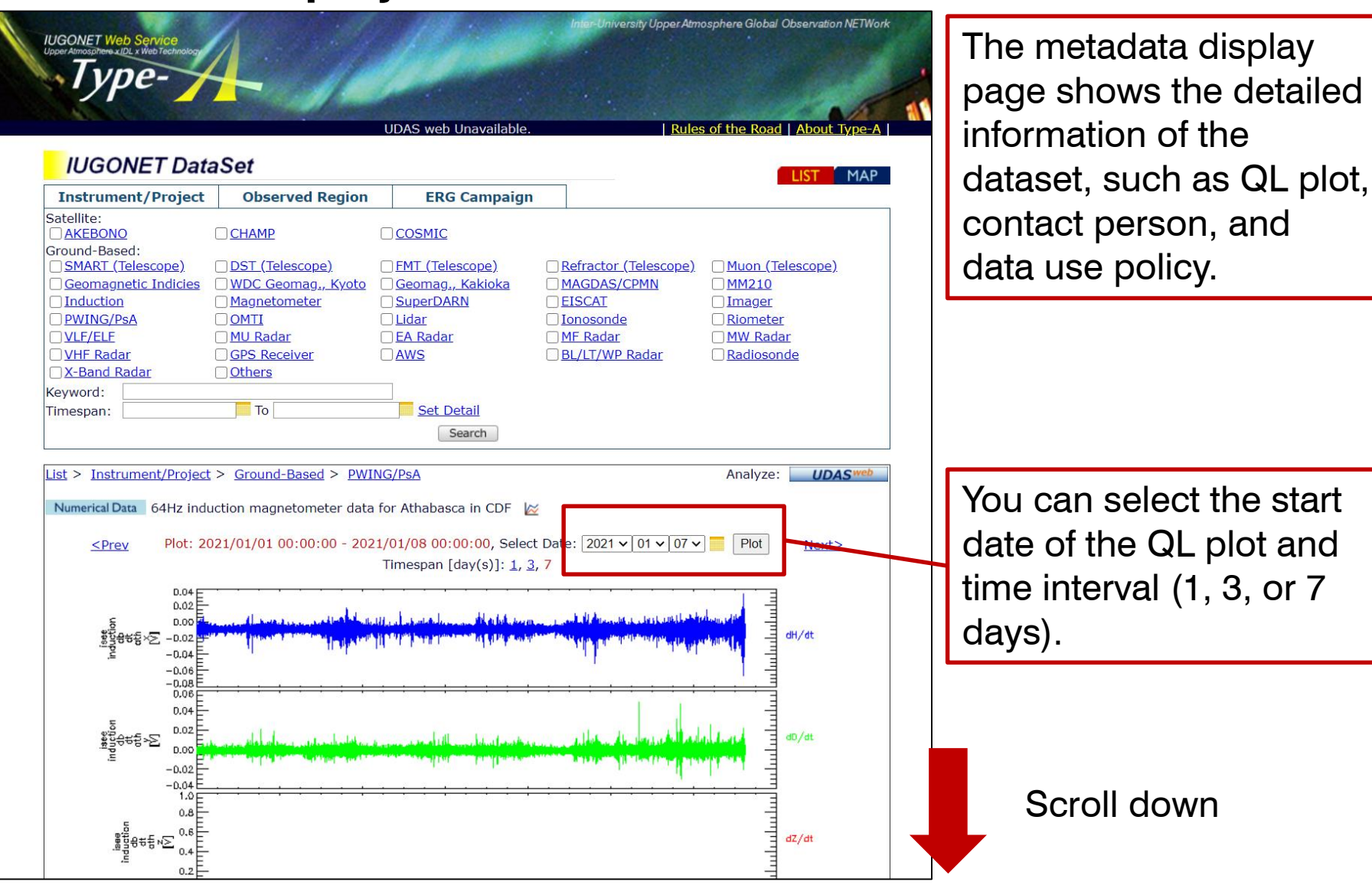

### Metadata display

#### Description:

**IUGONET** 

The induction magnetometer data observed at Athabasca, Canada. The data consist of variations of three-dimensional (H, D, and Z components) geomagnetic field taken with a sampling rate of 64 Hz, and some engineering parameters for the instrument, such as the sensitivity and phase difference. The digital data are distributed in the Common Data Format (CDF) through the ERG-SC repository. Importnat Notes: 1. For frequencies below ~1Hz, use the following equation to obtain amplitude values in units of nT/s: dB/dt (nT/s) = data (V) / quick\_sensitivity. The value of quick\_sensitivity is given in global attributes. For frequencies above ~1Hz, use the exact sensitivity curve to obtain absolute amplitude of waves. 2. Please note that the positive direction (polarity) of H, D, and Z are different depending on the station. For example, in February 2011, the polarity is ATH: positive=northward, eastward, downward; MGD: positive=northward, eastward, downward; PTK: positive=northward, eastward, downward; MSR: positive=southward, westward, upward; STA: positive=northward, eastward, downward. Please see http://stdb2.isee.nagoya-u.ac.jp/magne\_stations.html for the latest information.

Acknowledgement: 1. Please contact Kazuo Shiokawa (shiokawa at isee.nagoya-u.ac.jp) before using the data for any publications and/or presentations. 2. References: Shiokawa, K., R. Nomura, K. Sakaguchi, Y. Otsuka, Y. Hamaguchi, M. Satoh, Y. Katoh, Y. Yamamoto, B. M. Shevtsov, S. Smirnov, I. Poddelsky, and M. Connors, The STEL induction magnetometer network for observation of high-frequency geomagnetic pulsations, Earth Planets Space, 62(6), 517-524, doi:10.5047/eps.2010.05.003, 2010.

#### ReleaseDate: 2011-04-01100:00:00 ExpirationDate: 2199-12-31T00:00:00

#### contact (Principalitivestigator):

Kazuo Shiokawa, Institute for Space and Earth Environmental Research, Nagoya University, shiokawa (at) isee.nagoya-u.ac.jp Contact (Publisher):

Kanako Seki, Institute for Space and Earth Environmental Research, Nagoya University, seki (at) isee.nagoya-u.ac.jp Contact (MetadataContact):

Tomoaki Hori, Institute for Space and Earth Environmental Research, Nagoya University, horit (at) isee.nagoya-u.ac.jp Contact (MetadataContact):

ISEE IUGONET Metadata Management Group, Institute for Space and Earth Environmental Research, Nagoya University, stel-iugonet (at) isee.nagoya-u.ac.jp

#### AccessInformation:

Acknowledgement: 1. Please contact Kazuo Shiokawa (shiokawa at isee.nagoya-u.ac.jp) before using the data for any publications and/or presentations. 2. References: Shiokawa, K., R. Nomura, K. Sakaguchi, Y. Otsuka, Y. Hamaguchi, M. Satoh, Y. Katoh, Y. Yamamoto, B. M. Shevtsov, S. Smirnov, I. Poddelsky, and M. Connors, The STEL induction magnetometer network for observation of high-frequency geomagnetic pulsations, Earth Planets Space, 62(6), 517-524, doi:10.5047/eps.2010.05.003, 2010. URL: https://ergsc.isee.nagoya-u.ac.jp/index.shtml.en

Availability: Online Access Rights: Open Format: CDF

Processing Level: Uncalibrated Measurement Type: Magnetogram

Time Span: StartDate: 2005-09-09T00:00:00 StopDate: -P180D

Observed Region: Earth.NearSurface.Ionosphere.ERegion Observed Region: Earth.Magnetosphere

Keywords: EARTH SCIENCE Atmosphere Sun-earth Interactions Ionosphere/Magnetosphere Dynamics Magnetic Fields/Magnetic Currents

#### Instrument:

Name: Induction Magnetometer at Athabasca of ISEE Magnetometer Data

Description: Induction Magnetometer at Athabasca of ISEE Magnetometer Data. This induction magnetometer measures variations of 3-D vector geomagnetic field with a sampling rate of 64 Hz controlled by the PC clock signal.

Data description: This information is useful for writing scientific papers.

Data use policy

Contact person: You can easily contact Pls of the dataset.

Data location and file format:

You can access the webpage of the data

Information of instrument

#### Scroll down

### Metadata display

| Observatory:<br>Name: ISEE Magnetometer Athabasca station<br>Description: ISEE Magnetometer station at Athabasca, Canada.<br>Contact (GeneralContact):<br>Kazuo Shiokawa, Institute for Space and Earth Environmental Research, Nagoya University, shiokawa (at) isee.nagoya-u.ac.jp<br>Contact (MetadataContact):<br>Tomoaki Hori, Institute for Space and Earth Environmental Research, Nagoya University, horit (at) isee.nagoya-u.ac.jp                                                                                                    |   | Information of observatory                           |
|----------------------------------------------------------------------------------------------------|---|------------------------------------------------------|
| Contact (MetadataContact):<br>ISEE IUGONET Metadata Management Group, Institute for Space and Earth Environmental Research, Nagoya University, stel-iugonet<br>(at) isee.nagoya-u.ac.jp<br>Location:<br>ObservatoryRegion: Earth.Surface<br>CoordinateSystemName: WGS84<br>Latitude: 54.60<br>Longitude: 246.36                                                                                                    |   | Basic SPEDAS<br>commands (for the                    |
| Observed Data:           How to Plot (SPEDAS-CUI #Basic):           IDL> thm_init           THEMIS> timespan, ['2020-12-26 00:00:00', '2021-01-02 00:00:00']           THEMIS> iun load amag isee induction, site='atb'                                                                                                    | 7 | command line interface) to load and plot the data.   |
| THEMIS>       tpict, 'isee_induction_db_dt_ath'         How to Plot (SPEDAS-CUI #Advanced [*Quick-Look was created with this command]):       thm_init         IDL>       thm_init         THEMIS>       timespan, ['2020-12-26 00:00:00', '2021-01-02 00:00:00']         THEMIS>       timespan, ['2020-12-26 00:00:00', '2021-01-02 00:00:00']         THEMIS>       timespan, ['2020-12-26 00:00:00', '2021-01-02 00:00:00']         THEMIS>       timespan, ['2020-12-26 00:00:00', '2021-01-02 00:00:00']         THEMIS>       timespan, ['2020-12-26 00:00:00', '2021-01-02 00:00:00']         THEMIS>       timespan, ['2020-12-26 00:00:00', '2021-01-02 00:00:00']         THEMIS>       timespan, ['2020-12-26 00:00:00', '2021-01-02 00:00:00']         THEMIS>       timespan, ['see_induction_db_dt_ath_x_dpwrspc', 0.000000001, 0.001         THEMIS>       timespanduction_db_dt_ath_x_dpwrspc', 'ytitle', 'FrequencyICdH/dt'         THEMIS>       options, 'isee_induction_db_dt_ath_x_dpwrspc', 'ytitle', 'FrequencyICd/dt'         THEMIS>       options, 'isee_induction_db_dt_ath_x_dpwrspc', 'ysubtile', '[H2]'         THEMIS>       options, 'isee_induction_db_dt_ath_x_dpwrspc', 'ysubtile', '[H2]'         THEMIS>       options, 'isee_induction_db_dt_ath_x_dpwrspc', 'ysubtile', '[H2]'         THEMIS>       options, 'isee_induction_db_dt_ath_x_dpwrspc', 'ysubtile', '[H2]'         THEMIS>       options, 'isee_induction_db_dt |   | Advanced SPEDAS<br>commands to<br>customize the plot |
| THEMIS> tplot_options, 'region', [0.05, 0, 1, 1]<br>THEMIS> tplot, ['isee_induction_db_dt_ath_x', 'isee_induction_db_dt_ath_y', 'isee_induction_db_dt_ath_z',<br>'isee_induction_db_dt_ath_x_dpwrspc', 'isee_induction_db_dt_ath_y_dpwrspc',<br>'isee_induction_db_dt_ath_z_dpwrspc']<br>How to Plot (SPEDAS-GUI):<br>Step 1: Start SPEDAS GUI Program.<br>Step 2: Choose [Data] -> [Load Data from Plug-in].                                                                                                    | + | How to load and plot with GUI of SPEDAS.             |
| Step 3:       Choose [IUGONET] Tab.         Step 4:       Uncheck 'Use Single Day'.         Step 5:       Set Start Time: '2020-12-26 00:00:00' and Stop Time: '2021-01-02 00:00:00'.         Step 5:       Choose Instrument Type: 'geomagnetic_field_induction'.         Step 7:       Choose Data Type: 'STEL #', Site or parameter(s)-1: 'ath' and parameter(s)-2: '*'.         Step 8:       Push [->] button. (Please wait a few minutes).         Step 9:       Push [Done] button.         Step 10:       Choose [Plot] -> [Plot Layout Options].         Step 11:       Choose istel_induction_db_dt_ath' and push [Line->] button.         Step 12:       Push [OK] button.                                                                                                    |   | MATLAB command to load and plot the data             |
| How to Plot (M-UDAS #Basic):<br>Note: Integrated Software M-UDAS based on MATLAB, <u>http://www.iugonet.org/product/analysis/m-udas/</u><br>> iug_load_gmag_isee_induction('2020-12-26 00:00:00', '2021-01-02 00:00:00', 'site', 'ath');<br>> plot(isee_induction_ath_time, isee_induction_ath_db_dt);                                                                                                    |   | with M-UDAS.                                         |

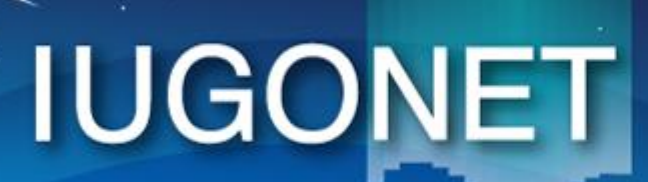

超高層大気長期変動の全地球上ネットワーク観測・研究 Inter-university Upper atmosphere Global Observation NETwork

Metadata DB for Upper Atmosphere

## Hand on of SPEDAS-GUI

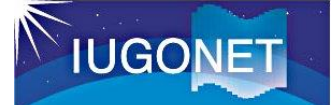

### **Preparation for SPEDAS GUI**

### Prepare 64 bit Operating System.

1. Access the following URL

### http://themis.ssl.berkeley.edu/software.shtml

2. Download SPEDAS 4.1 zip file for your operating system(Win or Mac), and then unzip it to your desktop.

3. Executable files (SPEDAS 4.1, October 2020). These zip files contain executable files that can be run directly without installing anything else. They include a Virtual Machine (VM) version of IDL and they open the SPEDAS GUI but they do not include a command line tool, nor the TDAS or SPEDAS IDL source code. They also include Geopack.

#### IDL 8.5.1

- TDAS 12.1 + SPEDAS 4.1, Windows 64bit executable with IDL 8.5.1, CDF 3.7.1, Geopack 10.6 (~55 MB)
- TDAS 12.1 + SPEDAS 4.1, MacOs 64bit executable with IDL 8.5.1, CDF 3.7.1, Geopack 10.6 (~70 MB)
- TDAS 12.1 + SPEDAS 4.1 , Linux 64bit executable with IDL 8.5.1, CDF 3.7.1, Geopack 10.6 (~70 MB)
- TDAS 12.1 + SPEDAS 4.1, Linux 64bit executable with IDL 8.5.1, CDF 3.7.1, Geopack 7.6 (~70 MB)

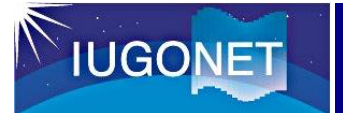

### **Start of SPEDAS GUI**

### [1] Unzip the zipped SPEDAS file.

 [2] Double-click the executable file named 'spedas' in the directory 'spedas\_v\_3/spd\_gui'.

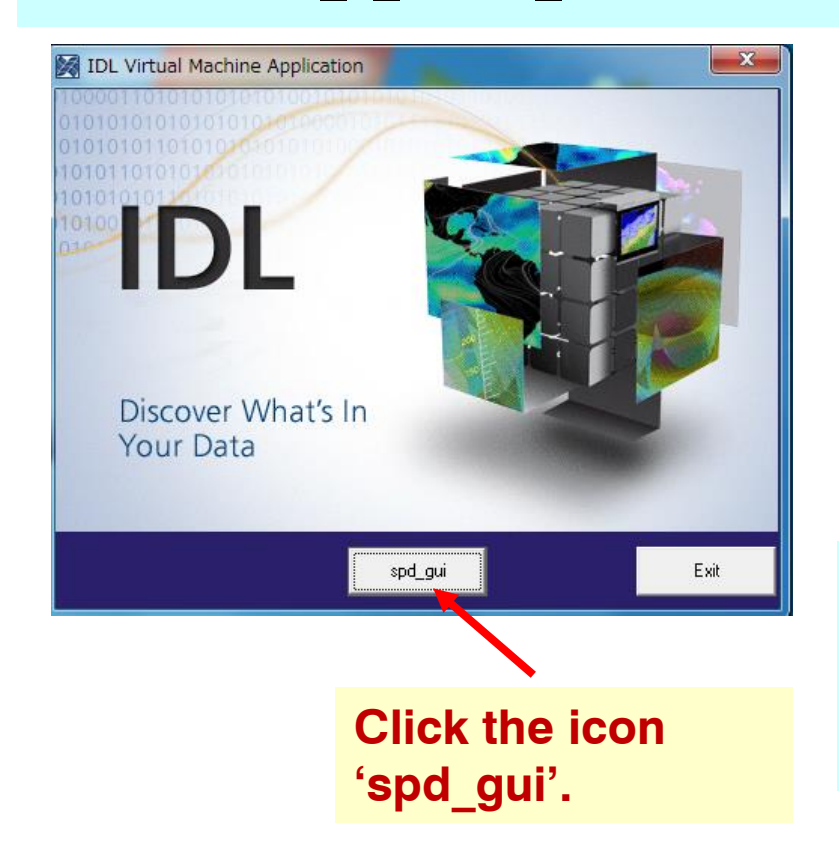

| 名前                            | 更新日時             |
|-------------------------------|------------------|
| 📊 idl85                       | 2017/08/11 8:09  |
| colors1.tbl                   | 2013/04/16 14:52 |
| 🗾 gmag_stations.txt           | 2015/11/03 14:35 |
| 🚽 grammar.sav                 | 2014/02/20 10:34 |
| 🛃 idl.ico                     | 2017/07/14 11:34 |
| 👹 parse_tables.sav            | 2014/02/20 10:34 |
| 📝 PutRsp.dat                  | 2014/06/27 14:13 |
| 👹 spd_gui.sav                 | 2017/07/14 11:34 |
| 📝 spd_gui_running_history.txt | 2017/08/12 5:55  |
| 🔀 spedas.exe                  | 2017/07/14 11:34 |
| 📓 spedas.ini                  | 2017/07/14 11:34 |
| 📝 spin_harmonic_template.dat  | 2013/04/16 14:52 |
| 🖻 splash.bmp                  | 2017/07/14 11:34 |

Doule-click the executable file named 'spedas'

[3] IDL Virtual Machine window opens on your PC, so please **click the 'spd\_gui' button.** 

# IUGONET

超高層大気長期変動の全地球上ネットワーク観測・研究 Inter-university Upper atmospher Global Observation NETwork

Metadata DB for Upper Atmosphere

# How to Use SPEDAS-GUI part1

- Load data
- Plot data
- Save figure, data, and your work

### Load Dst index

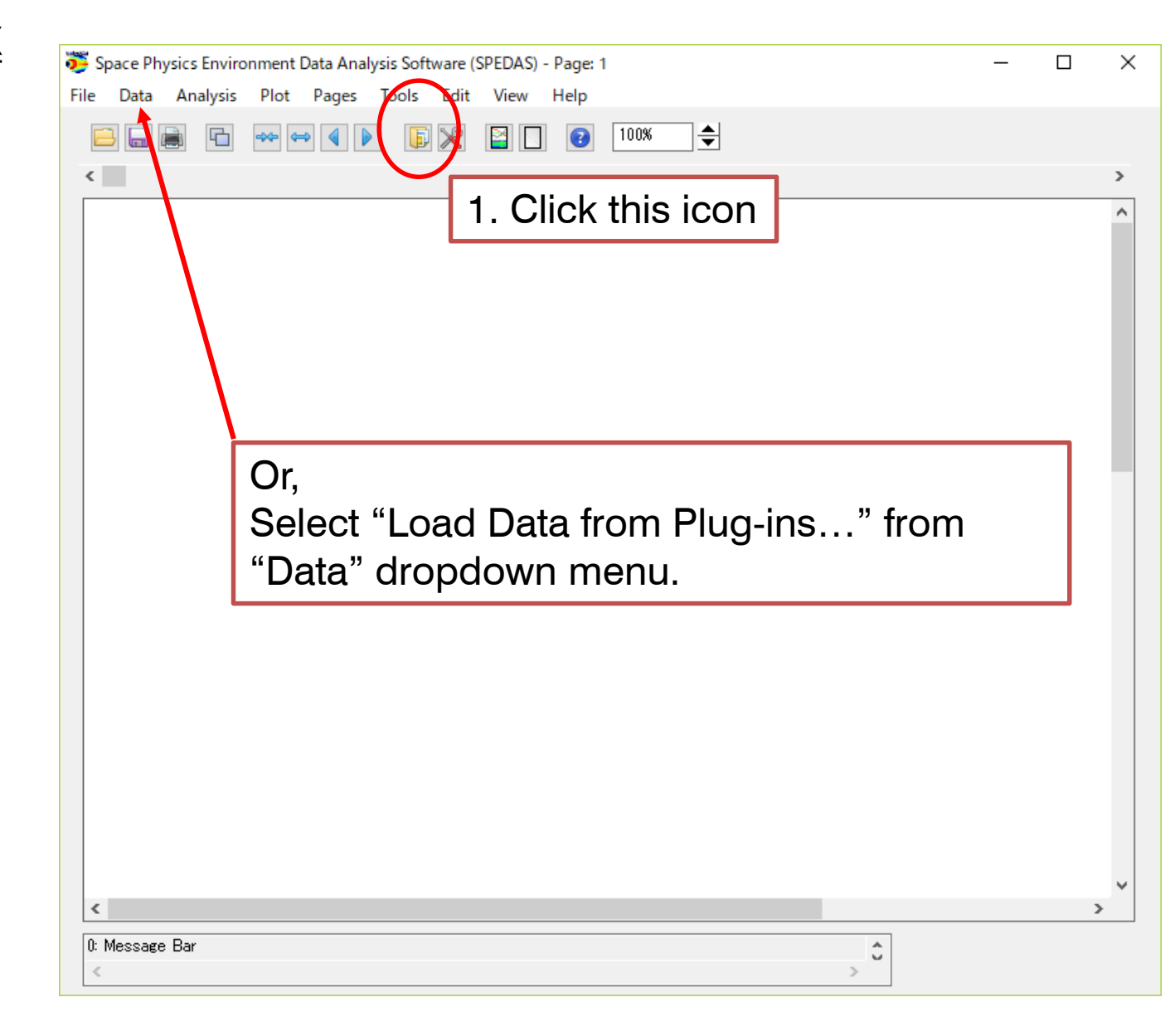

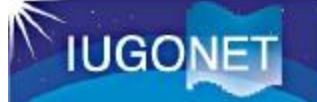

| 🎏 IUGONET                                                                                                    | ×                                                                                                    |
|----------------------------------------------------------------------------------------------------|----------------------------------------------------------------------------------------------------|
| SECS         THEMIS           ACE         BARREL         DSCOVR         ELFIN         FAST         GOES         ICON         Geomage                                                                                                    | anetic Indices UUGONET L. 1. Click IUGONET Tab                                                                                                    |
| DGONET Data Selection:<br>Start Time: 2012-03-04/00:00:00<br>2012-03-11/00:00:00<br>Circle Day 2. Uncheck "Use Single Day<br>Instrument Type: seemagnetic_field_index<br>Data Type: Site or parameter(s)-1: Parameter(s)-2:<br>* final<br>prov<br>4. Change Instrument Type<br>geomagnetic_field_index<br>Clear Site or Parameters-1 Clear Parameters-2<br>Note: # means that the load procedure has been developed<br>in collaboration with the ERG Science Center. | Image: Contract of the second second sec |
| (2019-01-30/07:55:59) 21: Valid End Time Entered                                                                                                    | <b>.</b>                                                                                                    |
|                                                                                                    |                                                                                                    |

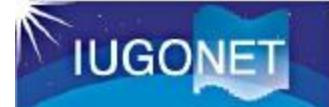

| 菱 IUGONET                                                                                                    |                                                                                                    |                    |                                                  |                     |               |           |              |     |      | ×    |
|----------------------------------------------------------------------------------------------------|----------------------------------------------------------------------------------------------------|--------------------|--------------------------------------------------|---------------------|---------------|-----------|--------------|-----|------|------|
| SECS                                                                                                    |                                                                                                    | TI                 | HEMIS                                            | THE                 | MIS Derived F | roducts   |              | WI  | ND   |      |
| ACE BARREL                                                                                                    | DSCOVR E                                                                                                    | LFIN FAST          | GOES ICON                                        | Geomagnetic Indices | IUGONET       | Lomonosov | MAVEN_PFP    | MMS | OMNI | POES |
| IUGONET Data Select                                                                                                    | ion:                                                                                                    |                    |                                                  | Data Lo             | baded:        |           |              |     |      |      |
| IUGONET Data Select<br>Start Time: 2012<br>Stop Time: 2012<br>Ust<br>Instrument Type: ge<br>Data Type:<br>Dst_index<br>AE_index<br>ASY_index<br>Wp_index<br>Ust<br>- Dst<br>- * (a<br>- * | ion:<br>03-04/00:00:00<br>03-11/00:00:00<br>se Single Day<br>omagnetic_field_<br>Site or para<br>*(all)<br>WDC_kyoto<br>OOSE th<br>t_index<br>.II) | index ameter(s)-1: | Parameter(s)-:<br>*<br>final<br>prov<br>rameters | 2. Cl               | ick th        | e arrov   | N            |     |      |      |
| Note: # means that th                                                                                                    | e load procedure                                                                                                    | e has been develo  | ped                                              |                     |               |           |              |     |      |      |
| in collaboration                                                                                                    | with the ERG Sc                                                                                                    | ience Center.      |                                                  |                     |               |           |              |     |      |      |
|                                                                                                    |                                                                                                    |                    |                                                  |                     |               | Dele      | ete All Data |     |      |      |
|                                                                                                    |                                                                                                    |                    |                                                  |                     |               |           |              |     |      |      |
|                                                                                                    |                                                                                                    |                    |                                                  | Done                |               |           |              |     |      |      |
| (2019-01-30/07:55:59)                                                                                                    | 21: Valid End Ti                                                                                                    | me Entered         |                                                  |                     |               |           |              |     | Ĵ    |      |

| 菱 IUGONET                       |                                      |                                                    |                                                                                                    |                                                                                                    |                                                                                                    |                                                                                                    |                                                                                                    |                                     |     |          | >    |
|---------------------------------|--------------------------------------|----------------------------------------------------|----------------------------------------------------------------------------------------------------|----------------------------------------------------------------------------------------------------|----------------------------------------------------------------------------------------------------|----------------------------------------------------------------------------------------------------|----------------------------------------------------------------------------------------------------|-------------------------------------|-----|----------|------|
| SI                              | ECS                                  |                                                    | THEMIS                                                                                                    |                                                                                                    | THE                                                                                                    | MIS Derived F                                                                                                    | Products                                                                                                    |                                     | W   | IND      |      |
| ACE BARR                        | EL DSCOVR                            | ELFIN                                              | FAST GOES                                                                                                    | ICON                                                                                                    | Geomagnetic Indices                                                                                                    | IUGONET                                                                                                    | Lomonosov                                                                                                    | MAVEN_PFP                           | MMS | OMNI     | POES |
| IUGONET Data S                  | Selection:                           |                                                    |                                                                                                    |                                                                                                    | Data L                                                                                                    | .oaded:                                                                                                    |                                                                                                    |                                     |     |          |      |
| Start Time:<br>Stop Time:       | 2012-03-04/00:00<br>2012-03-11/00:00 | 0:00 🦰<br>0:00 🦰                                   | Disp                                                                                                    | lay c                                                                                                    | of Data Us                                                                                                    | se Poli                                                                                                    | су                                                                                                    |                                     |     |          |      |
| Instrument Typ                  | e: geomagnet Rul                     | es of Data                                         | Use:                                                                                                    | ,                                                                                                    |                                                                                                    |                                                                                                    |                                                                                                    | ×                                   |     |          |      |
| Data # mana t                   | E Clear                              | I TH<br>Ky<br>Fu<br>H<br>IN<br>in<br>by<br>N<br>Ed | he DST data are<br>yoto, and are no<br>urthermore, we<br>lonolulu and Sa<br>NTERMAGNET, a<br>ndex available.T<br>y the IUGONET<br>IETwork) project<br>ducation, Cultu | provided<br>ot for red<br>thank th<br>in Juan [l<br>and many<br>he distrik<br>(Inter-ur<br>t (http://<br>re, Sports | d by the World Data<br>distribution (http://<br>e geomagnetic obs<br>USGS], Hermanus [F<br>y others for their co<br>bution of DST data I<br>niversity Upper atmo<br>'www.iugonet.org/)<br>s, Science and Tech | a Center for 6<br>wdc.kugi.ky<br>ervatories (K<br>SA], Alibag<br>operation to<br>has been par<br>osphere Glol<br>funded by t<br>nology (ME | Geomagnetis<br>oto-u.ac.jp/)<br>(akioka [JMA<br>[IIG]), NiCT,<br>o make the De<br>rtly supported<br>bal Observati<br>the Ministry of<br>XT), Japan. | m,<br>,<br>,<br>st<br>d<br>on<br>of |     |          |      |
| Note: # means ti<br>in collabor | hat the load pi<br>ation with the    |                                                    |                                                                                                    |                                                                                                    |                                                                                                    | OK                                                                                                    | ++>1                                                                                                    | 214                                 |     |          |      |
|                                 |                                      |                                                    |                                                                                                    |                                                                                                    |                                                                                                    | 1                                                                                                    | . Click                                                                                                    | "OK"                                |     |          |      |
|                                 |                                      |                                                    |                                                                                                    |                                                                                                    | Done                                                                                                    |                                                                                                    |                                                                                                    |                                     |     |          |      |
| (2019-01-20/07-5                | 5:59) 21: Valid End                  | Time Enters                                        | ed                                                                                                    |                                                                                                    | Done                                                                                                    |                                                                                                    |                                                                                                    |                                     |     | <b>A</b> |      |
| <                               | 10.09/21: Valiu Enu                  | Time Entere                                        | cu                                                                                                    |                                                                                                    |                                                                                                    |                                                                                                    |                                                                                                    |                                     |     | >        |      |

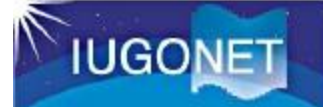

×

🕉 IUGONET

| - 1000mm                                                     |                                                       |                            |                      |                       |                         |             |               |               |                                      |                       |              |           | ~        |
|--------------------------------------------------------------|-------------------------------------------------------|----------------------------|----------------------|-----------------------|-------------------------|-------------|---------------|---------------|--------------------------------------|-----------------------|--------------|-----------|----------|
| SE                                                           | s                                                     |                            | ٦                    | THEMIS                |                         |             | THE           | MIS Derived P | roducts                              |                       | W            | IND       |          |
| ACE BARRI                                                    | L DSCOVR                                              | ELFIN                      | FAST                 | GOES                  | ICON                    | Geomagn     | netic Indices | IUGONET       | Lomonosov                            | MAVEN_PFP             | MMS          | OMNI      | POES     |
| IUGONET Data S                                               | lection:                                              |                            |                      |                       |                         |             | Data Lo       | aded:         |                                      |                       |              |           |          |
| Start Time:<br>Stop Time:                                    | 2012-03-04/00:0<br>2012-03-11/00:0<br>] Use Single Da | )0:00 😁<br>)0:00 😁         | ]                    |                       |                         |             |               | ⊷ IUGONET<br> | netic_field_index<br>wdc_mag_dst_pro | :<br>ov [ 2012-03-04/ | /00:30:00 ti | o 2012-03 | -10/:    |
| Instrument Type                                              | geomagnetic_f                                         | ield_index                 |                      | ~                     |                         |             | 1.            | Data          | was                                  | loaded                | d su         | cce       | ssfully! |
| Data Type:<br>Dst_index<br>AE_index<br>ASY_index<br>Wp_index | Site or<br>*(all)<br>WDC_kyot<br>Clear Site           | parameter(                 | s)-1:<br>eters-1     | Para<br>final<br>prov | ameter(s)-<br>Parameter | -2:<br>rs-2 |               |               |                                      |                       |              |           |          |
| in collabora                                                 | ion with the ER                                       | aure nas bi<br>G Science ( | een devei<br>Center. | opea                  |                         |             | <             |               |                                      |                       |              |           | >        |
| (2019-01-30/08:03                                            | 41) 22: IUGONE                                        | T Data Load                | ded Succe            | essfully              | (                       | Done        | 2             | Click         | "Dopo                                | te All Data           |              | ÷         |          |
| <                                                            |                                                       |                            |                      |                       |                         |             | ۷.            | UIICK         | DONE                                 | 7                     |              | >         |          |

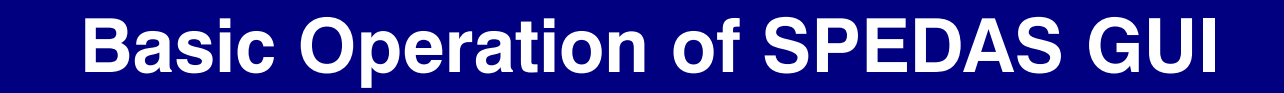

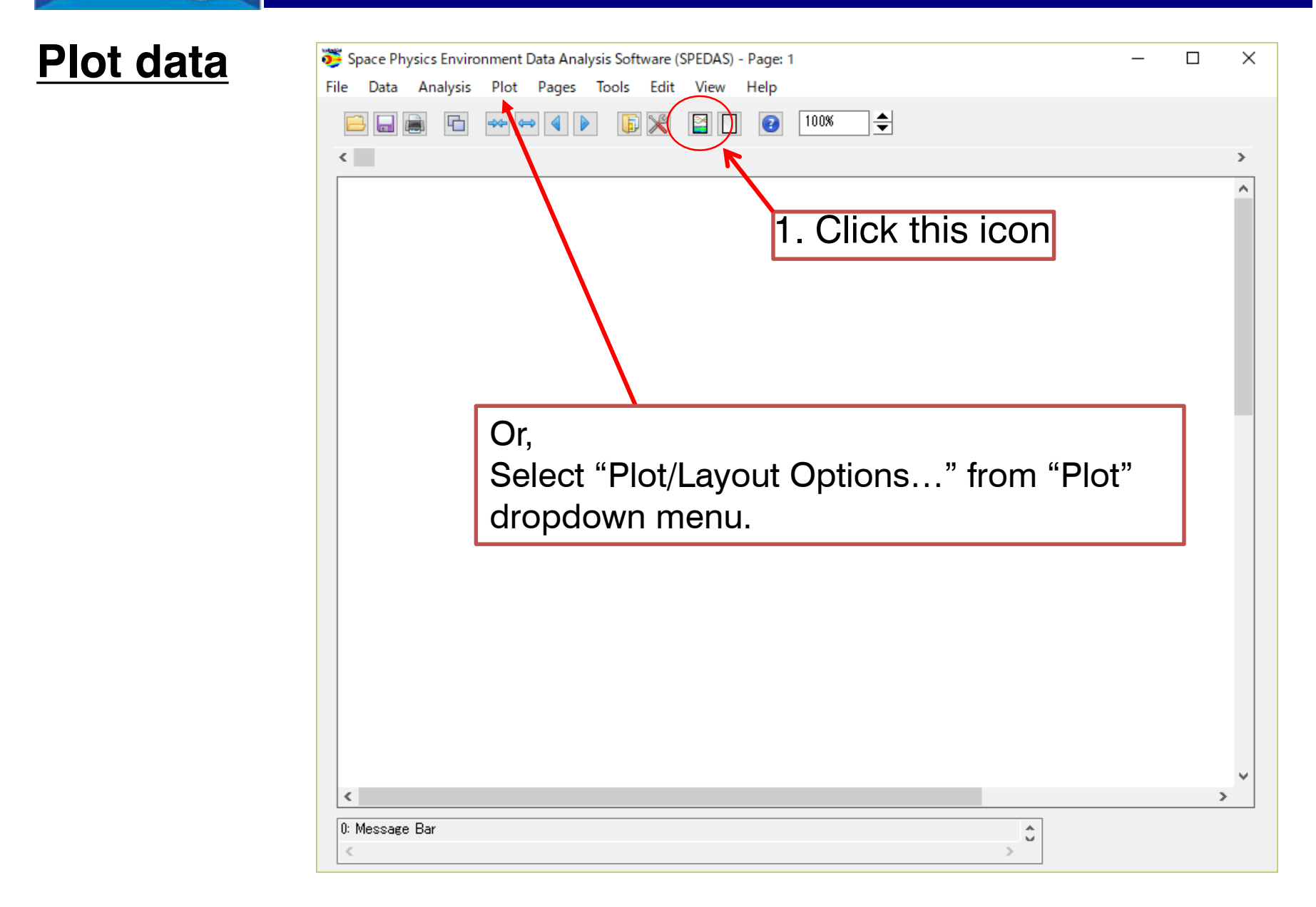

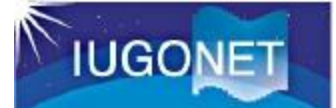

| Vilasi -                                                  |                        |                                                                                                    |
|-----------------------------------------------------------|------------------------|----------------------------------------------------------------------------------------------------|
| Plot/Layout Options                                       |                        | ×                                                                                                    |
| 🗌 Show Data Components 🛛 🗹 Automatic Panels               | - CREATE PLOTS -       |                                                                                                    |
| Dependent Variable                                        | 2. Click "Line"        | Panels<br>Add<br>Remove<br>Edit<br>W<br>Row:<br>1<br>Column:                                                                                                    |
| 1. Select data which you wa wdc_mag_dst_prov              | ant to plot:           | Row Span:                                                                                                    |
|                                                           | Variables:<br>Add/Edit | 1       Image: Cols Per Page: Cols Per Page: The sector of the sector of t |
| (2017-08-15/07:25:01) 4: SPD_UI_LAYOUT_OPTIONS: Removed F | Panel 1                | ÷                                                                                                    |
|                                                           |                        |                                                                                                    |

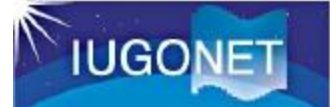

| 😇 Plot/Layout Options                       |                            |                                                                                                    | ×                                                                                              |
|---------------------------------------------|----------------------------|----------------------------------------------------------------------------------------------------|------------------------------------------------------------------------------------------------|
| 🗌 Show Data Components 🛛 🗹 Automatic Panels |                            | - CREATE PLOTS -                                                                                                    |                                                                                                |
| Dependent Variable                          | Add:<br>Line -><br>Spec -> | (L) Panel 1 (1, 1) -<br>- wdc_mag_dst_prov_time -vs- wdc_mag_dst_prov_data<br>1. Selected variable<br>name is added to this<br>box | Panels<br>Add<br>Remove<br>Edit<br>Column:<br>1                                                |
| (2017-08-15/07:22:04) 3: Add Finished.      | ОК                         | Variables:<br>Add/Edit<br>Apply Cancel<br>2. Click OK                                                                              | Col Span:<br>1<br>Rows Per Page:<br>2<br>Cols Per Page:<br>1<br>Lock To Panel<br>Unlock Panels |

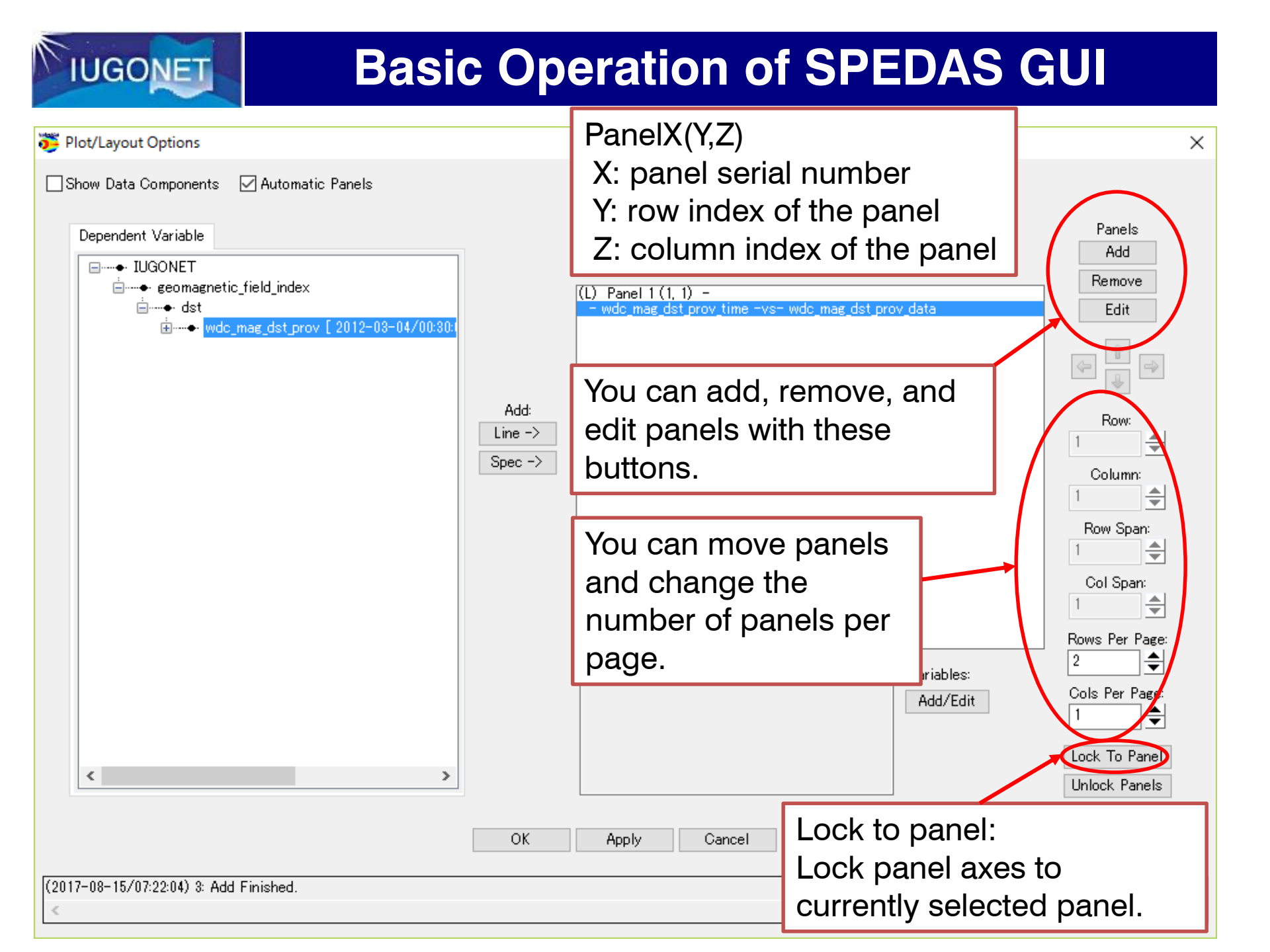

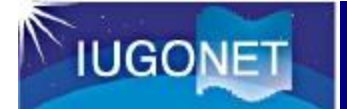

### Load other three data

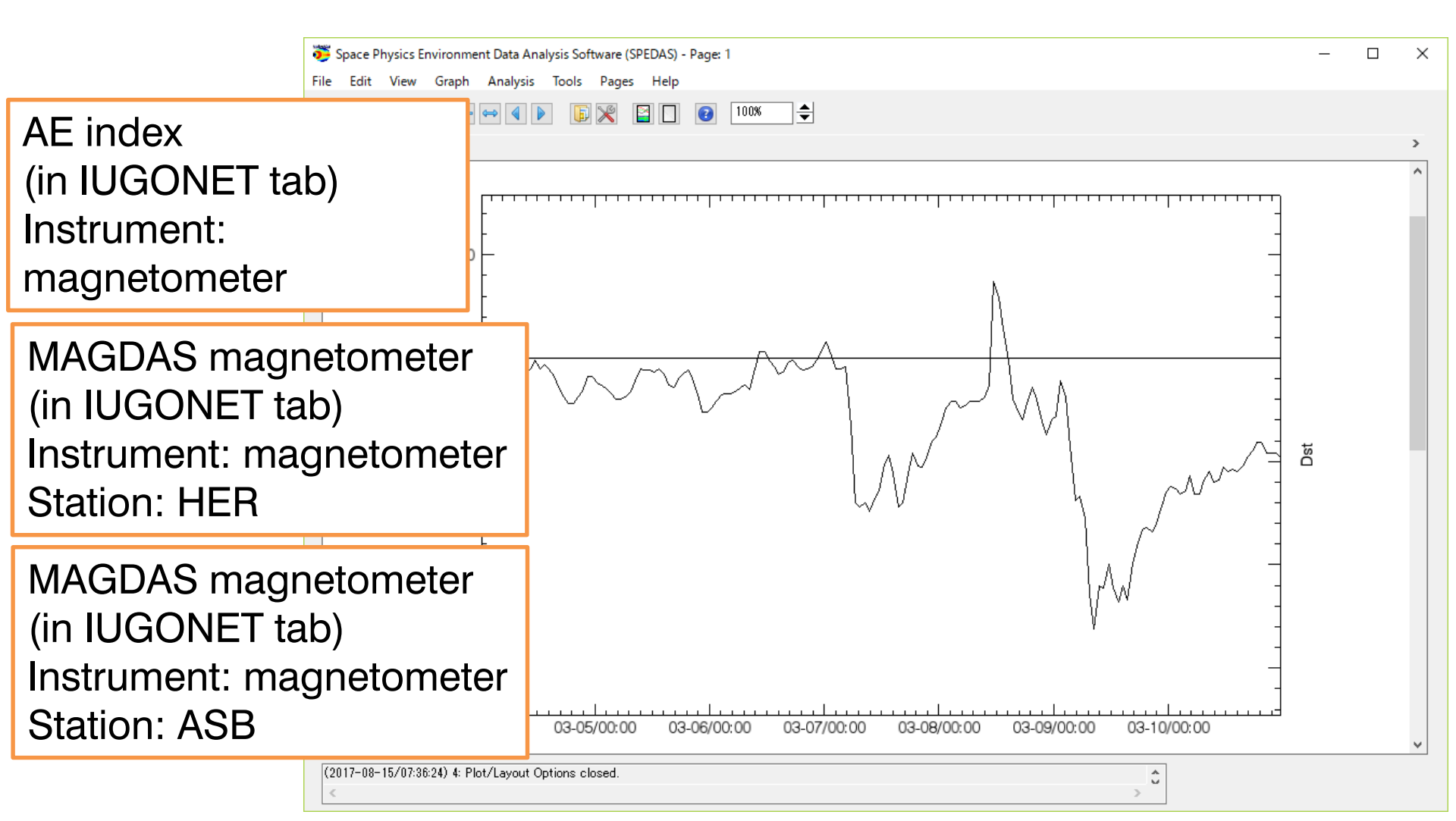

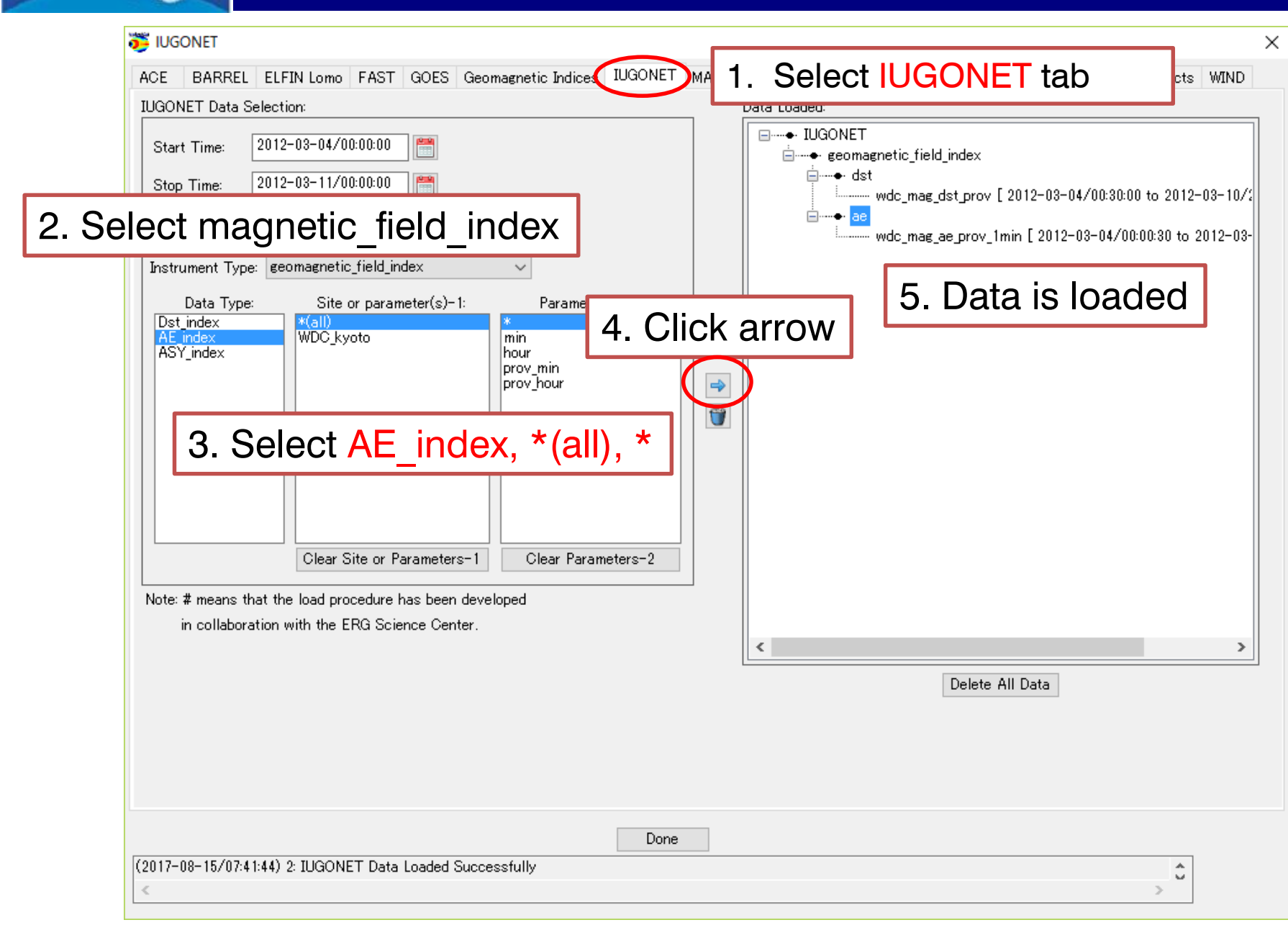

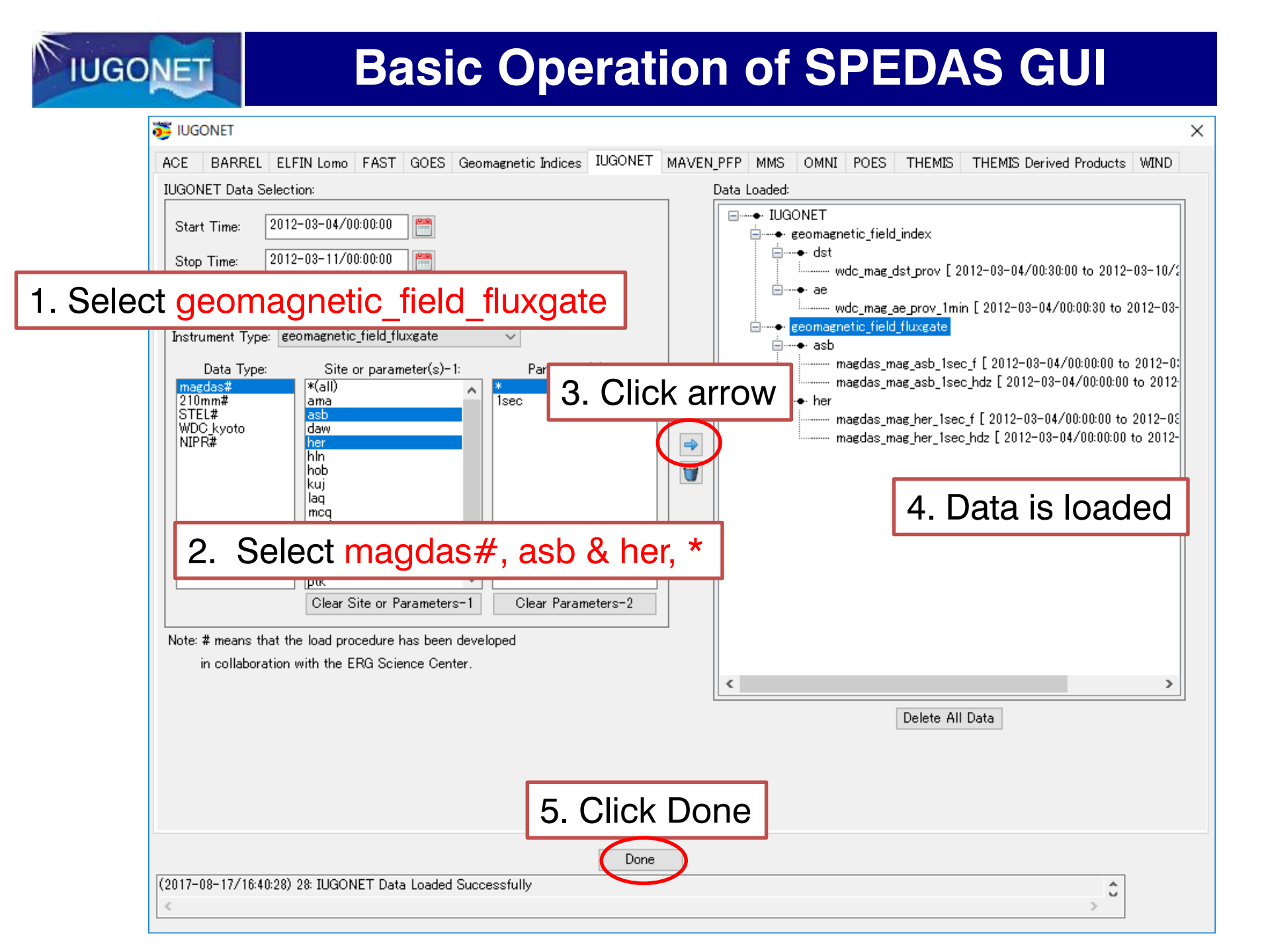

### Add plot

IUGONET

### wdc\_mag\_ae\_prov\_1min

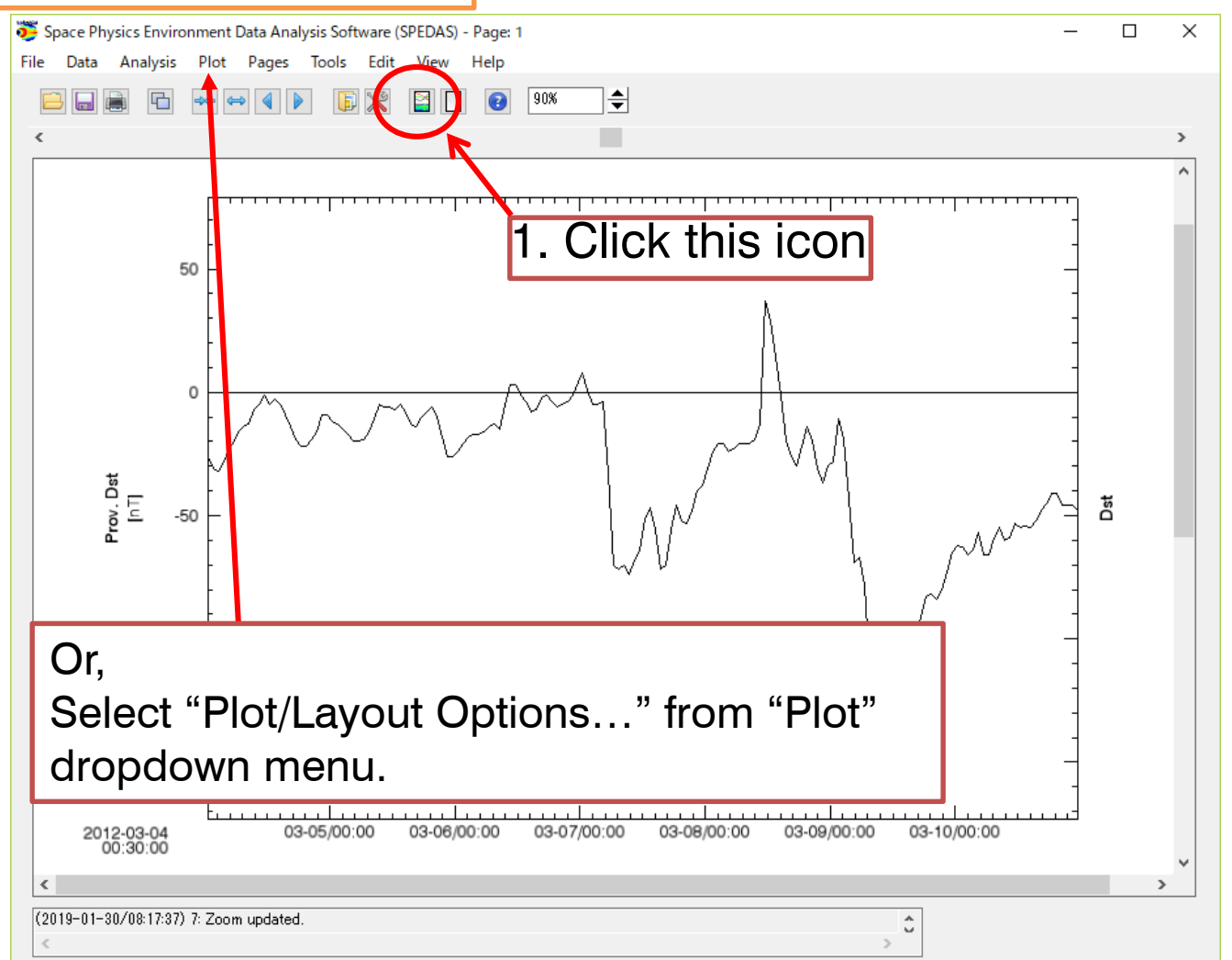

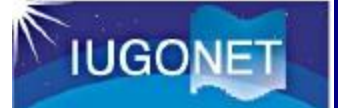

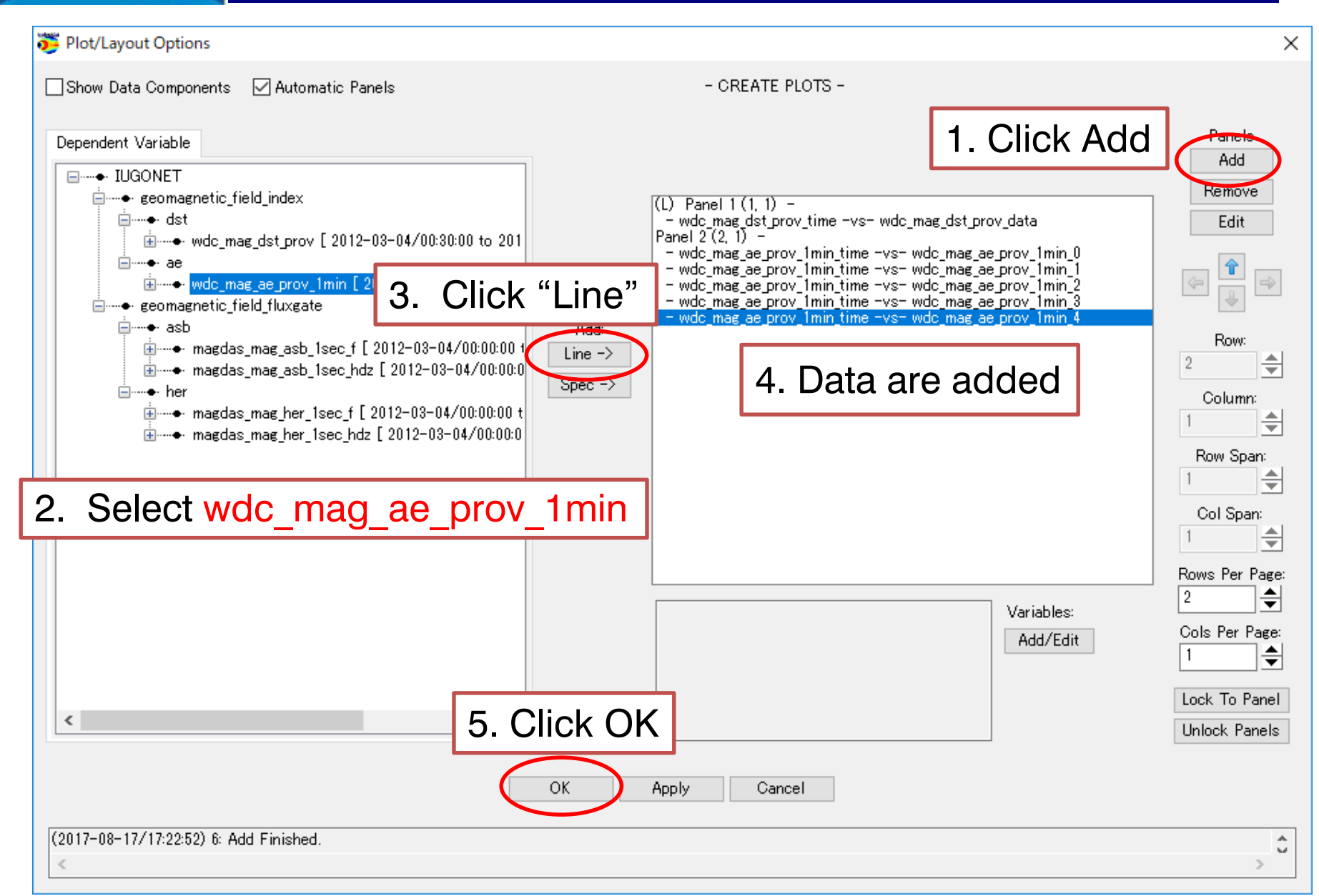

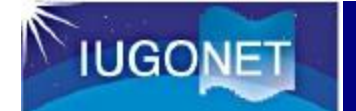

#### 1. Click black triangles

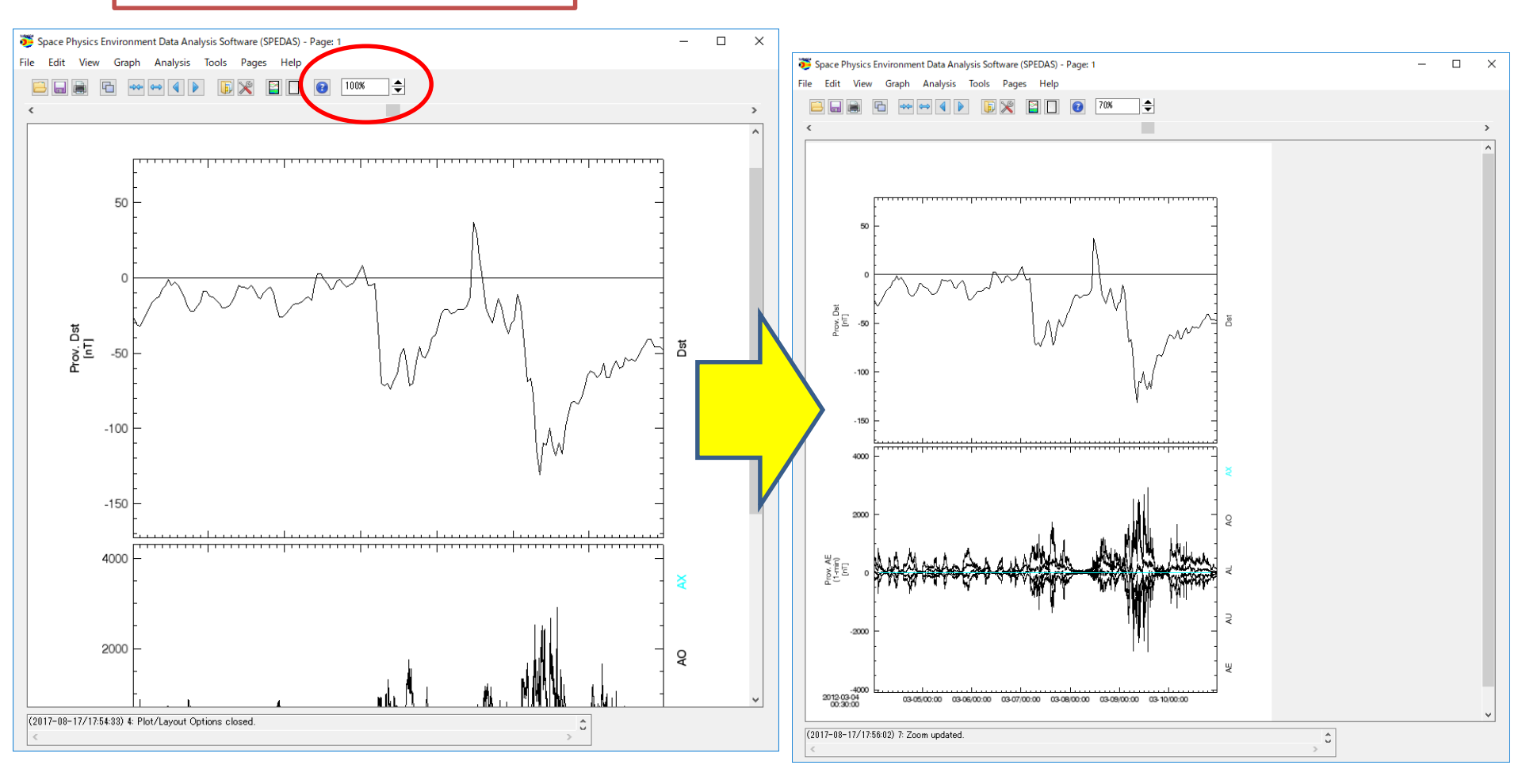

IUGONET

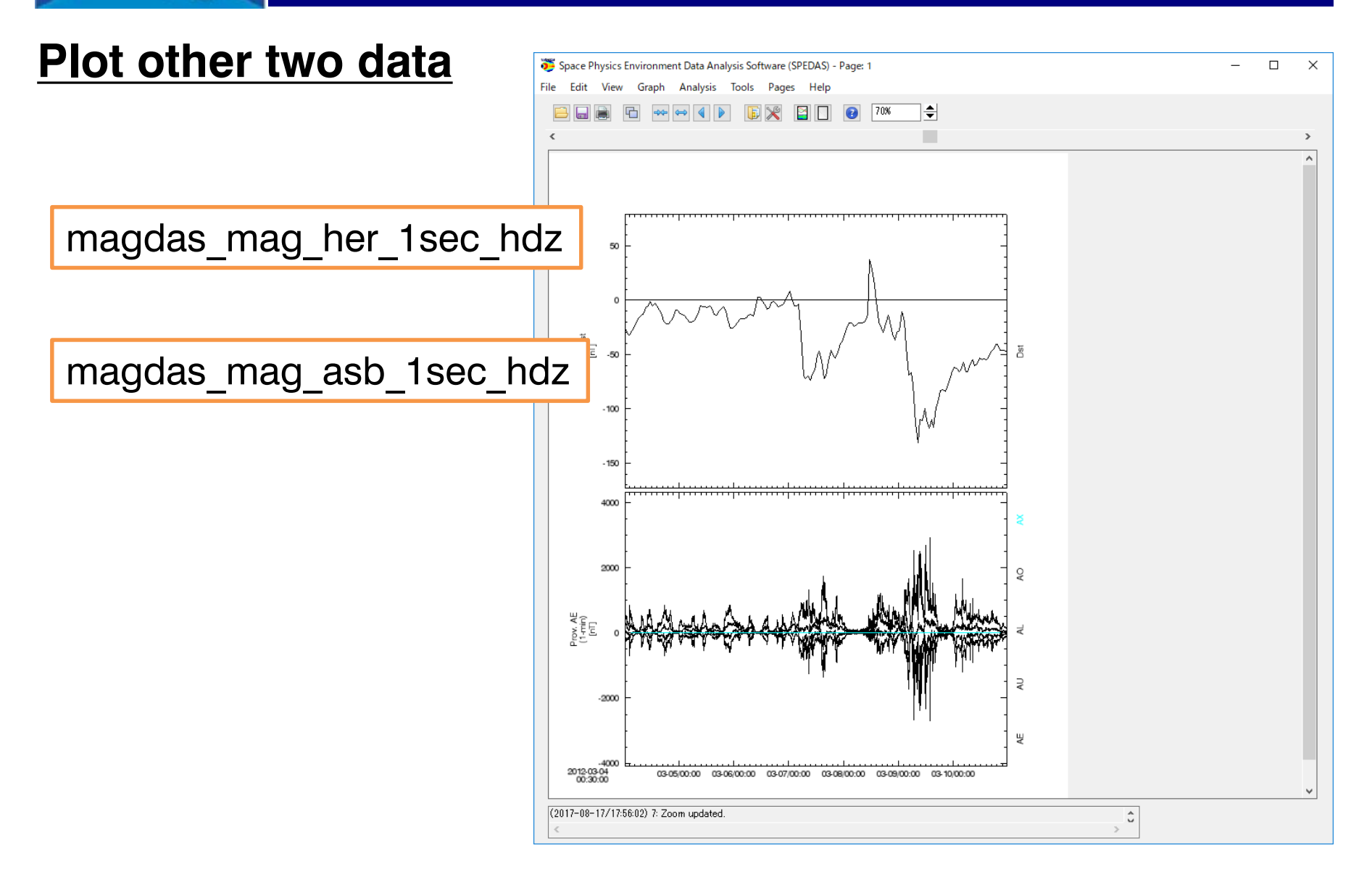

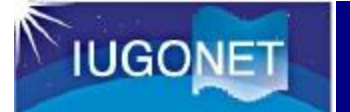

| 👺 Plot/Layout Options                                                                                                    |                                                                                                    |                        | ×                                                                                           |
|----------------------------------------------------------------------------------------------------|----------------------------------------------------------------------------------------------------|------------------------|---------------------------------------------------------------------------------------------|
| Show Data Components 🛛 🗹 Automatic Panels                                                                                                    | - CREATE P                                                                                                    | PLOTS -                |                                                                                             |
| Dependent Variable  I UGONET  Geomagnetic_field_index  Geomagnetic_field_index  Geomagnetic_field_fluxgate  Geomagnetic_field_fluxgate  Geomag | Line<br>Add:<br>Spec<br>Spec<br>Add:<br>Spec<br>Add:<br>Add:<br>Spec<br>Add:<br>Spec<br>Add:<br>Add:<br>Spec<br>Add:<br>Spec<br>Add:<br>Add:<br>Spec<br>Add:<br>Spec<br>Add:<br>Spec<br>Add:<br>Spec<br>Add:<br>Add:<br>Spec<br>Add:<br>Spec<br>Add:<br>Spec<br>Add:<br>Spec<br>Add:<br>Spec<br>Add:<br>Add:<br>Spec<br>Add:<br>Add:<br>Spec<br>Add:<br>Spec<br>Add:<br>Add:<br>Add:<br>Add:<br>Spec<br>Add:<br>Spec<br>Add:<br>Add:<br>Spec<br>Add:<br>Add:<br>Spec<br>Add:<br>Spec<br>Add:<br>Add:<br>Spec<br>Add:<br>Spec<br>Add:<br>Add:<br>Spec<br>Add:<br>Add:<br>Spec<br>Add:<br>Spec<br>Add<br>Spec<br>Add:<br>Spec<br>Add:<br>Spec<br>Add<br>Spec<br>Add<br>SpeC | -<br>                  | Panels<br>Add<br>Remove<br>Edit<br>Row:<br>3<br>Column:<br>1<br>Row Span:<br>1<br>Col Span: |
| (2017_00_17) 5. Add Finished                                                                                                    | OK Apply Canc                                                                                                    | Variables:<br>Add/Edit | Rows Per Page:<br>Cols Per Page:<br>Lock To Panel<br>Unlock Panels                          |
| (2017-08-17718:01:17) 5: Add Finished.                                                                                                    |                                                                                                    |                        | > 0                                                                                         |

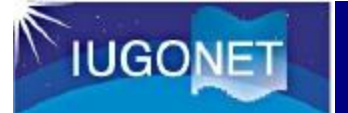

| 😇 Plot/Layout Options                                                                                                    |                                                                                                    | ×                                                                                   |
|----------------------------------------------------------------------------------------------------|----------------------------------------------------------------------------------------------------|-------------------------------------------------------------------------------------|
| Show Data Components 🛛 Automatic Panels                                                                                                    | - CREATE PLOTS -                                                                                                    |                                                                                     |
| Dependent Variable  IUGONET  Geomagnetic_field_index  Geomagnetic_field_index  Geomagnetic_field_index  Geomagnetic_field_fluxgate  Geomagnetic_field_fluxgate  Geomagneti | <pre>(L) Panel 1 (1, 1) -<br/>- wdc_mag_dst_prov_time -vs- wdc_mag_dst_prov_data<br/>Panel 2 (2, 1) -<br/>- wdc_mag_ae_prov_1min_time -vs- wdc_mag_ae_prov_1min_0<br/>- wdc_mag_ae_prov_1min_time -vs- wdc_mag_ae_prov_1min_1<br/>- wdc_mag_ae_prov_1min_time -vs- wdc_mag_ae_prov_1min_3<br/>- wdc_mag_ae_prov_1min_time -vs- wdc_mag_ae_prov_1min_3<br/>- wdc_mag_ae_prov_1min_time -vs- wdc_mag_ae_prov_1min_4<br/>Panel 3 (3, 1) -<br/>- magdas_mag_her_1sec_hdz_time -vs- magdas_mag_her_1sec_hdz_x<br/>- magdas_mag_her_1sec_hdz_time -vs- magdas_mag_her_1sec_hdz_z<br/>- magdas_mag_her_1sec_hdz_time -vs- magdas_mag_her_1sec_hdz_z<br/>- magdas_mag_asb_1sec_hdz_time -vs- magdas_mag_asb_1sec_hdz_x<br/>- magdas_mag_asb_1sec_hdz_time -vs- magdas_mag_asb_1sec_hdz_y<br/>- magdas_mag_asb_1sec_hdz_time -vs- magdas_mag_asb_1sec_hdz_y</pre> | Panels<br>Add<br>Remove<br>Edit<br>W<br>Row:<br>4<br>Column:<br>1<br>Row Span:<br>1 |
| 1. Select magdas_mag_asb_                                                                                                    | 1sec_hdz 3. Data are added                                                                                                    | Col Span:                                                                           |
| 4. Cli                                                                                                    | Variables:<br>Add/Edit                                                                                                    | Rows Per Page:<br>4<br>Cols Per Page:<br>1<br>Lock To Panel<br>Unlock Panels        |
|                                                                                                    | OK Apply Cancel                                                                                                    |                                                                                     |
| (2017-08-17/18:01:56) 8: Add Finished.                                                                                                    |                                                                                                    | > 0                                                                                 |

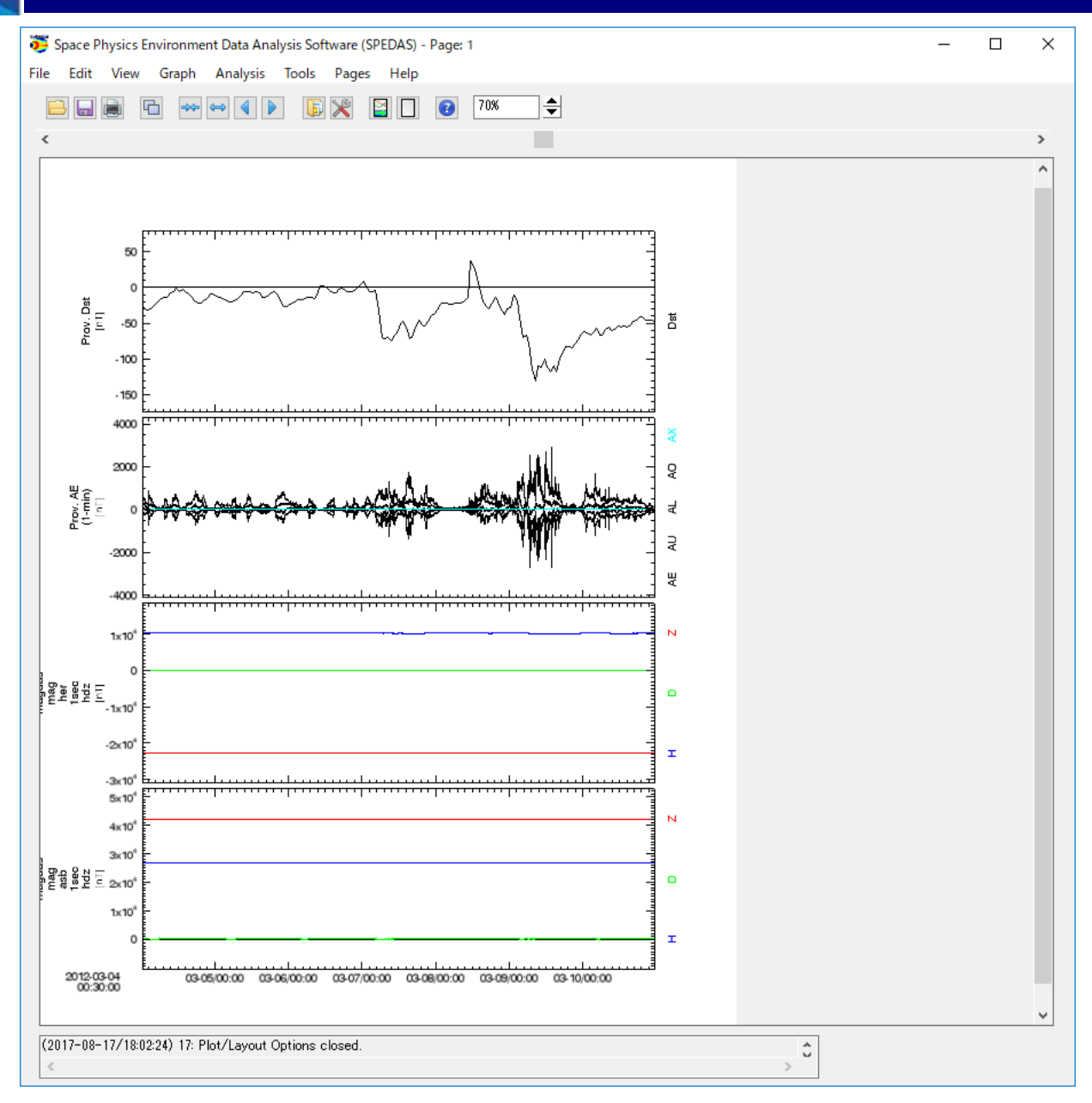

**Basic Operation of SPEDAS GUI** IUGONET 芦 Space Physics Environment Data Analysis Software (SPEDAS) - Page: 1  $\times$ П Save plot as image file Analysis Plot Pages Tools Edit File Data View Help Open SPEDAS GUI Document... Ctrl+O 50% € 24 Save SPEDAS GUI Document... Ctrl+S Save SPEDAS GUI Document As... GUI Plot Options Template > Save Page As Image File. 1. Select Print Page... Ctrl+P File – Save Page As Image File... Print Setup... Configuration Settings... Exit Ctrl+O Save SPEDAS Image As × 2000 Pox. AE (1-min) IntT « spedas\_v\_2 > spd\_gui > spd\_guiの検索 G م 新しいフォルダー 整理 2. Select save folder -2000 講習会資料(英 ^ ~100 ConeDrive IDL 1×10 PC 📕 ダウンロード idlas splash.bmp 2011년 - 1011년 - 1011년 - 1011년 - 1011년 - 1011년 - 1011년 - 1011년 - 1011년 - 1011년 - 1011년 - 1011년 - 1011년 - 1011년 -🔜 デスクトップ -1-10 🚆 ドキュメント -2×10 ■ ピクチャ 📕 ビデオ -0×10 h ====:j=y/7 2. Input file name and select format (by extension) ファイル名(N)  $1 \times 10^{\circ}$ ファイルの種類(T \*.png;\*.eps;\*.bmp;\*.gif;\*.jpg;\*.jp2;\*.pic;\*.emf キャンセル 保存(S) (2010-01-20/00-24-10) 12-7 ▲ フォルダーの非表示 dated. 3. Click "save" >
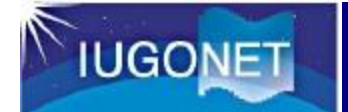

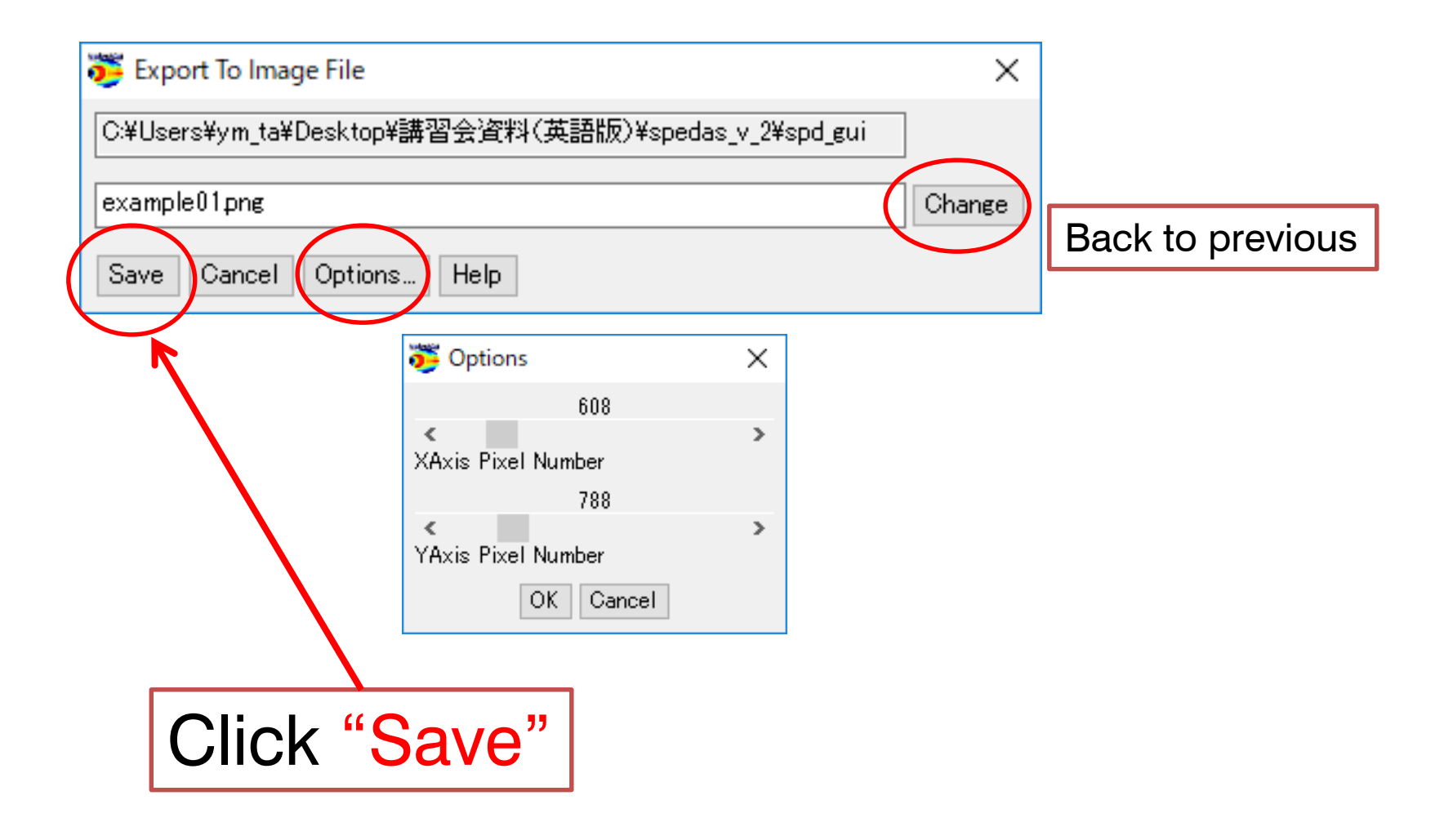

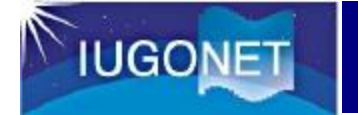

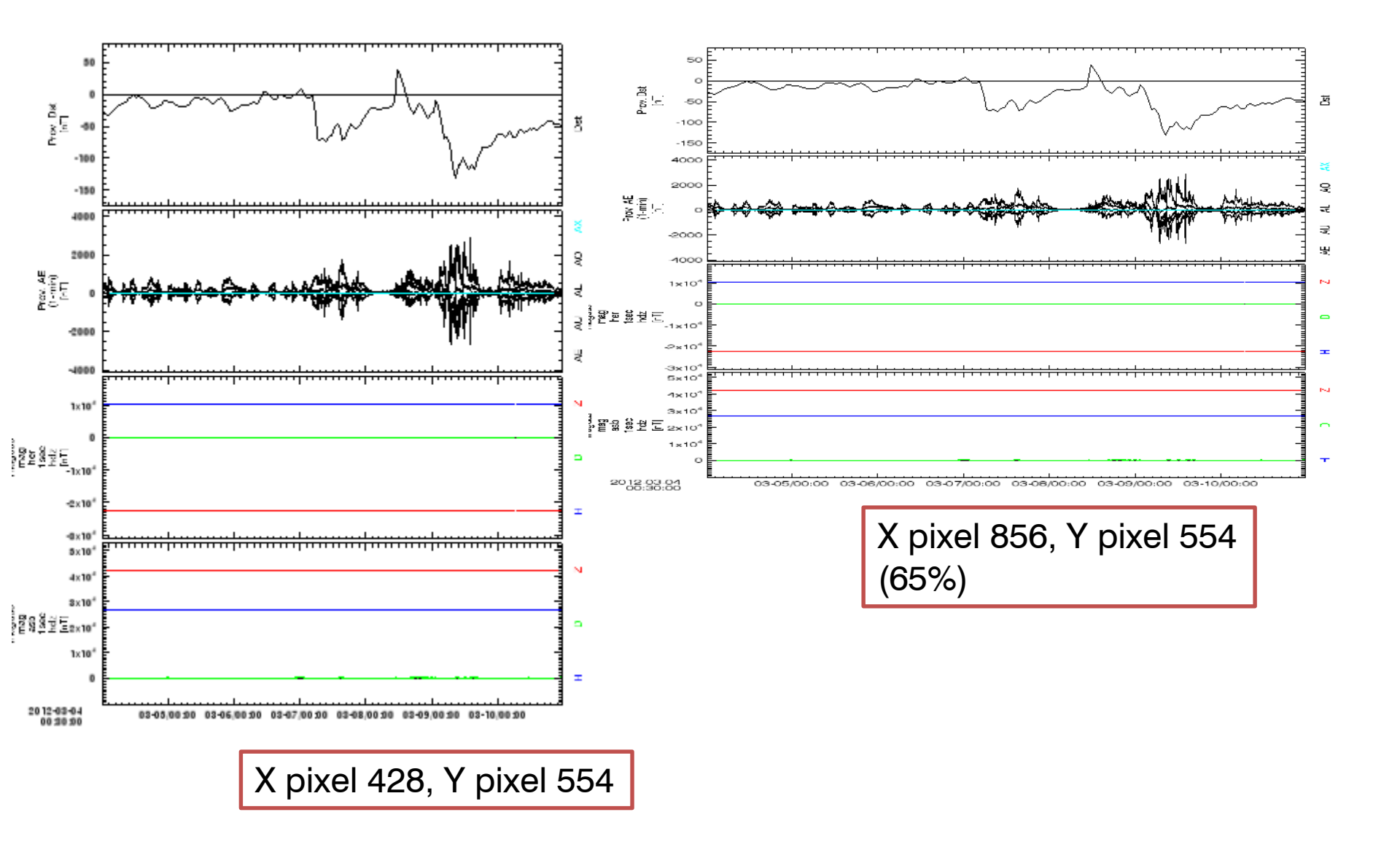

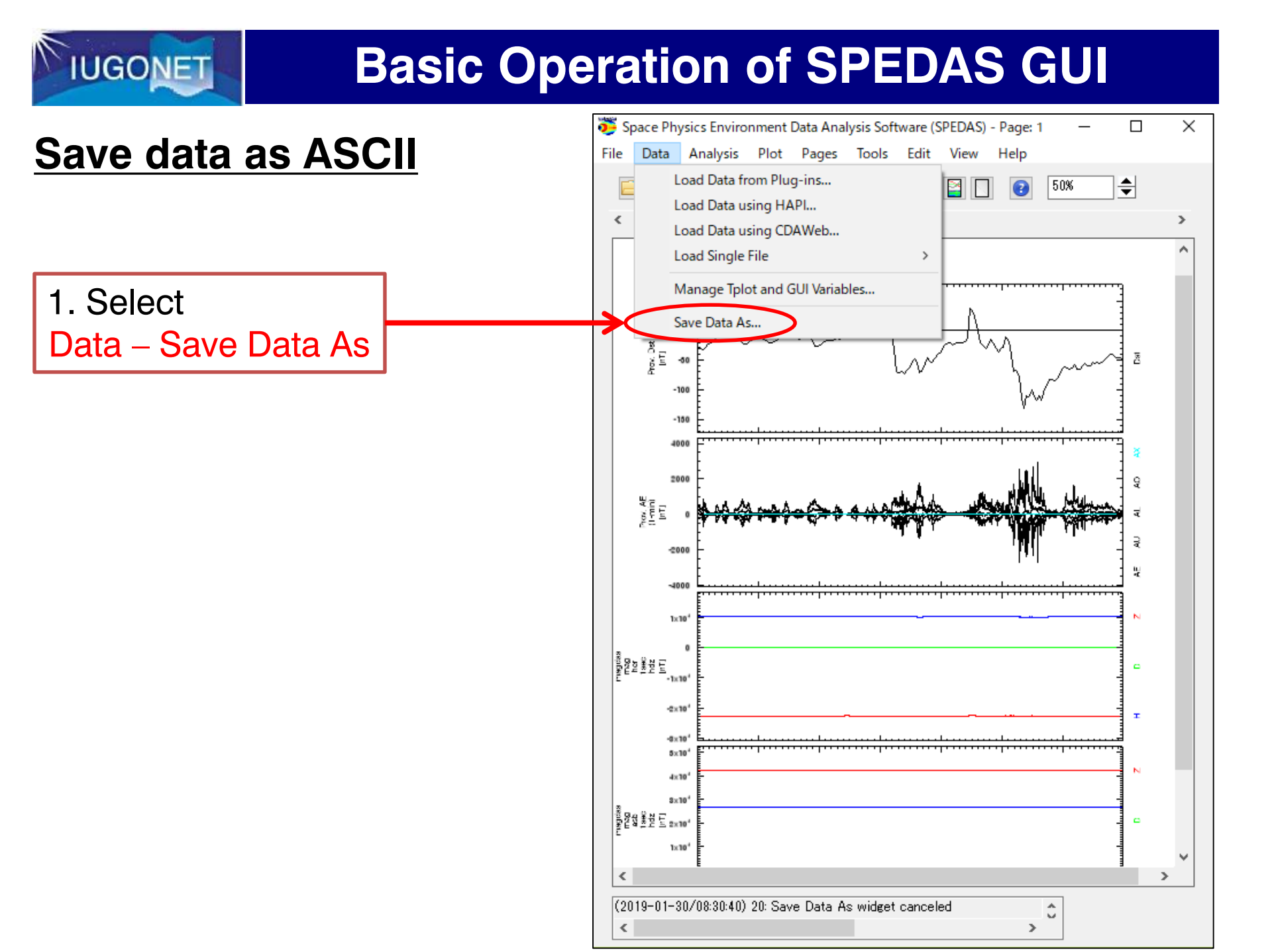

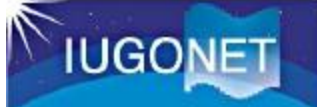

| 👺 Save Data As                                                                                                    | 2. check this box ×                                                                           |  |  |  |  |
|----------------------------------------------------------------------------------------------------|-----------------------------------------------------------------------------------------------|--|--|--|--|
| Loaded Data:                                                                                                    | Restrict Time Range: 3. Select time interval                                                  |  |  |  |  |
| 1. Select data which you want to save                                                                                               | Start Time: 2012-03-08/00:00 End Time: 2012-03-09/23:59:59                                    |  |  |  |  |
| magdas_mag_ner_1sec_ndz_x<br>@                                                                                                    | Save as UCL. (1. ) Save (1. ) Save (1. ) Save as ASCII data file                              |  |  |  |  |
| ■ ••• her<br>• magdas_mag_her_1sec_f [ 2012-03-04/<br>• magdas_mag_her_1sec_hdz [ 2012-03-(<br>•••••••••••••••••••••••••••••••••••• | Time Format:         2007-Feb-17/00:01:15.123            Specify:         YYYY-MM-DD/hh:mm:ss |  |  |  |  |
| ■ magdas_mag_her_1sec_hdz_yaxis [                                                                                                   | Floating Point Format: 3.142                                                                  |  |  |  |  |
| O. Select Save IDIGEI     ×       ← → ~ ↑ □ « spedas_v_2 > spd_gui > ↓ ↓     spd_gui0kkæ                                            | Item Separator: Comma ~                                                                       |  |  |  |  |
| 整理 ▼ 新しいフォルダー                                                                                                    | Indicate flags with: NaN  Ignore yaxis components Use Local Time                              |  |  |  |  |
| 7. Input file name (data is saved in csv format)                                                                                    |                                                                                               |  |  |  |  |
| ファイル名(N)     うアイル名(N)     5. Click Save       ファイルの種類①*csv      Save       ヘ フォルダーの:     8. Click "save"     保存(S)                  |                                                                                               |  |  |  |  |

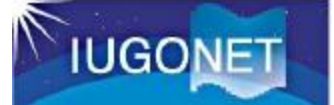

×

#### Save Data As

1

Data successfully saved to C:¥Users¥ym\_ta¥Desktop¥講習会資料(英語版)¥spedas\_v\_2¥spd\_gui¥example01.csv

# An ASCII data file was successfully saved!!!

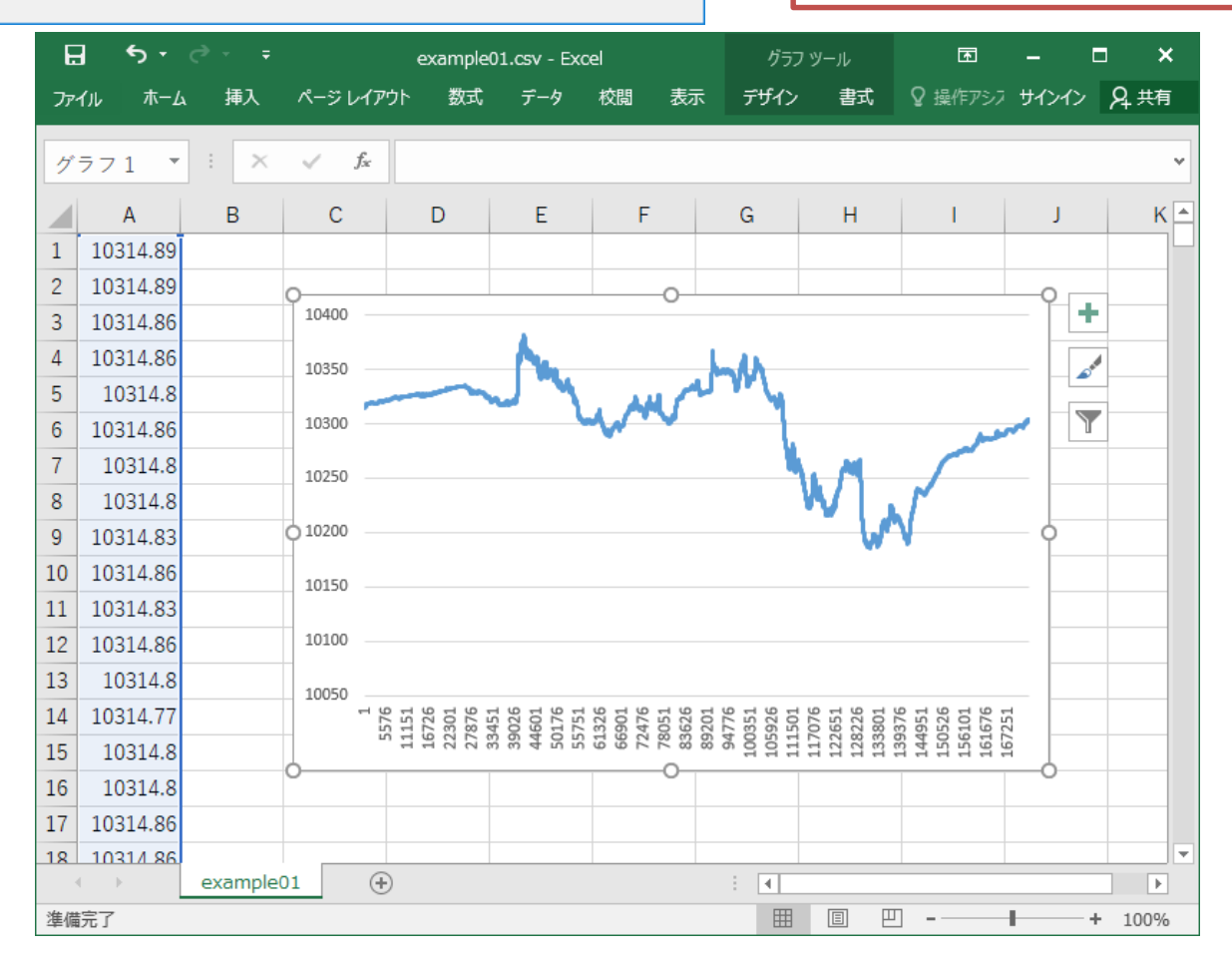

OK

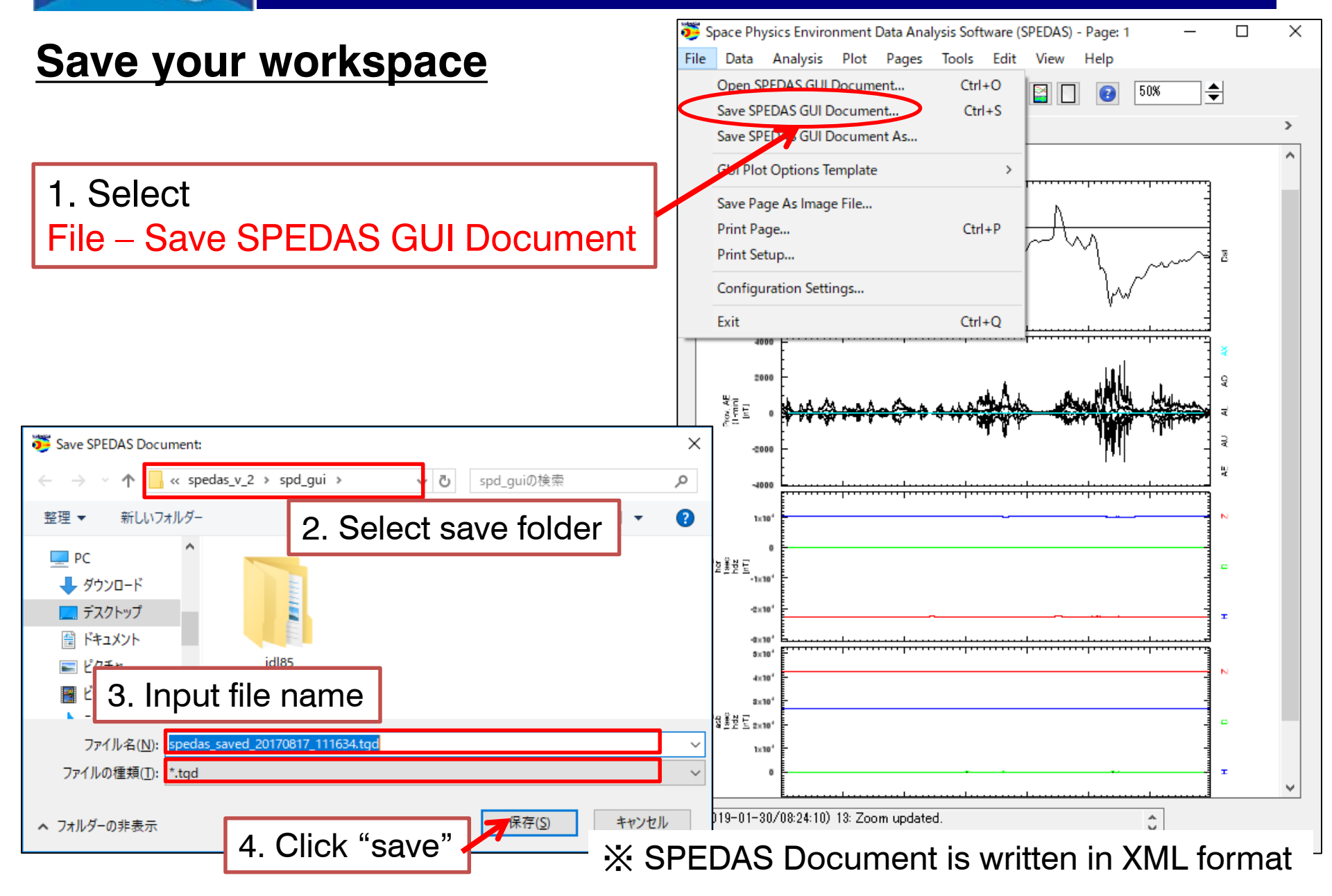

超高器大気長期変動の全地球上ネットワーク眼測・研究 Inter-university Upper atmospher Global Observation NETwork

Metadata DB for Upper Atmosphere

# How to Use SPEDAS-GUI part2

Restore your work

- Manage axis
- Process and data

#### **Basic Operation of SPEDAS GUI**

👅 Space Physics Environment Data Analysis Software (SPEDAS) - Page: 1

100%

**\$** 

File Data Analysis Plot Pages Tools Edit View

×

#### **Restore part1 workspace**

いいえ(N)

はい(Y)

キャンヤル

< **1. Exit SPEDAS** 2. Run SPEDAS again 3. Select File- Open SPEDAS Document 4. Click "Yes" 5. Select the saved tgd file. Remove previous data? × Loading a document will remove all existing plots and pages, but you can retain the data. 0: Message Bar ĉ Do you want to delete the previous data sets? ('Yes' is strongly recommended.)

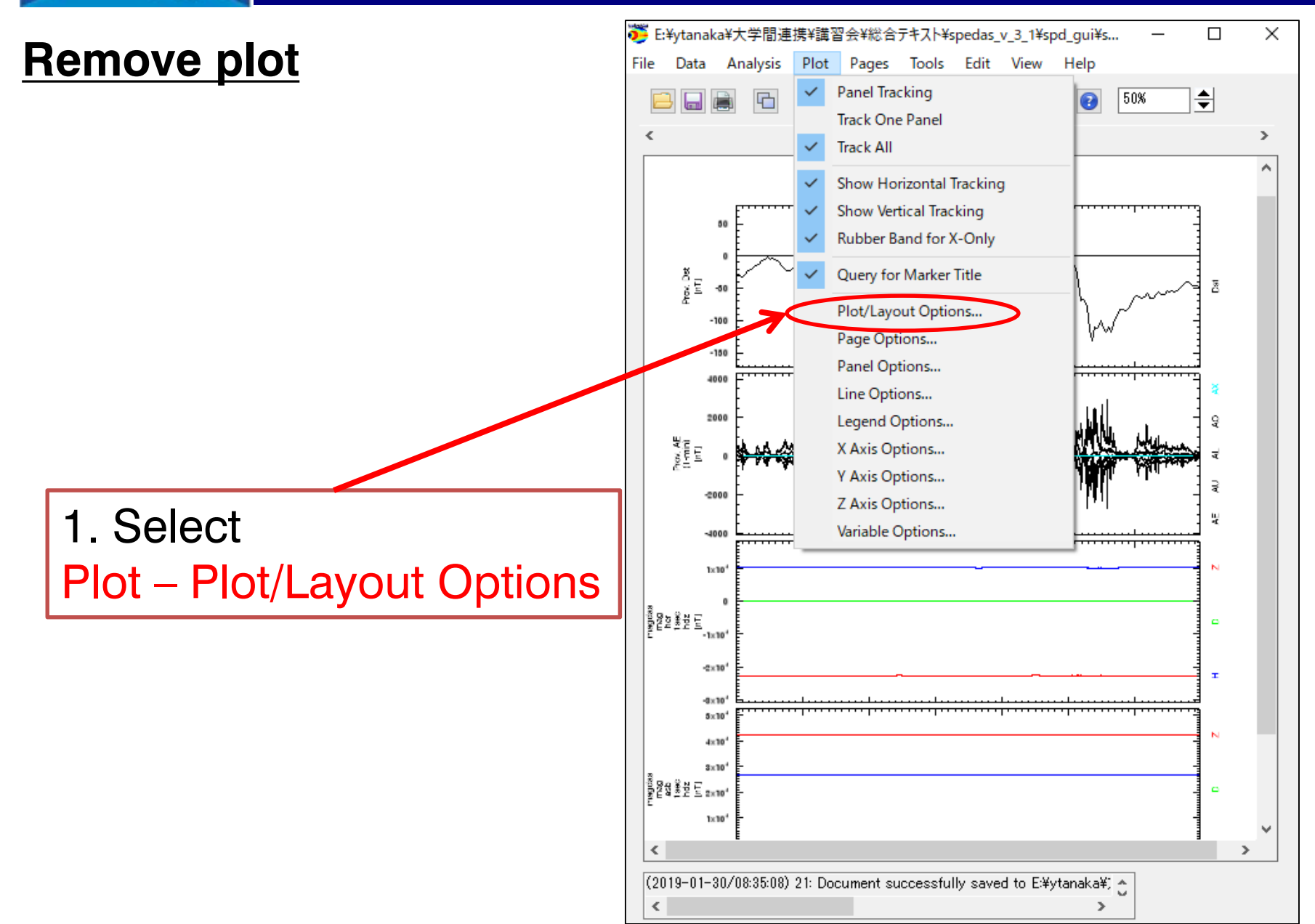

×

韄 Plot/Layout Options

IUGONET

|                 | ······································                                                              |                                                                                                    |                                                                                   |                                |
|-----------------|----------------------------------------------------------------------------------------------------|----------------------------------------------------------------------------------------------------|-----------------------------------------------------------------------------------|--------------------------------|
| 1               | I. Select                                                                                           |                                                                                                    | 2. Click "                                                                        | Remove                         |
| V               | vdc mag ae prov 1min time-vs-                                                                       | wdc mag ae prov 1                                                                                                    | min 4                                                                             | Panels<br>Add                  |
| i               | n the right-hand panel.                                                                             | _ 0, _                                                                                                    |                                                                                   | Remove                         |
|                 | wdc_mag_dst_prov [ 2012-03-04/00:30:00 to 201                                                       | Panel 2 (2, 1) -                                                                                                    |                                                                                   | Edit                           |
|                 |                                                                                                    | <ul> <li>wdc_mag_ae_prov_Imin_time -vs- wdc_mag_a</li> <li>wdc_mag_ae_prov_Imin_time -vs- wdc_mag_a</li> <li>wdc_mag_ae_prov_Imin_time -vs- wdc_mag_a</li> <li>wdc_mag_ae_prov_Imin_time -vs- wdc_mag_a</li> <li>wdc_mag_ae_prov_Imin_time -vs- wdc_mag_a</li> </ul> | ≯prov_1 min_0<br>≉prov_1 min_1<br>≉prov_1 min_2<br>≉prov_1 min_3<br>≉prov_1 min_4 |                                |
|                 | Add:<br>                                                                                            | Panel 3 (3, 1) -<br>- magdas_mag_her_1sec_hdz_time -vs- magdas<br>- magdas_mag_her_1sec_hdz_time -vs- magdas<br>- magdas_mag_her_1sec_hdz_time -vs- magdas<br>Panel 4 (4, 1) -                                                                                       | _mag_her_1sec_hdz_x<br>_mag_her_1sec_hdz_y<br>_mag_her_1sec_hdz_z                 | Row:                           |
|                 | ia magdas_mag_her_1sec_f [ 2012-03-04/00:00:00 t<br>ia magdas_mag_her_1sec_hdz [ 2012-03-04/00:00:0 | <ul> <li>magdas_mag_asb_1sec_hdz_time -vs- magdas</li> <li>magdas_mag_asb_1sec_hdz_time -vs- magdas</li> <li>magdas_mag_asb_1sec_hdz_time -vs- magdas</li> </ul>                                                                                                    | :_mag_asb_1sec_hdz_x<br>:_mag_asb_1sec_hdz_y<br>:_mag_asb_1sec_hdz_z              | 1                              |
|                 |                                                                                                    |                                                                                                    |                                                                                   |                                |
|                 | 3. Remove                                                                                           |                                                                                                    |                                                                                   | Col Span:                      |
|                 | wdc_mag_ae_prov_1min_time -v                                                                        | s- wdc_mag_ae_prov_                                                                                                    | 1min_3                                                                            | Rows Per Page:                 |
|                 | wdc_mag_ae_prov_1min_time -v                                                                        | s- wdc_mag_ae_prov_                                                                                                    | 1min_2                                                                            | Cols Per Page:                 |
|                 | wdc_mag_ae_prov_1min_time -v                                                                        | s- wdc_mag_ae_prov_                                                                                                    | 1min_1                                                                            |                                |
|                 | in the same way                                                                                     |                                                                                                    |                                                                                   | Lock To Panel<br>Unlock Panels |
| OK Apply Cancel |                                                                                                    |                                                                                                    |                                                                                   |                                |
|                 | (2017-08-17/20:32:02) 9: Add Finished.                                                              | 4. Click OK                                                                                                    |                                                                                   | ) <b>(</b>                     |

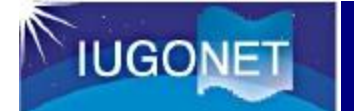

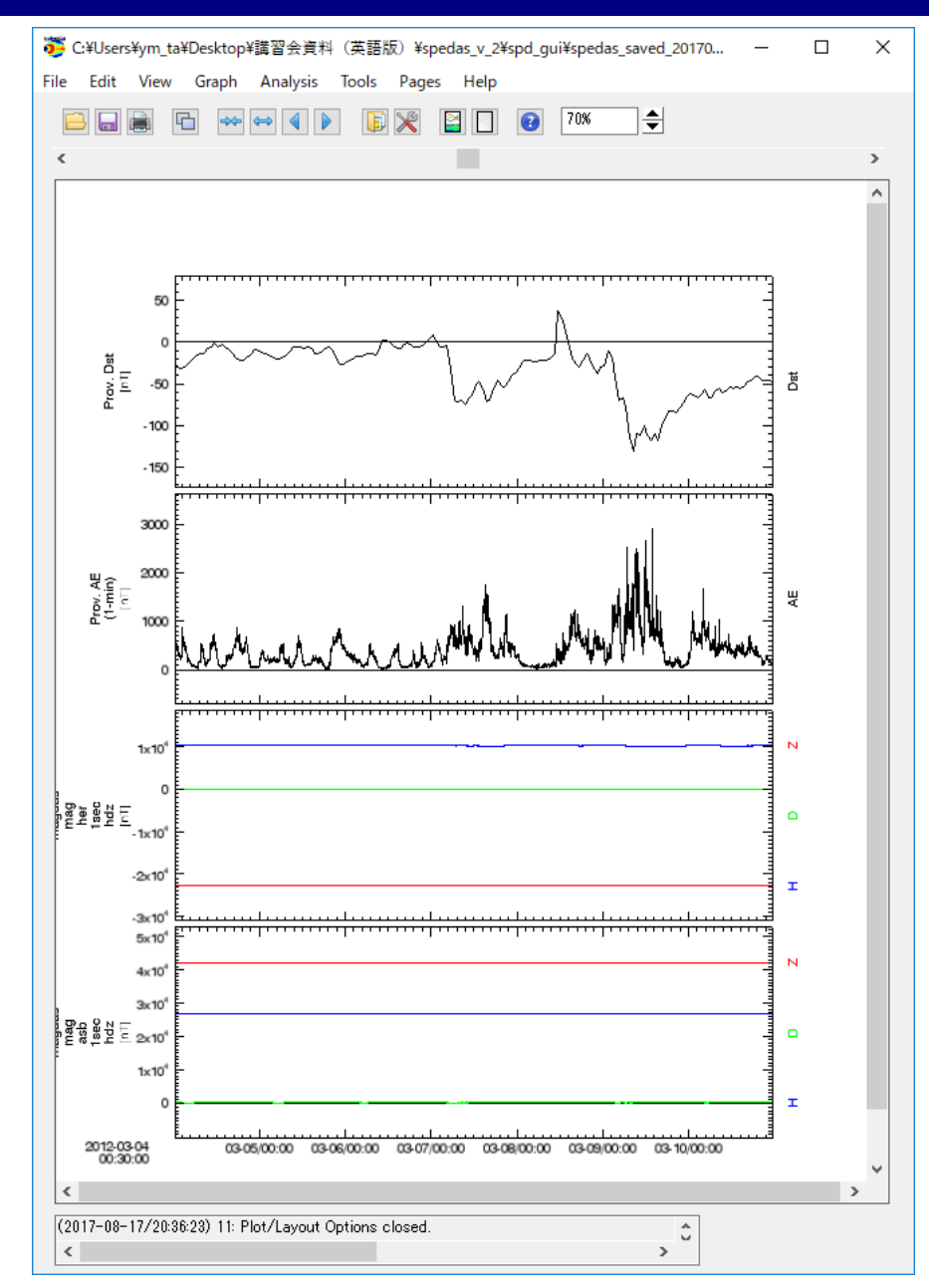

## **Basic Operation of SPEDAS GUI**

#### <u>Change X range (time scale)</u> (1)

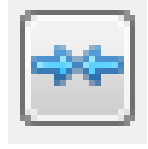

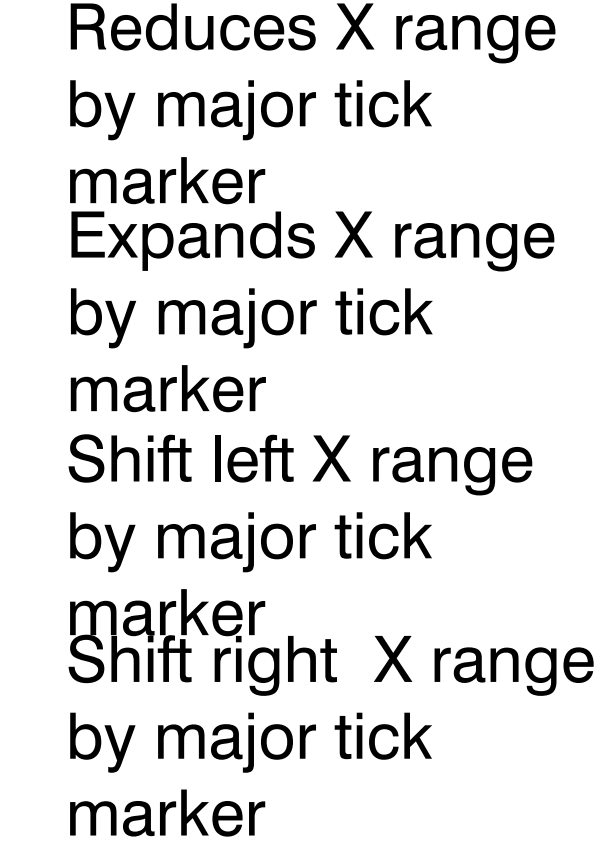

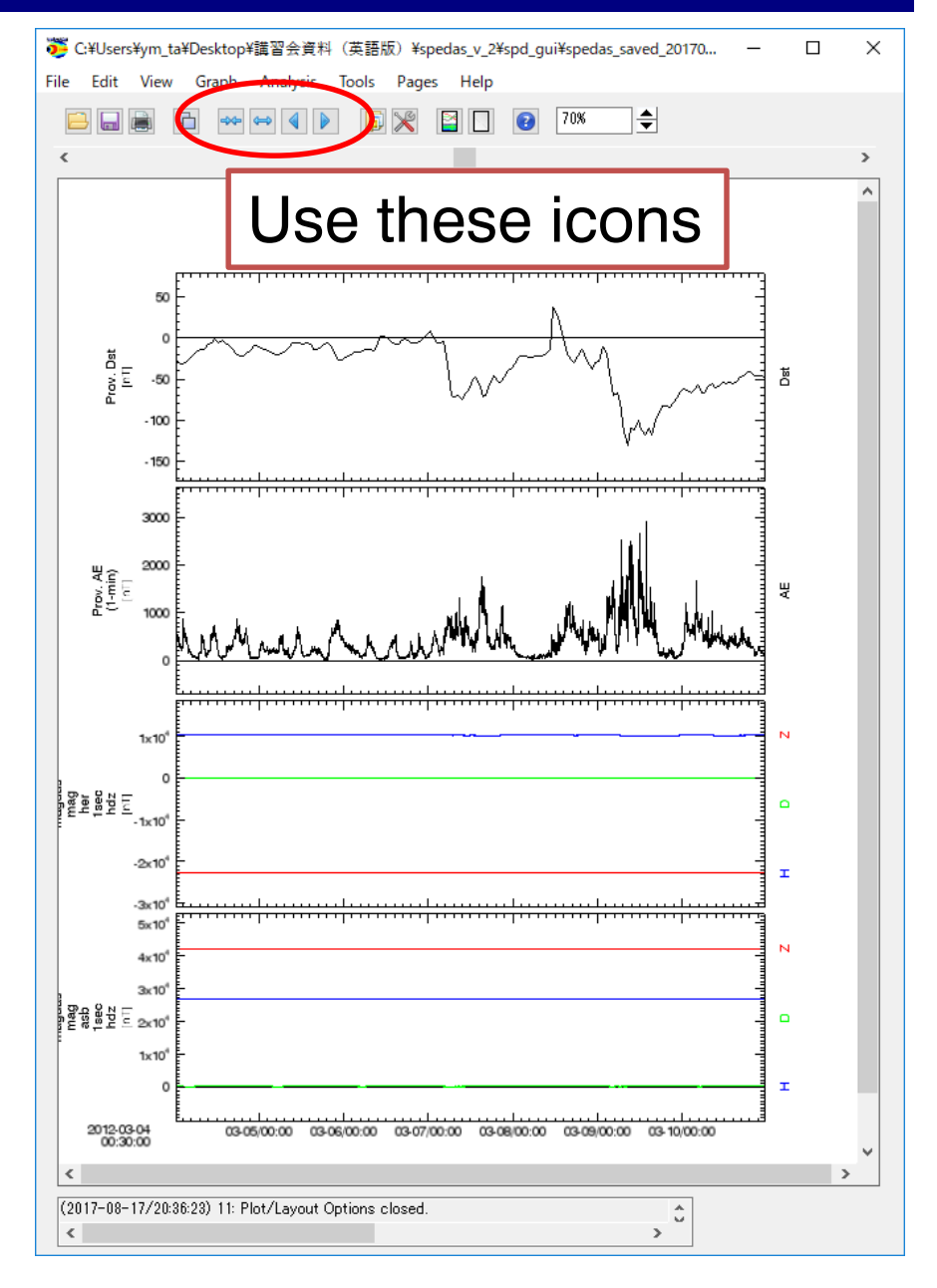

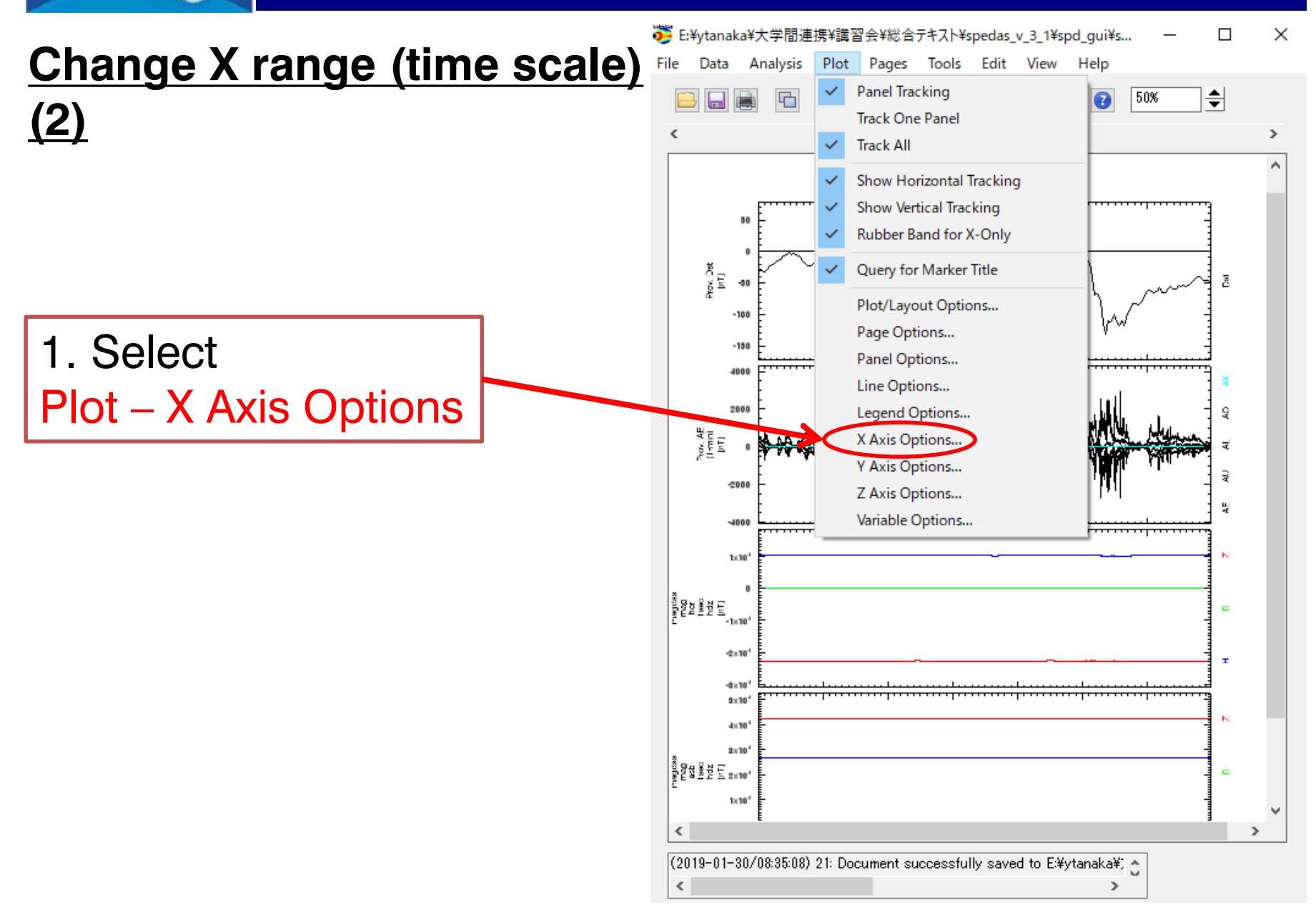

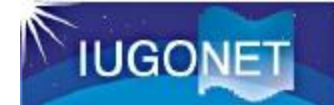

| Range Ticks Grid Annotations Title Labor<br>Paner Panel 4 (4, 1) -                                                                                                    | 1. Select Panel (If panel is loc<br>use "Apply to All Panels".)           | ked, |
|----------------------------------------------------------------------------------------------------|---------------------------------------------------------------------------|------|
| Range Options:       Auto Range:         Auto Range       2. Selection         Image       Scaling:         Image       Linear         Log 10       Natural Log         Fixed Range:       Fixed Range: | ct Fixed Range                                                            |      |
| Min: 2012-03-04/00:00:00.000<br>Max: 2012-03-11/00:00:00.000<br>☑ Time Axis                                                                                                    | Change values<br>in 2012-03-06/00:00:00.000<br>ax 2012-03-11/00:00:00.000 |      |
| OK Apply Apply to All P<br>(2017-09-08/15:02:00) 4: Changes applied to all                                                                                                    | Panels.                                                                   |      |

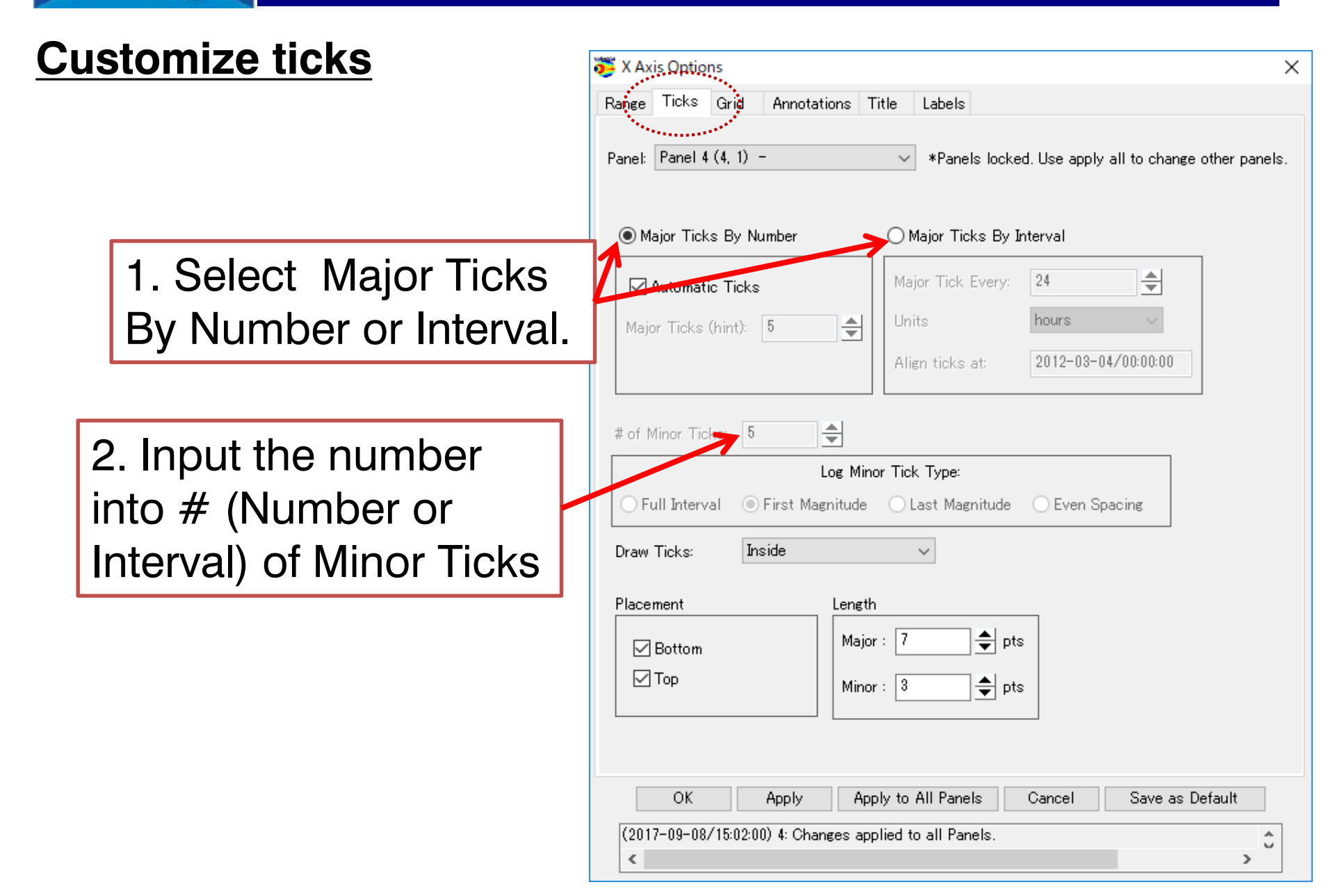

#### **Change annotations**

IUGONET

1. Select your favorite format in the pull-down menu of Annotation Format.

2. If you want to change the character font, size, and color, select your favorite format in the pulldown menu here.

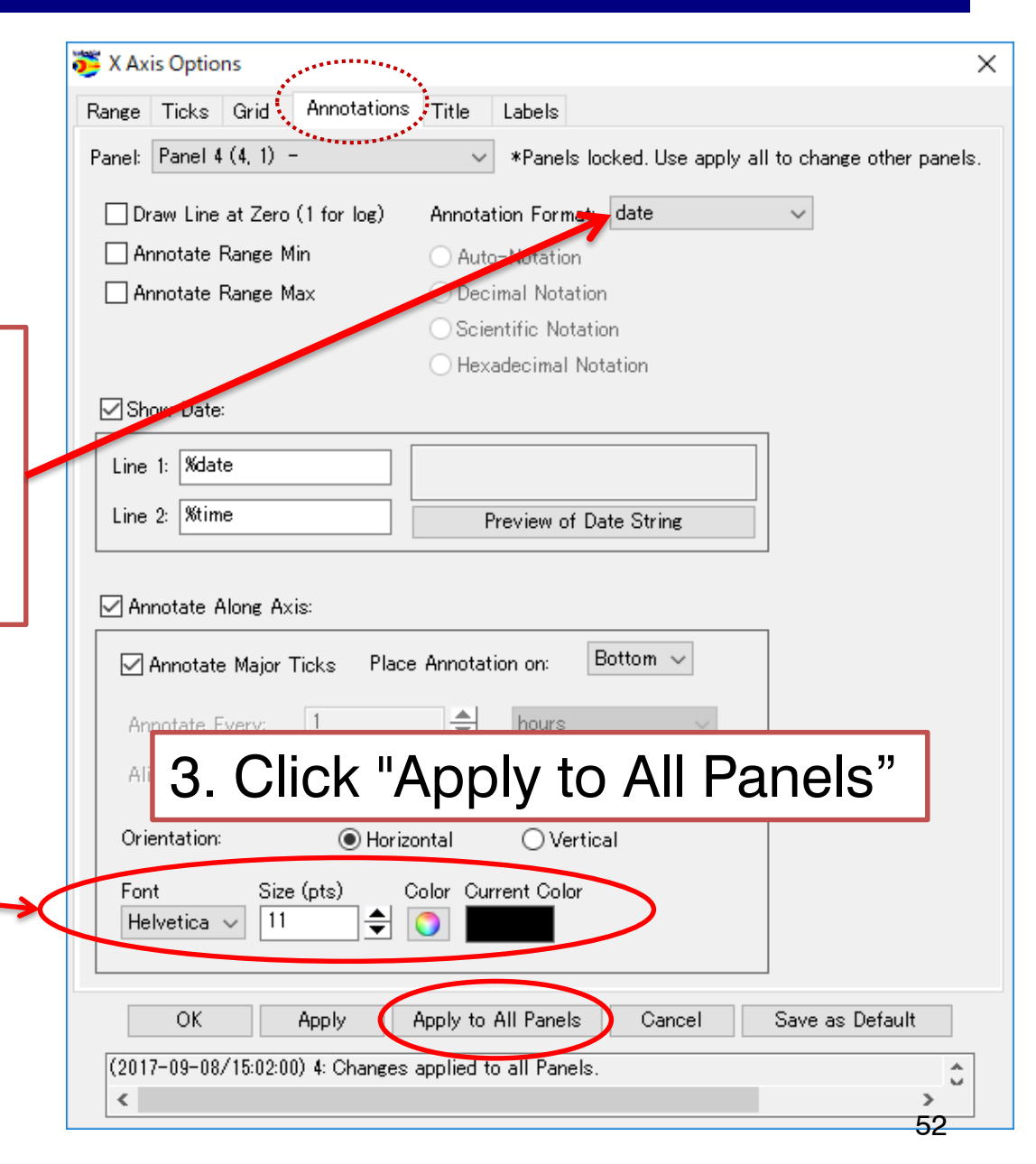

IUGONET

| <b>A</b>                            | 🖉 X Axis Options 🛛 🗙                                                                            |  |  |
|-------------------------------------|-------------------------------------------------------------------------------------------------|--|--|
| <u>Customize labels</u>             | Range Ticks Grid Annotations Title Labels                                                       |  |  |
| <u>(of X axis)</u>                  | Panel: Panel 4 (4, 1) -                                                                         |  |  |
|                                     | Select Label: 1: Universal Time                                                                 |  |  |
| 1 Oalact Daniel 4                   | Edit/Add Label: Universal Time Format Help                                                      |  |  |
| 1. Select Panel 4<br>(bottom panel) | Font: Helfetica Size 2. Check the                                                               |  |  |
|                                     | Sync Panel Labels "Show Label" box                                                              |  |  |
|                                     | Style & Placement:                                                                              |  |  |
|                                     | Place Label on: Bottom 🗸                                                                        |  |  |
|                                     | Stack Labels 🗹 Lazy Labels 🗹 Show Labels                                                        |  |  |
| 3. Type "Universal                  | Orientation:                                                                                    |  |  |
| Time " on the Edit/Add              | ● Horizontal Margin: 15   ➡ pts                                                                 |  |  |
| l abel                              |                                                                                                 |  |  |
| 4                                   | . Click "OK".                                                                                   |  |  |
|                                     | OK Apply Apply to All Panels Cancel Save as Default                                             |  |  |
|                                     | (2017-08-17/20:53:59) 1: *Panels Are Locked: Changes to range are only displayed for the lock 🏠 |  |  |

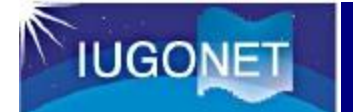

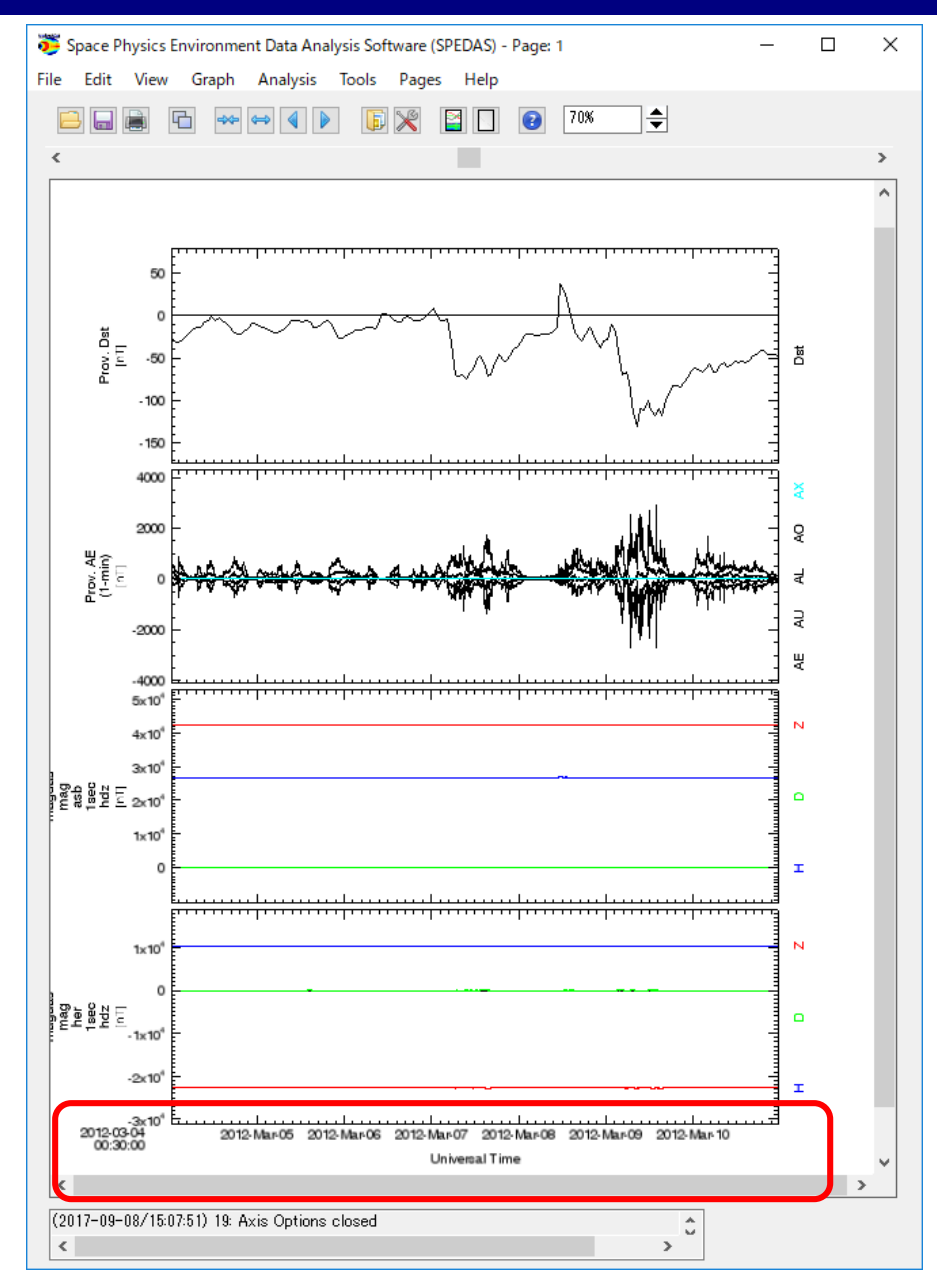

## **Basic Operation of SPEDAS GUI**

#### Other options

- Page Options...
   Customize the text and layout of the page.
- Panel Options...

Customize the title and color of each panel.

Line Options...

Customize the line and symbol of each plot panel.

Legend Options...

Customize the legend which appears when you put the mouse cursor on the plot.

Variable Options...

Display the values of the selected parameters under the time label.

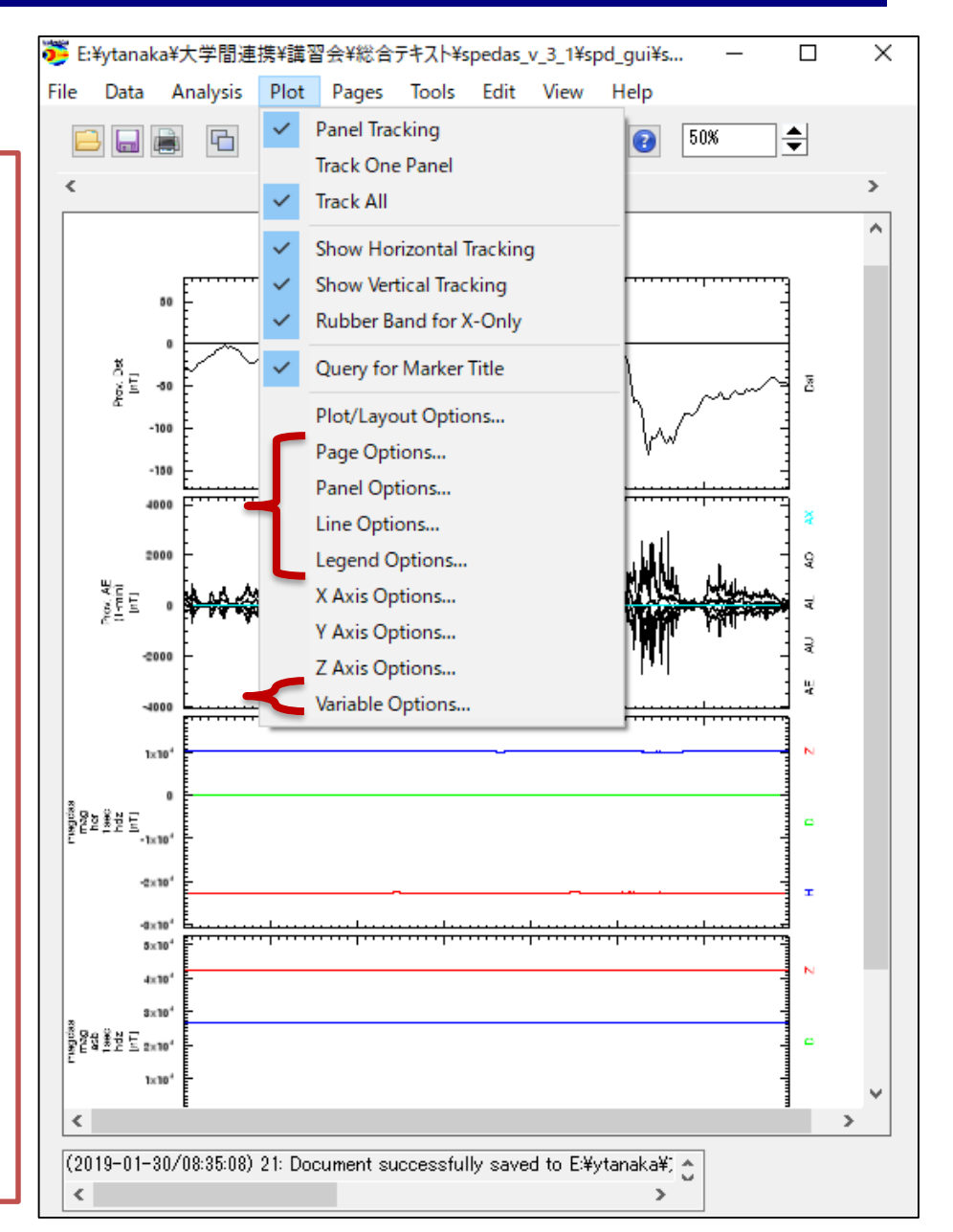

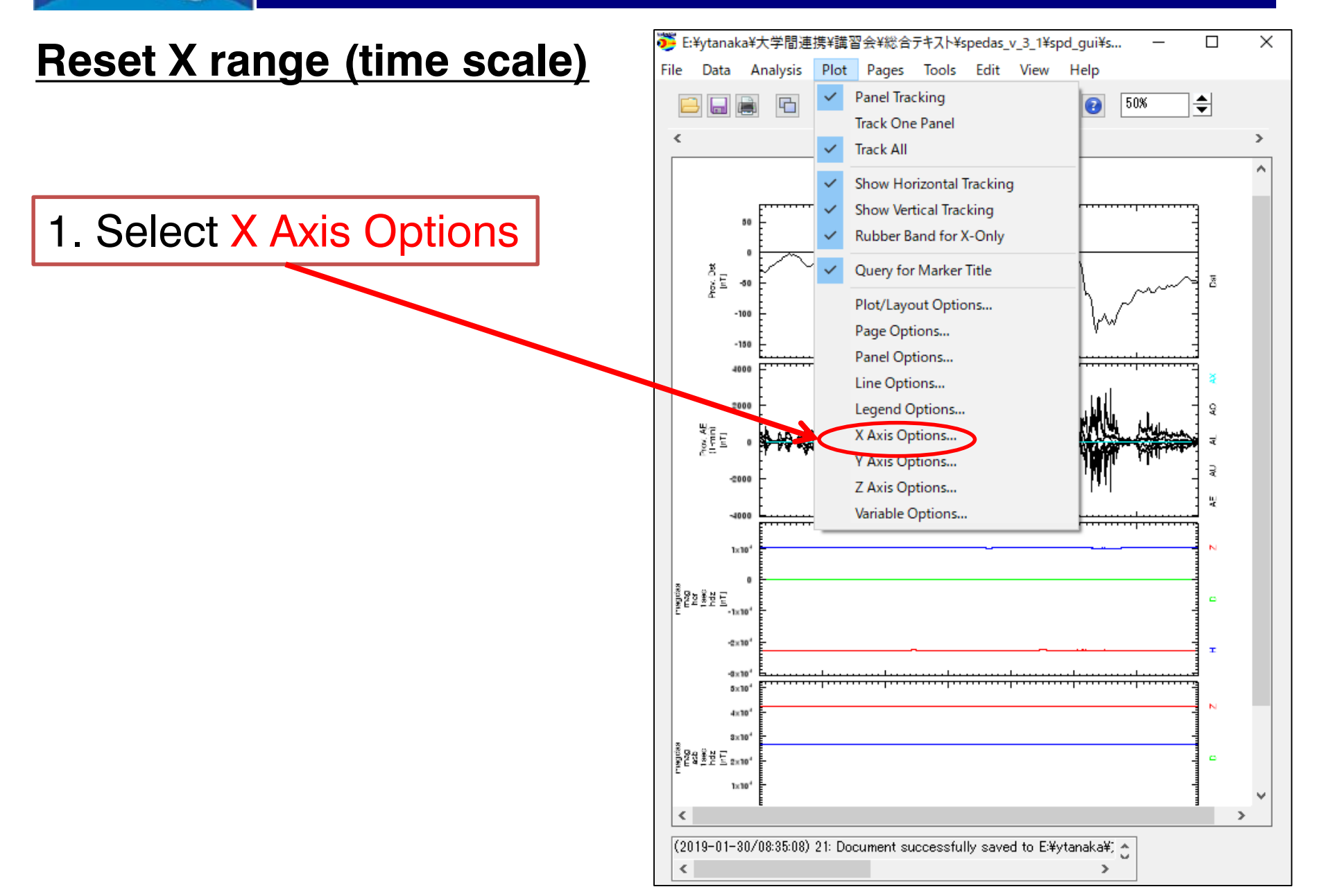

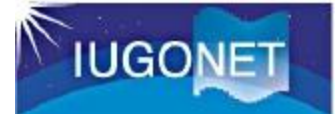

|                                                                                                 | 🤴 C:¥Users¥ym_ta¥Desktop¥講習会資料(英語版)¥spedas_v_2¥spd_gui¥spedas_saved_20170 ー 🛛 🗙                                                                                                    |
|-------------------------------------------------------------------------------------------------|----------------------------------------------------------------------------------------------------|
|                                                                                                 | File Edit View Graph Analysis Tools Pages Help                                                                                                    |
| <b>X AXIS Options</b><br>Range Ticks Gi 1. Select (L) Panel 1(1, 1) -                           |                                                                                                    |
| Paret: (L) Panel 1 (1, 1) - * *Panels locked Lise apply all to change other panels              |                                                                                                    |
|                                                                                                 |                                                                                                    |
| Range Options:                                                                                  |                                                                                                    |
| Quito Range 2. Select Auto Range                                                                |                                                                                                    |
| O Fixed Range                                                                                   |                                                                                                    |
| Sealing:                                                                                        | -100 -                                                                                                    |
| Minimum: 0                                                                                      | - 150 -                                                                                                    |
| Linear     Maximum: 0                                                                           |                                                                                                    |
| O Log 10 (Not applied if min/max are equal)                                                     |                                                                                                    |
| O Natural Log                                                                                   |                                                                                                    |
| Fixed Range:                                                                                    | 100 to a second a case of a case of the Aller Aller and the second and the second |
| biller 2012-03-04/00:30:00.000                                                                  |                                                                                                    |
|                                                                                                 |                                                                                                    |
| Max: 2012-03-10/23:30:00.000                                                                    | 1x10 <sup>4</sup>                                                                                                    |
|                                                                                                 |                                                                                                    |
|                                                                                                 | 1×10 <sup>6</sup> − 1×10 <sup>6</sup> −                                                                                                    |
|                                                                                                 | -2x10 <sup>1</sup>                                                                                                    |
|                                                                                                 |                                                                                                    |
|                                                                                                 | 5x10 <sup>-</sup>                                                                                                    |
|                                                                                                 | 3×10'                                                                                                    |
| 3 Click "OK"                                                                                    |                                                                                                    |
| O. ORON ON                                                                                      | 1x10*                                                                                                    |
| OK Arabi Arabi to All Break Orneal Orneal D. C. D. C. N                                         |                                                                                                    |
| OK Apply Apply to All Panels Cancel Save as Default                                             | 2012.03-04 03-05/00:00 03-06/00:00 03-07/00:00 03-08/00:00 03-08/00:00 03-10/00:00<br>00:30:00 Universal Time                                                                                                    |
| (2017-08-17/21:33:13) 1: *Panels Are Locked: Changes to range are only displayed for the lock 😋 | v                                                                                                    |
|                                                                                                 |                                                                                                    |
|                                                                                                 | (2017-08-17/21:30:37) 40: Axis Options closed                                                                                                    |

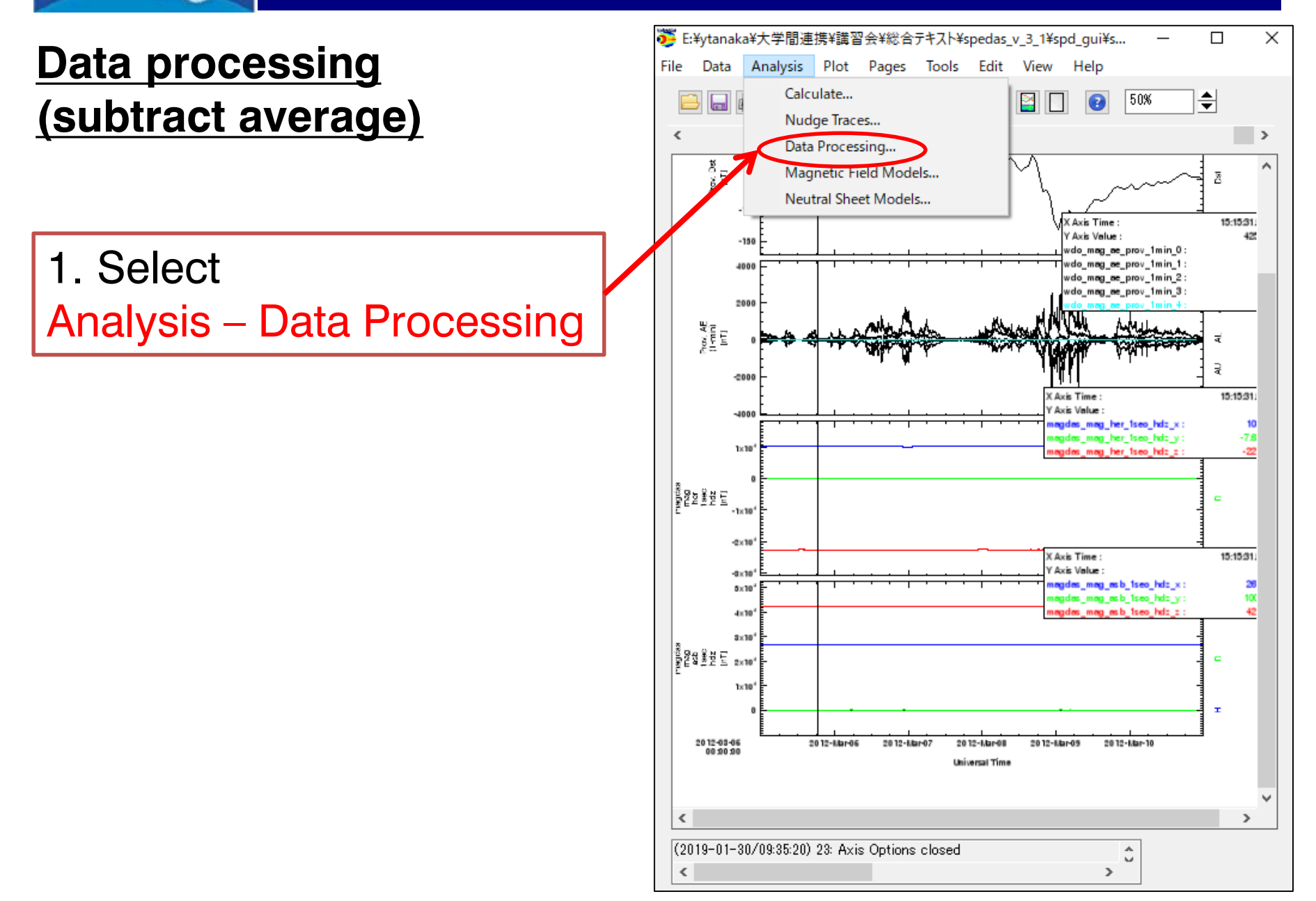

IUGONET

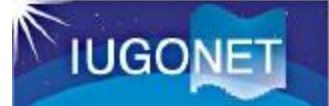

#### 4. Click Subtract Average

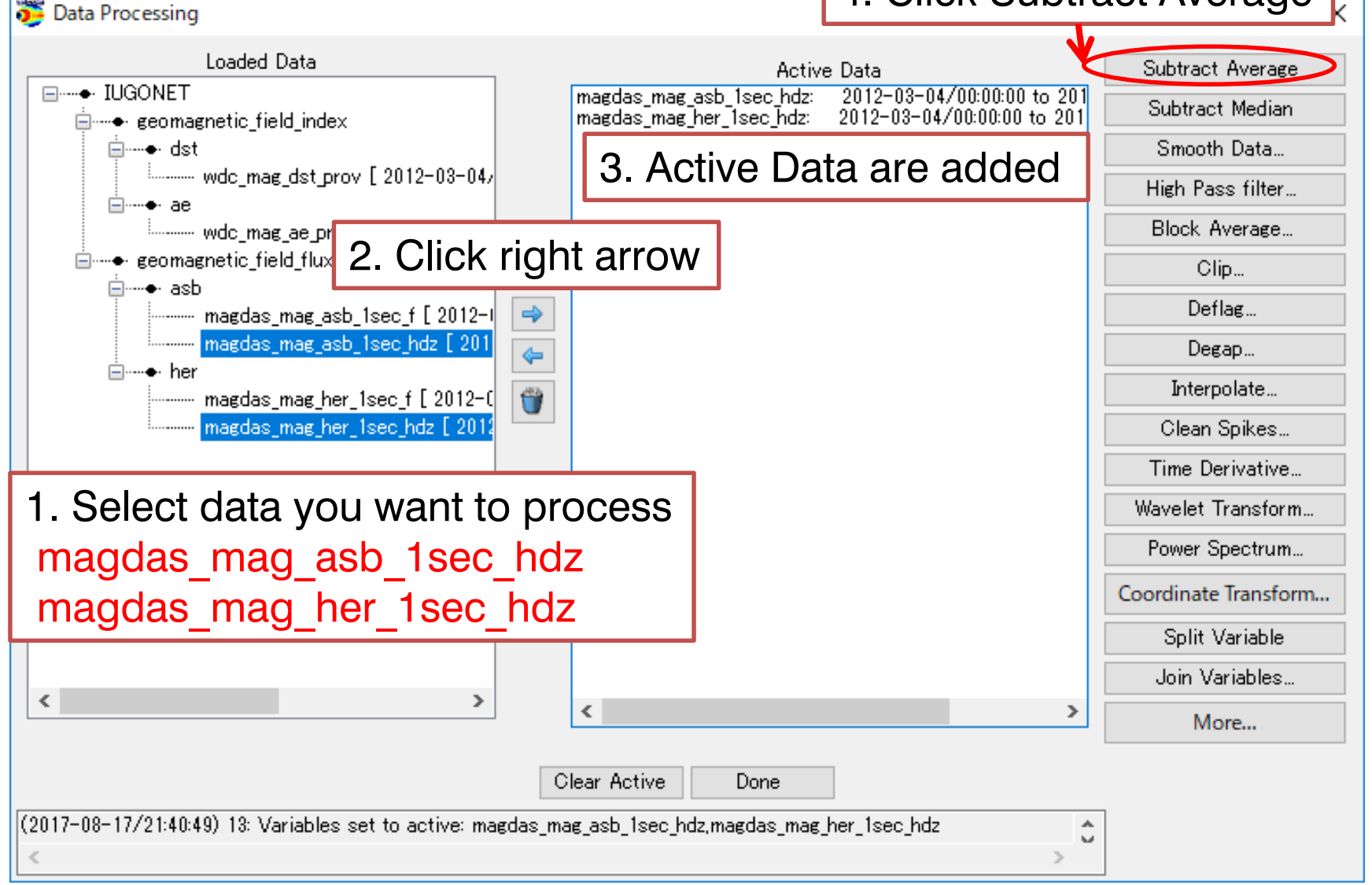

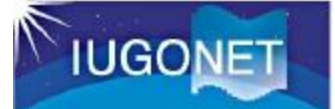

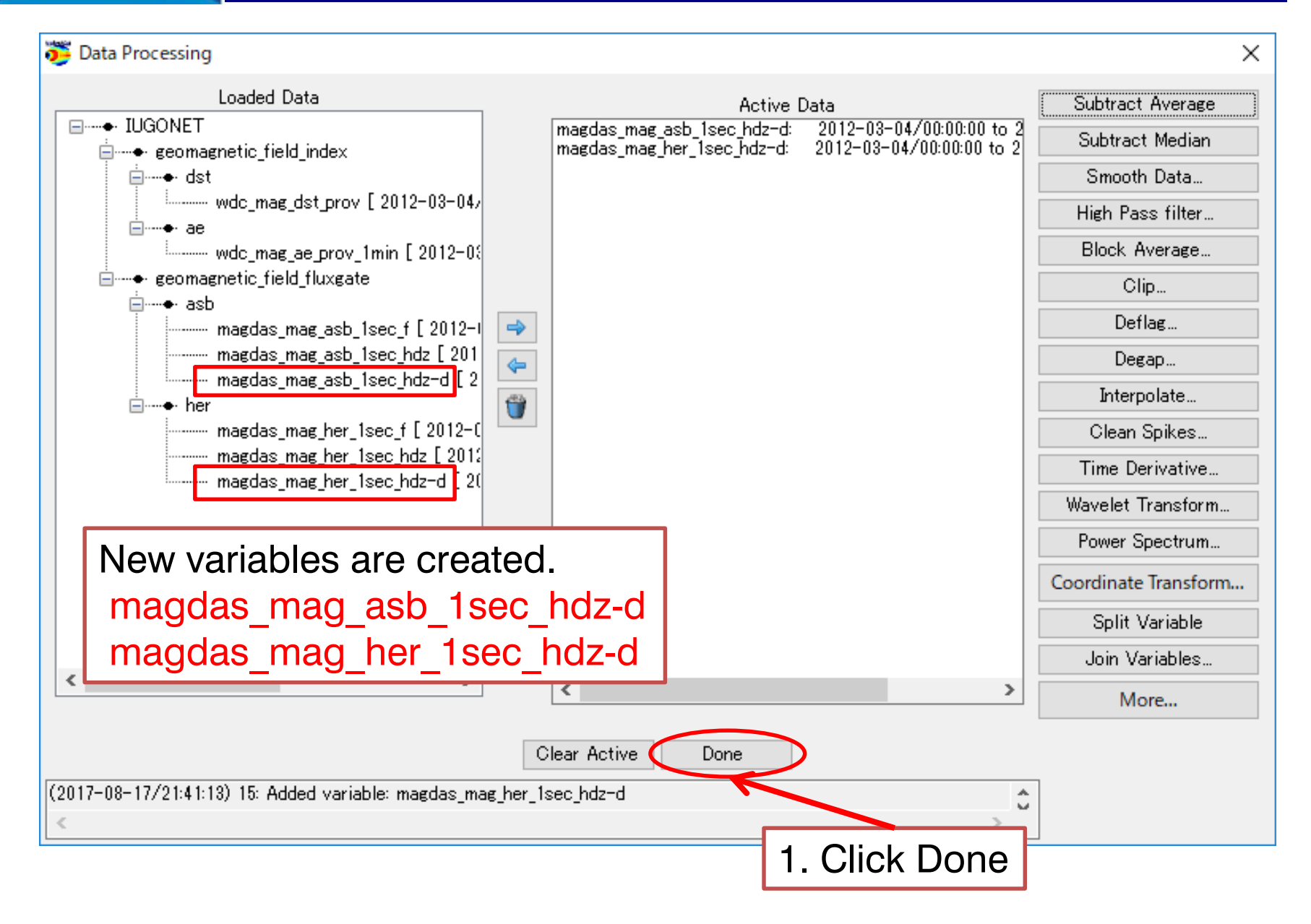

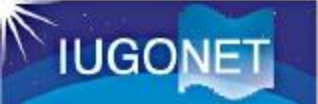

×

## Open "Plot/Layout Options"

- CREATE PLOTS -

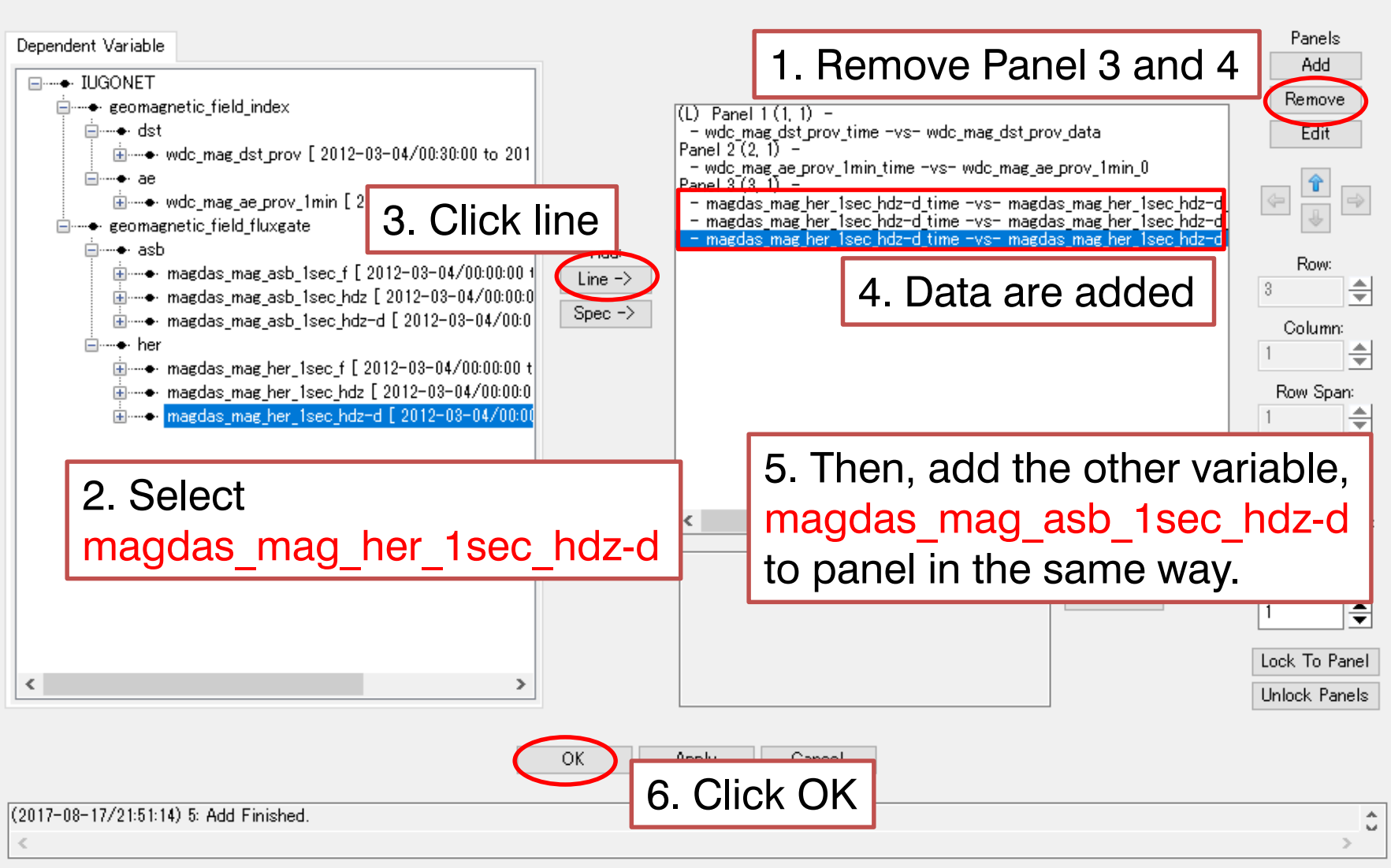

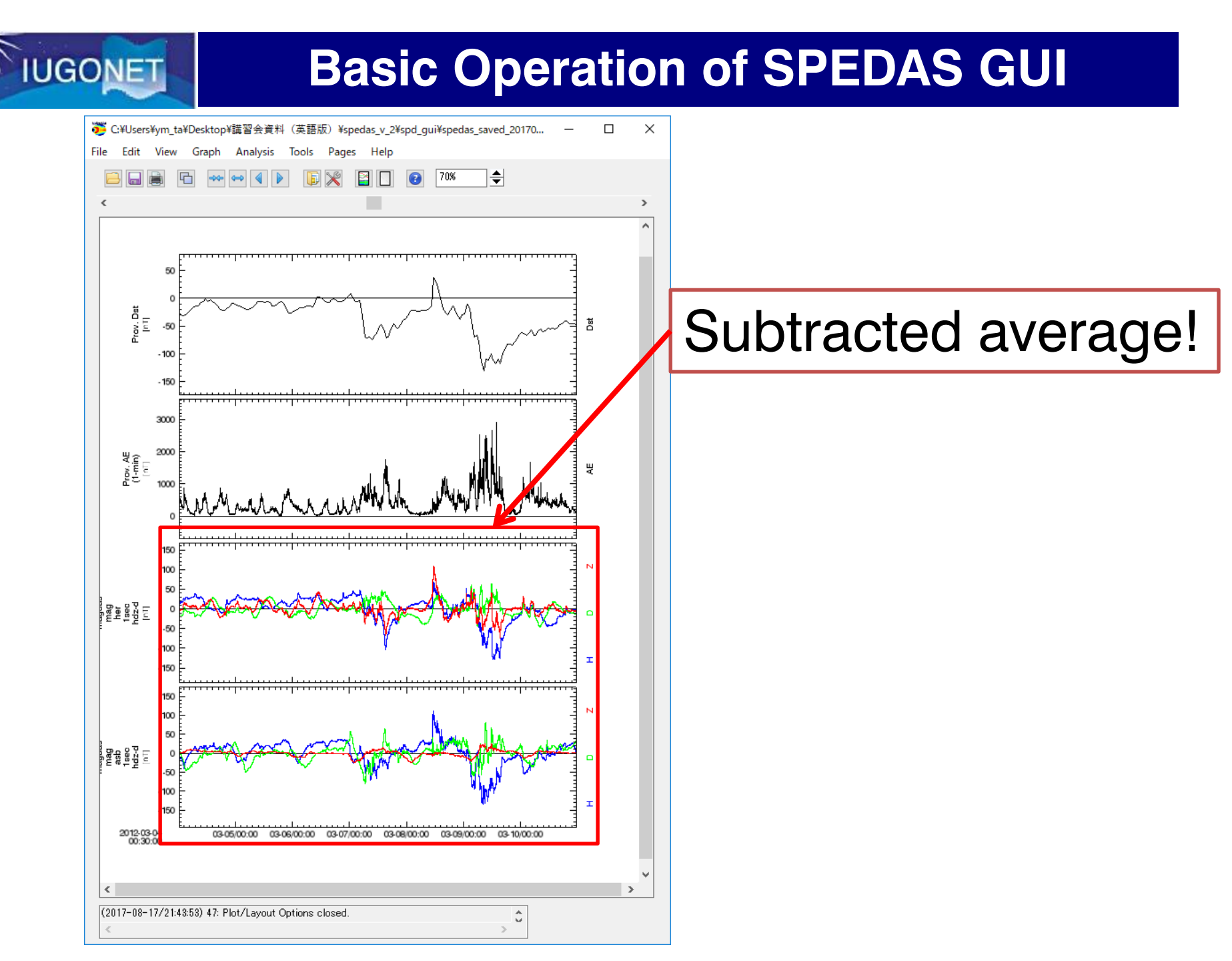

## **Basic Operation of SPEDAS GUI**

#### Data processing (power spectrum)

magdas\_mag\_her\_1sec\_hdz\_x

Hint1: Use "Data Processing" for calculating (if you will get an option dialog, use default value)

Hint2: Use "Spec" for plotting

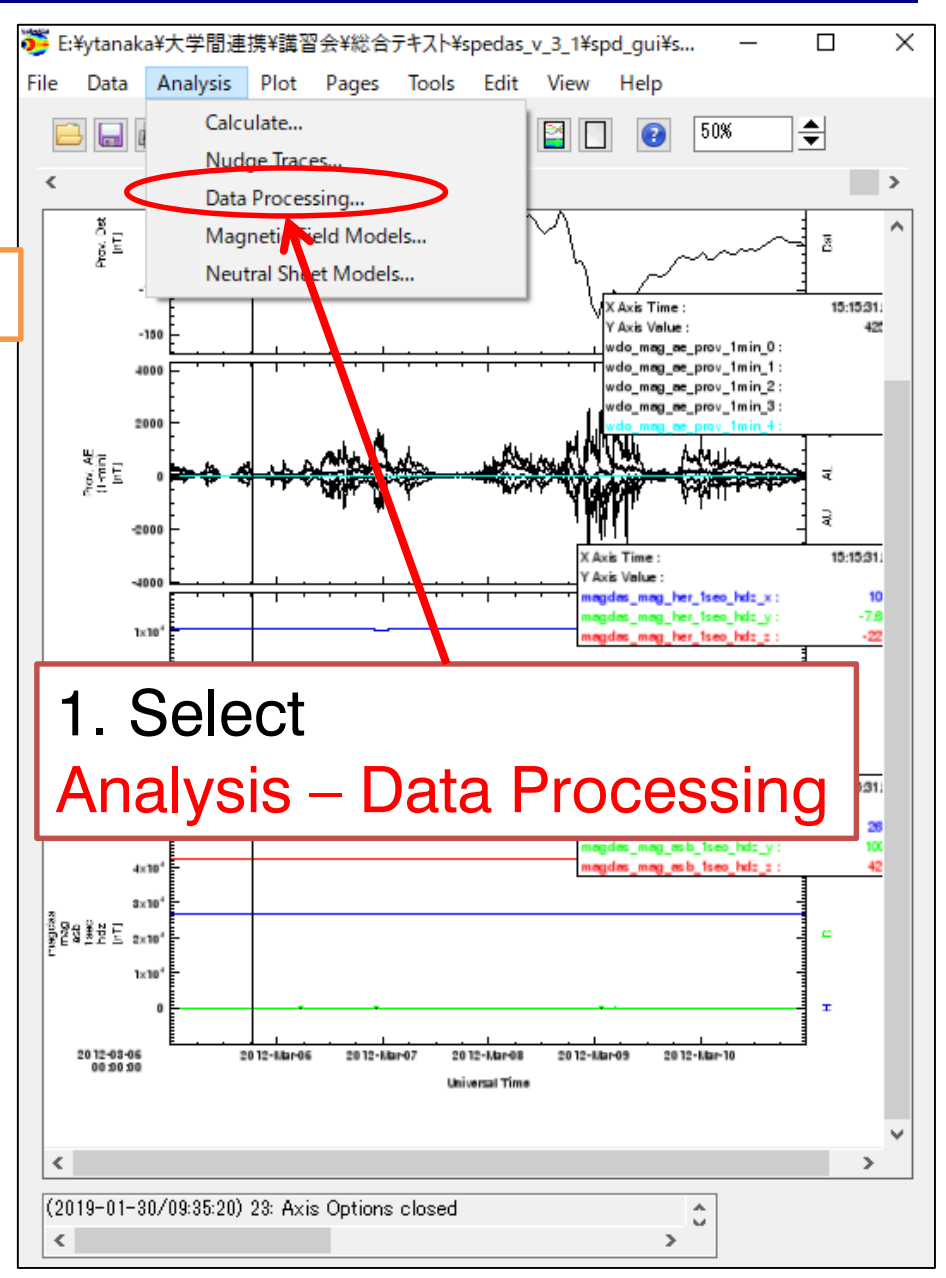

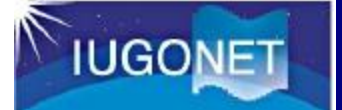

| 쁓 Data Processing                                                |                           | ×                    |  |  |
|------------------------------------------------------------------|---------------------------|----------------------|--|--|
| Loaded Data                                                      | Active Data               | Subtract Average     |  |  |
| □● IUGONET                                                       | No Active Data            | Subtract Median      |  |  |
| dst                                                              |                           | Smooth Data          |  |  |
|                                                                  | 2. Active Data is removed | High Pass filter     |  |  |
| wdc_mag_ae_prov_1min [ 2012-0:                                   |                           | Block Average        |  |  |
| ie geomagnetic_field_fluxgate                                    |                           | Clip                 |  |  |
| asb<br>magdas_mag_asb_1sec_f [ 2012-1 →                          |                           | Deflag               |  |  |
| magdas_mag_asb_1sec_hdz [ 201 🥪                                  |                           | Degap                |  |  |
| immen magdas_mag_asb_lsec_hdz−d [ 2                              |                           | Interpolate          |  |  |
| magdas_mag_her_1sec_f [ 2012-0                                   |                           | Clean Spikes         |  |  |
| magdas_mag_her_1sec_hdz [ 2012<br>magdas_mag_her_1sec_hdz=d [ 20 |                           | Time Derivative      |  |  |
|                                                                  |                           | Wavelet Transform    |  |  |
|                                                                  |                           | Power Spectrum       |  |  |
|                                                                  |                           | Coordinate Transform |  |  |
|                                                                  |                           | Split Variable       |  |  |
|                                                                  |                           | Join Variables       |  |  |
| 1. Click Clear A                                                 |                           | More                 |  |  |
| Clear Active Done                                                |                           |                      |  |  |
| (2017-08-17/21:59:05) 6: All Active variables cleared            |                           | 7                    |  |  |
|                                                                  | >                         |                      |  |  |

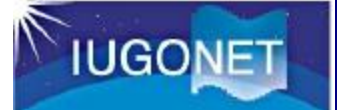

| 👅 Data Processing                                                                                                    |                                                                                                    | ×                                                                   |
|----------------------------------------------------------------------------------------------------|----------------------------------------------------------------------------------------------------|---------------------------------------------------------------------|
| Loaded Data                                                                                                    | Active Data<br>agdas_mag_her_1sec_hdz: 2012-03-04/00:00:00 to 20                                                                                                    | Subtract Average<br>Subtract Median                                 |
| =● dst<br>wdc_mag_dst_prov [ 2012-03-04/<br>● ae                                                                                                    | 3. Active Data are addec                                                                                                    | Smooth Data<br>High Pass filter                                     |
| 2. Click right arrow                                                                                                    | 4. Clic                                                                                                    | k Power Spectrum                                                    |
| magdas_mag_asb_1sec_f [ 2012-1<br>magdas_mag_asb_1sec_hdz [ 201<br>magdas_mag_asb_1sec_hdz-d [ 2<br>magdas_mag_her_1sec_f [ 2012-0<br>magdas_mag_her_1sec_hdz [ 2012-0<br>magdas_mag_her_1sec_hdz - 0 [ 2012<br>magdas_mag_her_1sec_hdz-0 [ 2012 | <ul> <li>Power Spectra Options</li> <li>Dynamic</li> <li>Suffix: _dpwrspc</li> <li>Window Size: 256 </li> </ul>                                                                                                    | Lietlag<br>Degap<br>Interpolate<br>Clean Spikes<br>Time Lierivative |
| 1. Select data<br>magdas_mag_her_1sec_hdz                                                                                                    | Window Shift: 128 V<br>Set Time Range:<br>Start Time: 2007-03-28/00:00:00                                                                                                    | Power Spectrum<br>Coordinate Transform<br>Split Variable            |
| Clear<br>(2017-08-17/21:59:58) 9: Power Spectrum operation canceled                                                                                                    | Stop Time:       2007-03-24/00:00:00       Image: Comparison of the second second seco | More                                                                |
| 5. Click OK                                                                                                    | OK Cancel Help                                                                                                    |                                                                     |

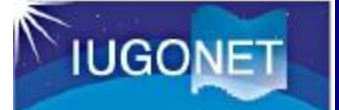

👼 Data Processing х Loaded Data Subtract Average Active Data IUGONET magdas mag her 1sec hdz x dpwrspc: 2012-03-04/00:0 Subtract Median magdas\_mag\_her\_1sec\_hdz\_y\_dpwrspc: 2012-03-04/00:0 i index is a second second se magdas mag her 1sec hdz z dowrsoc: 2012-03-04/00:01 Smooth Data... i≜----● dst. High Pass filter... ----• ae Block Average ... i →---- geomagnetic field fluxgate Clip... i⊟----e- asb Deflag... ⇒ ----- magdas mag asb\_1sec f [ 2012-| ----- magdas\_mag\_asb\_1sec\_hdz [ 201 Degap... 4 ----- magdas\_mag\_asb\_1sec\_hdz-d [2 Interpolate... 1. New variables are created! Clean Spikes... Time Derivative... magdas\_mag\_her\_1sec\_hdz-d [ 20 Wavelet Transform... magdas\_mag\_her\_1sec\_hdz\_x\_dpw magdas\_mag\_her\_1sec\_hdz\_y\_dpw Power Spectrum... magdas mag her 1sec hdz z dpw Coordinate Transform... Split Variable Join Variables... < > < ≻ More... Clear Active Done (2017-08-17/22:00:53) 13: Spectra creation successful. 2. Click Done

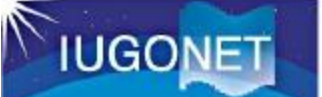

#### Open "Plot/Layout Options"

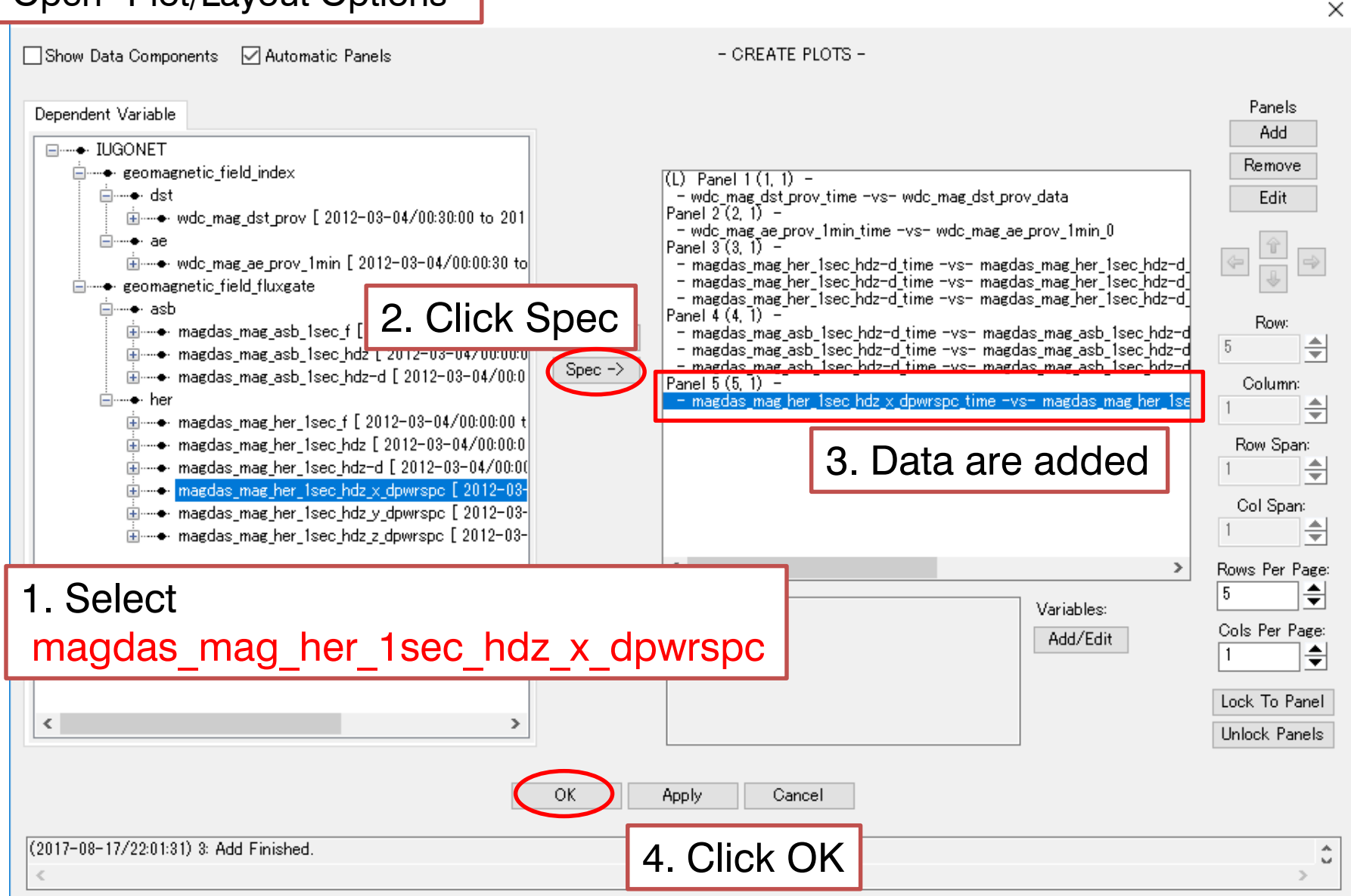

IUGONET

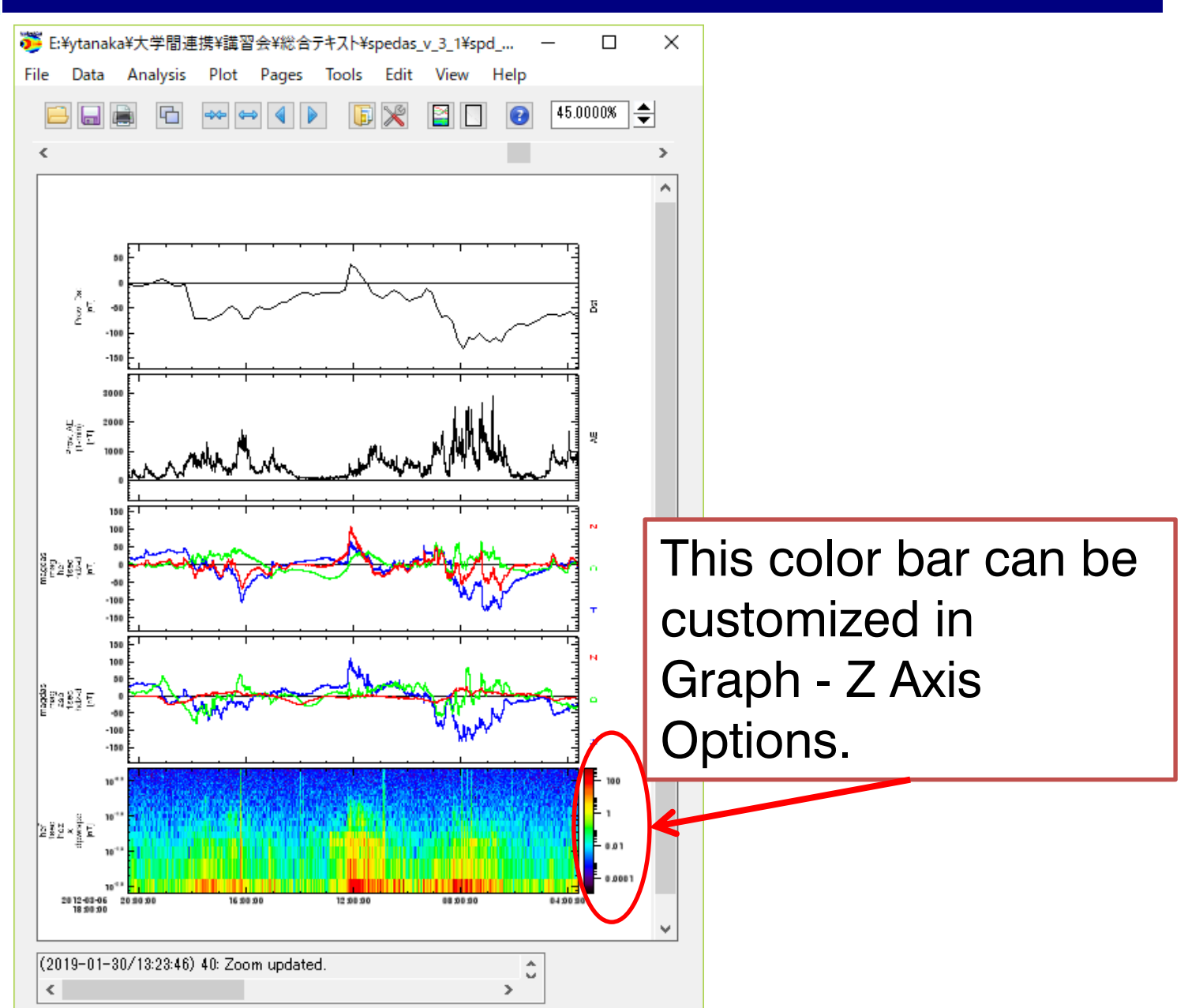

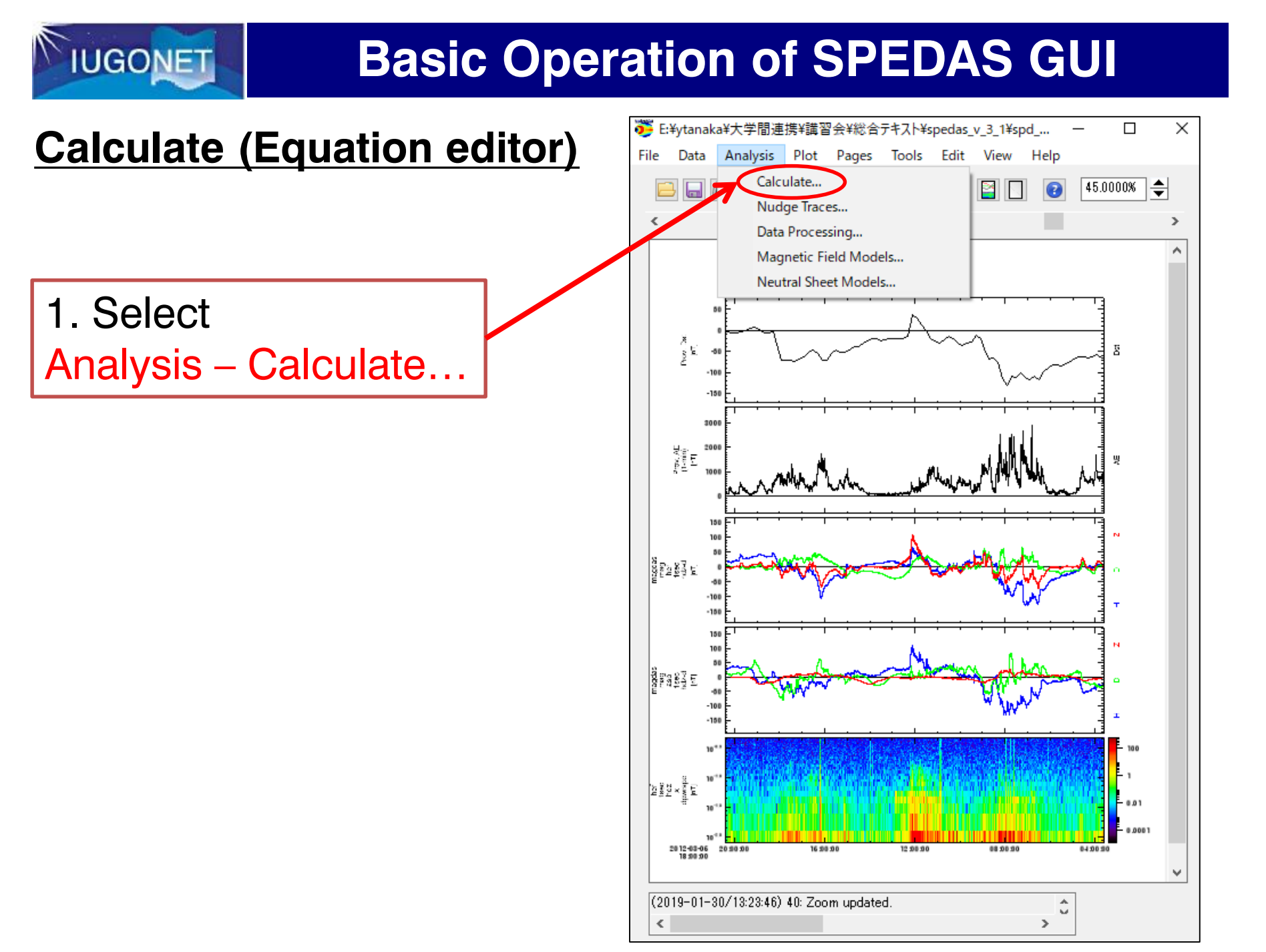

#### **Basic Operation of SPEDAS GUI**

#### Equation Editor for SPEDAS

| 쁓 Calculate                                              |                                                                                                    | Variable                                                                                                    |                                                                                                    | Built-in function                                                                                                    |
|----------------------------------------------------------|----------------------------------------------------------------------------------------------------|----------------------------------------------------------------------------------------------------|----------------------------------------------------------------------------------------------------|----------------------------------------------------------------------------------------------------|
| Program: -scratch-                                       | Insert Variable:                                                                                                    | =Your loaded data                                                                                                    | In                                                                                                    | sert Function:                                                                                                    |
| Open Save Run Clear                                      | <ul> <li>IUGONET</li> <li>geoma</li> <li>ds</li> <li>ds</li> </ul> | agnetic_field_index<br>t<br>wdc_mag_dst_prov [2012-03-04/00:30:00 to<br>wdc_mag_ae_prov_1min [2012-03-04/00:00:3<br>agnetic_field_fluxgate<br>b<br>magdas_mag_asb_1sec_f [2012-03-04/00:00<br>magdas_mag_asb_1sec_hdz [2012-03-04/00:00<br>magdas_mag_her_1sec_f [2012-03-04/00:00<br>magdas_mag_her_1sec_hdz [2012-03-04/00:00<br>magdas_mag_her_1sec_hdz [2012-03-04/00:00<br>magdas_mag_her_1sec_hdz [2012-03-04/00:00<br>magdas_mag_her_1sec_hdz [2012-03-04/00:00<br>magdas_mag_her_1sec_hdz [2012-03-04/00:00<br>magdas_mag_her_1sec_hdz_d [2012-03-04/00<br>magdas_mag_her_1sec_hdz_d [2012-03-04/00]<br>magdas_mag_her_1s | 2012-<br>a<br>2012-<br>i0 to 2<br>in to<br>i0 to 2<br>i0 to 2<br>i0 to 2<br>i0 to 2<br>i0 to 2<br>i0 to 2<br>i0 to 2<br>i0 to 2<br>i0 to 2<br>i0 to 2<br>i0 to 2<br>i0 to 2<br>i0 to 2<br>i0 to 2<br>i0 to 2<br>i0 to 2<br>i0 to 2<br>i0 to 2<br>i0 to 2<br>i0 to 2<br>i0 to 2<br>i0 to 2<br>i0 to 2<br>i0 to 2<br>i0 to 2<br>i0 to 2<br>in to 2<br>i0 to 2<br>i0 to 2<br>i0 to 2<br>i0 to 2<br>i0 to 2<br>i0 to 0<br>i0 to 0<br>i0 to 0<br>i0 to 0<br>i0 to 0<br>i0 to 0<br>i0 to 0<br>i0 to 0<br>i0 to 0<br>i0 to 0<br>i0 to 0<br>i0 to 0<br>i0 to 0<br>i0 to 0<br>i0 to 0<br>i0 to 0<br>i0 to 0<br>i0 to 0<br>i0 to 0<br>i0 to 0<br>i in to 0<br>i0 to 0<br>i in to 0<br>i in to 0<br>i in to 0<br>i in to 0<br>i in to 0<br>i in to 0<br>i in to 0<br>i in to 0<br>i in to 0<br>i in to 0<br>i in to 0<br>i in to 0<br>i in to 0<br>i in to 0<br>i in to 0<br>i in to 0<br>i in to 0<br>i in to 0<br>i in to 0<br>i in to 0<br>i in to 0<br>i in to 0<br>i in to 0<br>i i in to 0<br>i i i i i i i i i i i i i i i i i i i | e(x[base])<br>(x)<br>xp(x[base])<br>grt(x)<br>bs(x)<br>nin(x.[dim][/nan].[/subscr<br>nax(x.[dim][/nan])<br>verage(x.[dim][/nan])<br>verage(x.[dim][/even])<br>tedian(x.[dim][/even])<br>tedian(x.[dim][/even])<br>sert Operator:<br>Built-in Operator<br>&<br>sert Constant:<br>pi e Re<br>Built-in Constant |
|                                                          | Done                                                                                                    | Help                                                                                                    |                                                                                                    |                                                                                                    |
| (2017-00-17726/24/21) I: Calculate opened. Displaying Fi | nesuraton-                                                                                                    |                                                                                                    |                                                                                                    | 0<br>>                                                                                                    |

#### Make an equation using the loaded variables

IUGONET

| U. Calculate             | A - A - P -                                | 1                                                                                                    | ×                                                                    |
|--------------------------|--------------------------------------------|----------------------------------------------------------------------------------------------------|----------------------------------------------------------------------|
| Program: -scratch-       |                                            | Insert Variable:                                                                                            | Insert Function:                                                     |
|                          | *                                          | geomagnetic_field_index                                                                                     | In(x)<br>exp(x[base])<br>exet(x) ≡                                   |
| Type var<br>A = B +      | iable/function/Ope<br>C - D                | erator/Constant, and make equ                                                                               | ation [/nan])<br>[/nan])<br>j[/nan])<br>im][/even])<br>[/nan] [/cumi |
|                          |                                            |                                                                                                    | count(x,[dim])                                                       |
|                          | Note:<br>Enclose the tplo                  | t variable in double quotation n                                                                            | tor:                                                                 |
| Open Save                | Run Clear                                  |                                                                                                    | *<br>/<br><<br>&&                                                    |
|                          |                                            | Image: Select item from list to add it to program.       Image: Select item from list to add it to program. | Insert Constant:<br>pi e Re                                          |
| Done Help                |                                            |                                                                                                    |                                                                      |
| (2015-03-04/23:10:50) 9: | Calculation failed with error: User stater | nent syntax error on line: 0. Check history for more detail.                                                | ¢                                                                    |

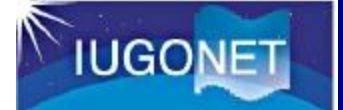

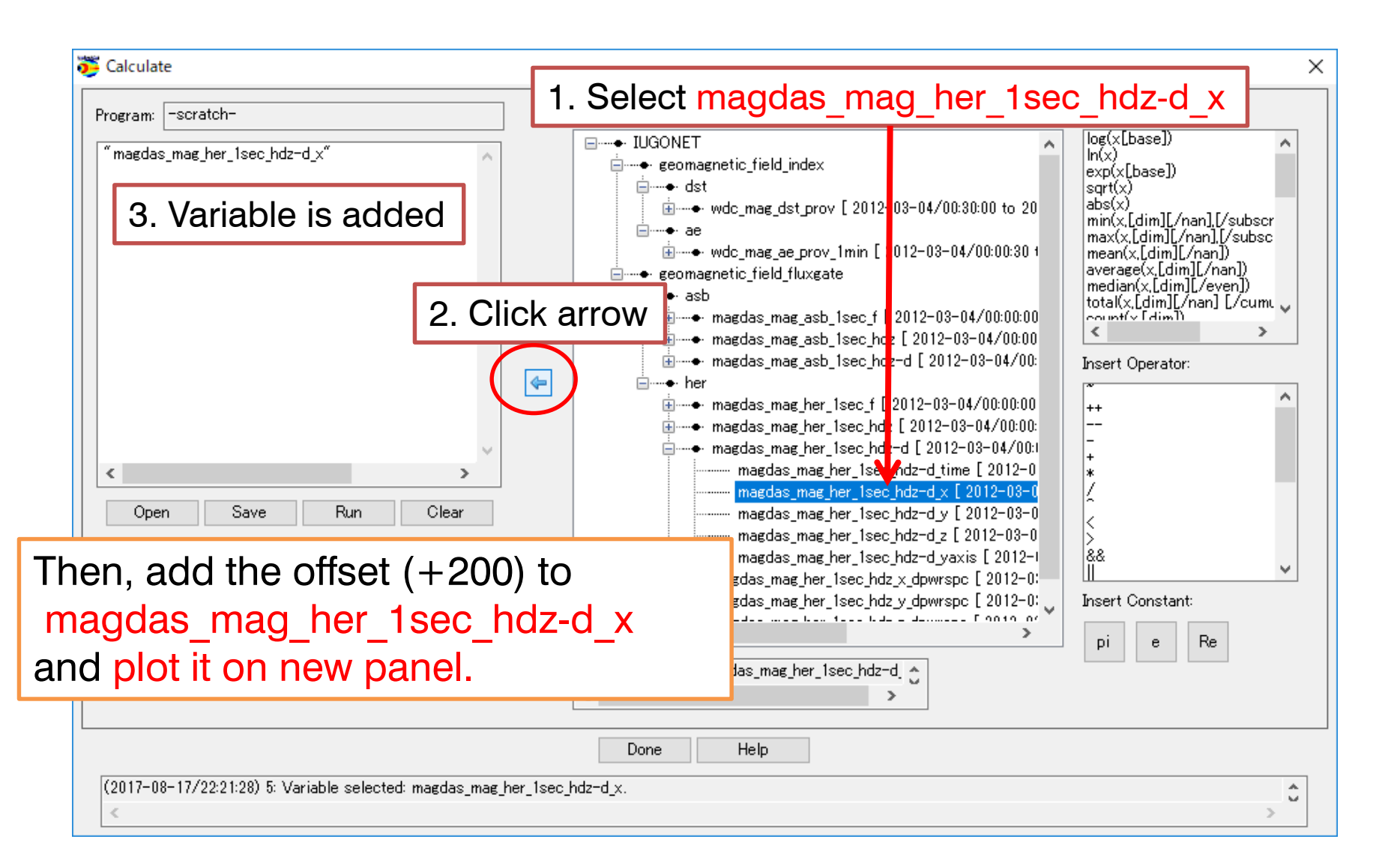
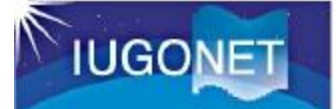

Note: one line, never return

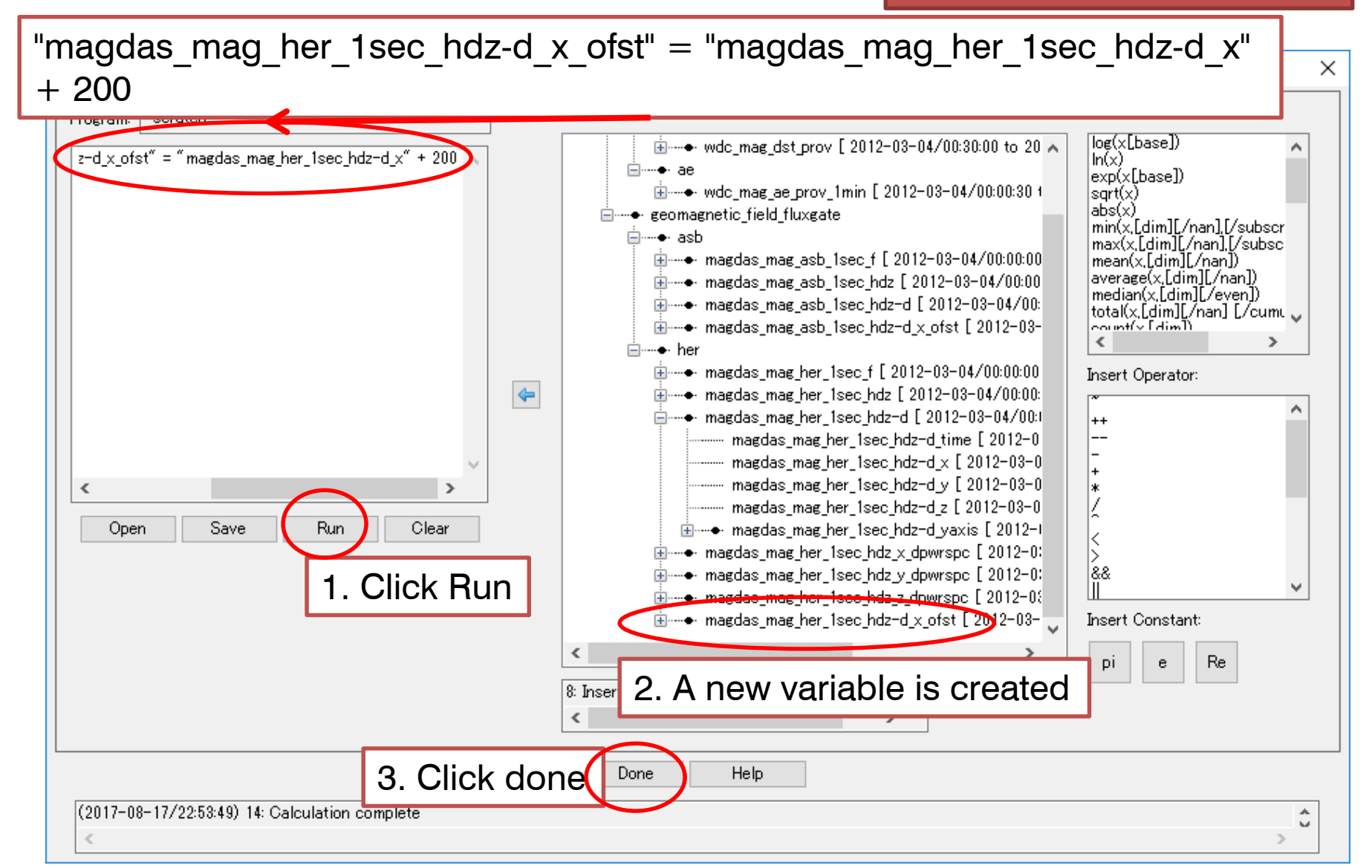

## **Basic Operation of SPEDAS GUI**

#### Open "Plot/Layout Options"

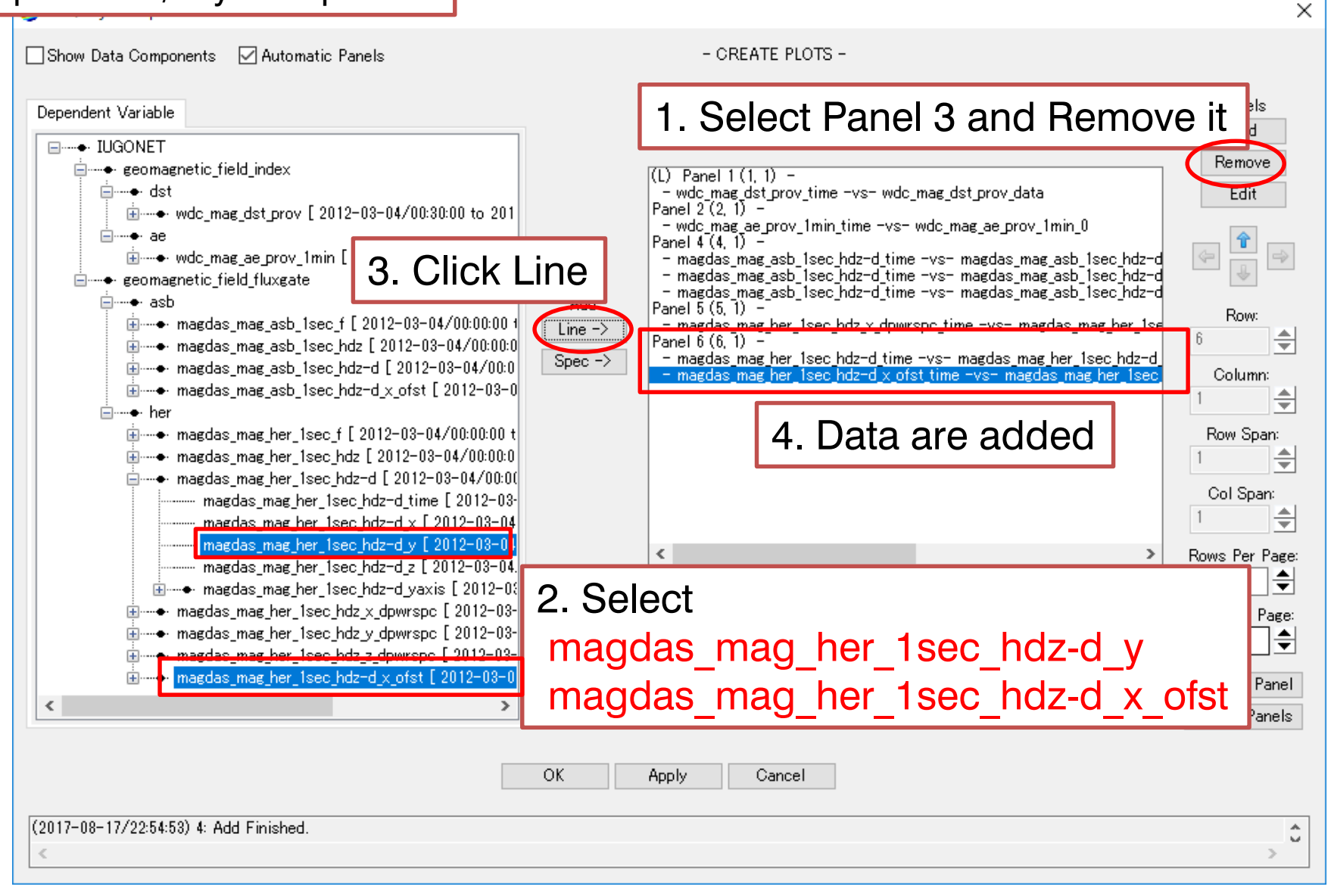

## **Basic Operation of SPEDAS GUI**

#### Open "Plot/Layout Options"

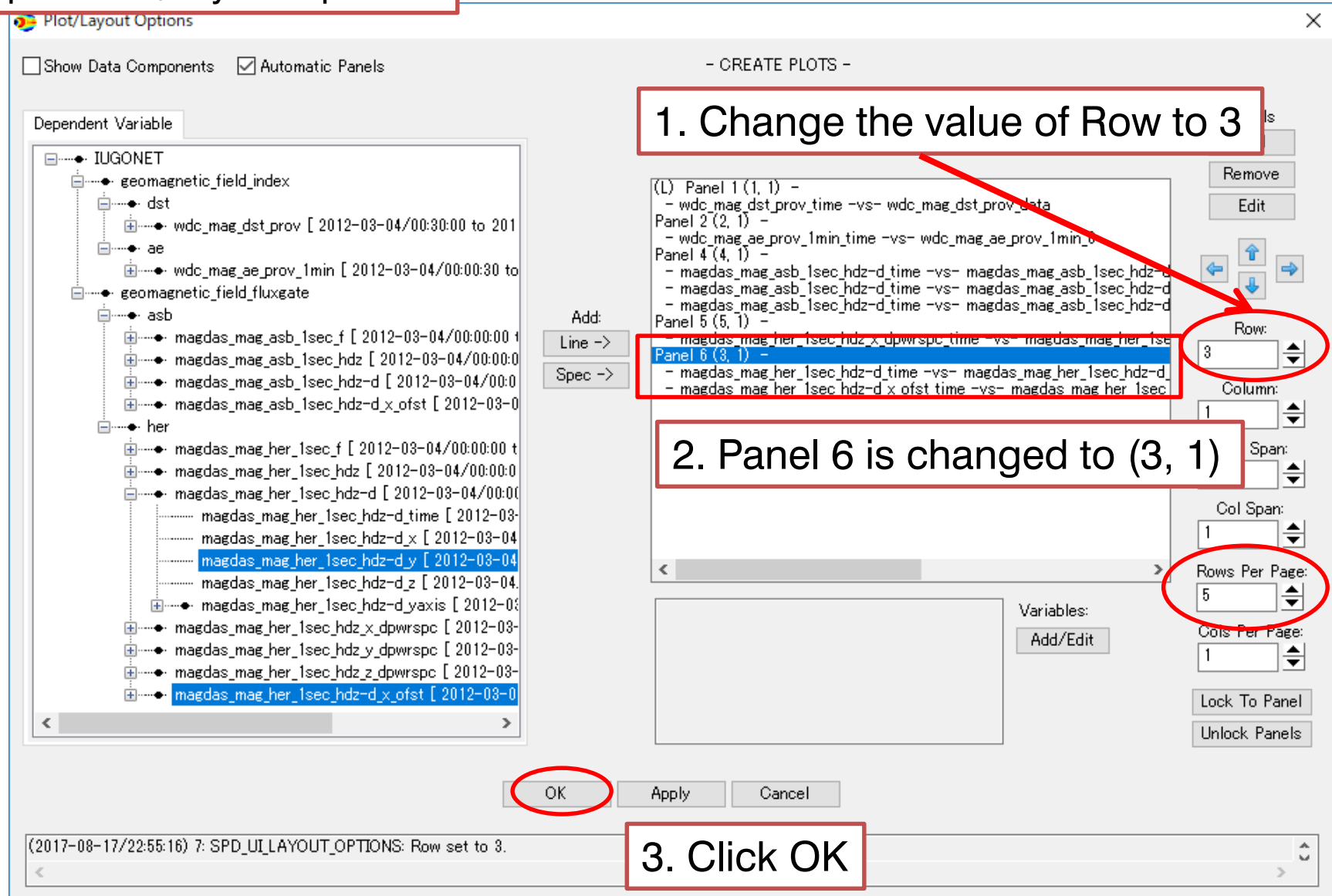

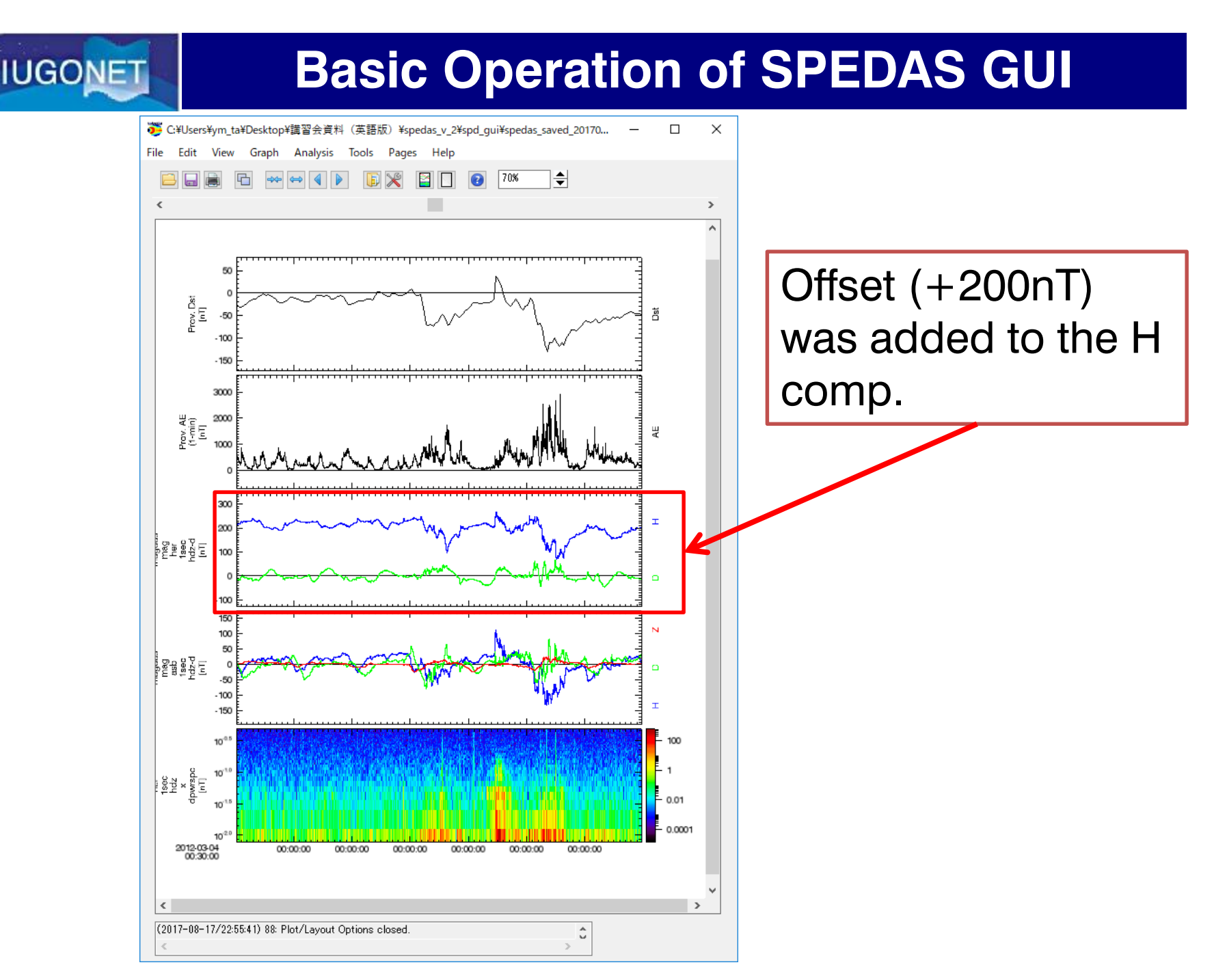

#### Expand X range using the mouse

IUGONET

A new page opens

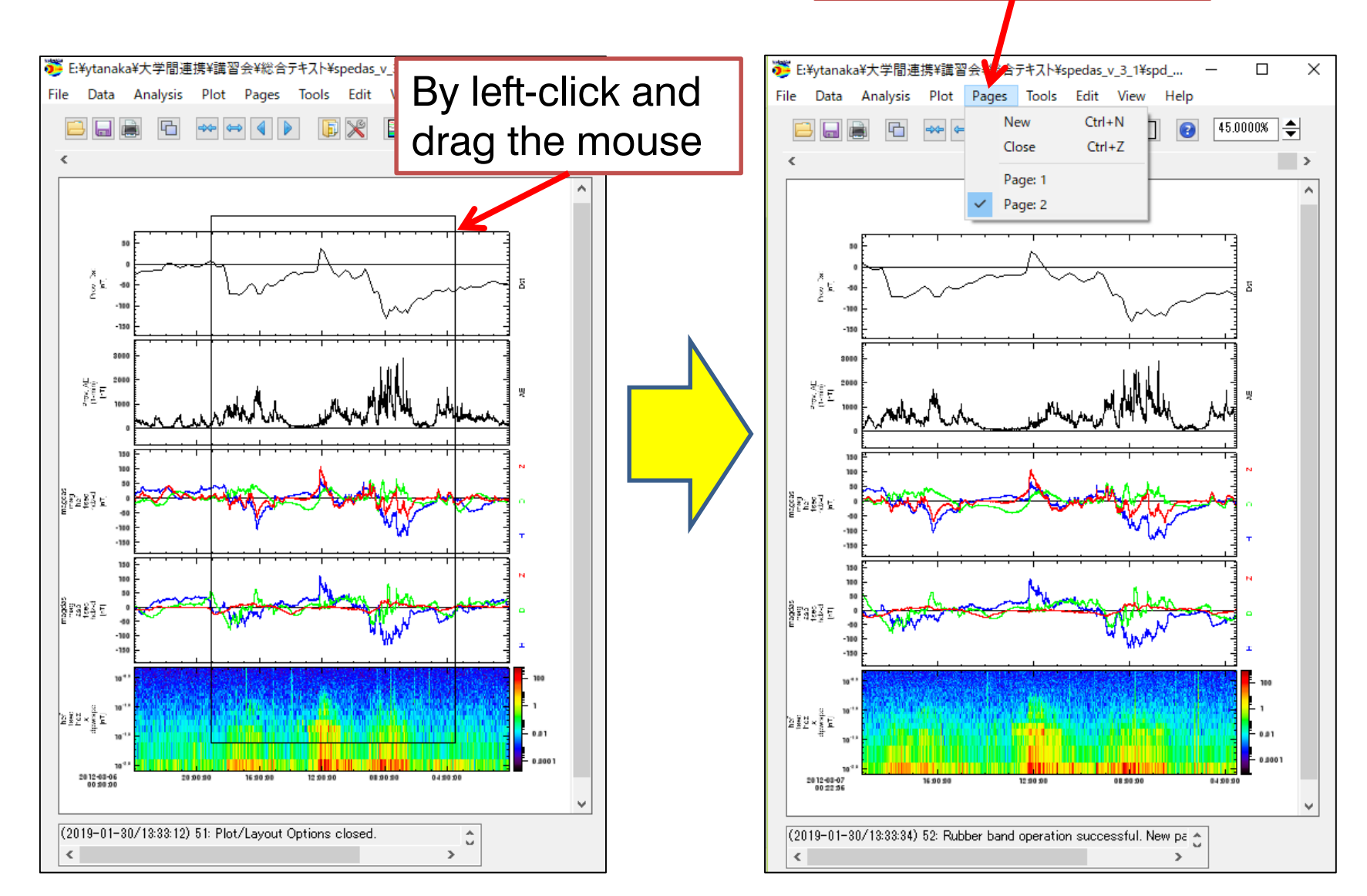

超高層大気長期変動の全地球上ネットワーク眼測・研究 Inter-university Upper atmospher Global Observation NETwork

Metadata DB for Upper Atmosphere

## How to Use SPEDAS-GUI part3

#### **Additional data loading**

## **Basic Operation of SPEDAS GUI**

#### Load your ASCII file (1)

#### Sample1: magnetometer data

| xyzzy 0.2.2.253@LUNANUEVA - C:/Users/abeshu/Documents/IDLWorkspace/toolbox/spd_ui_I |                                                |                                     |                                    |  |
|-------------------------------------------------------------------------------------|------------------------------------------------|-------------------------------------|------------------------------------|--|
|                                                                                     | ファイル( <u>E</u> ) 編集( <u>E</u> ) 検索( <u>S</u> ) | 表示(Y) ウィンドウ(W) ツール(I) ヘルプ(?)        |                                    |  |
|                                                                                     | *scratch* testfile_format0.txt                 |                                     |                                    |  |
|                                                                                     |                                                | . 1                                 | ·60·····80···                      |  |
|                                                                                     | Format                                         | IAGA-2002                           | B                                  |  |
|                                                                                     | Source of Data                                 | Kyushu University (KU)              | p 💷                                |  |
|                                                                                     | Station Name                                   | Ashibetu<br>ASD (I/II. a.d.)        | p.                                 |  |
|                                                                                     | Geodetic Latitude                              | A3D (NU CODE)                       | p.                                 |  |
| HEADED(12 lines)                                                                    | Geodetic Longitude                             | 142 170                             |                                    |  |
|                                                                                     | Elevation                                      | 8888.88                             | n.                                 |  |
|                                                                                     | Reported                                       | HDZF                                | a la                               |  |
|                                                                                     | Sensor Orientation                             | HDZ                                 | a la                               |  |
|                                                                                     | Digital Sampling                               | 1 seconds                           | p.                                 |  |
|                                                                                     | Data Interval Type                             | Averaged 1-minute (00:30 - 01:29)   | D.                                 |  |
|                                                                                     | Data lype                                      | Provisional                         | μ                                  |  |
|                                                                                     | 2012-02-01 00:00:00 000                        | ASB/ ASBE                           | 40000 25                           |  |
|                                                                                     | 2012-03-01 00:00:00.000                        |                                     | 40000.000                          |  |
|                                                                                     | 2012-03-01 00:02:00.000                        | 061 26723.98 110.84 42126.45        | 49888.09                           |  |
|                                                                                     | 2012-03-01 00:03:00.000                        | 061 26723.71 111.25 42126.29        | 49887.80                           |  |
|                                                                                     | 2012-03-01 00:04:00.000                        | 061 26723.54 111.38 42126.16        | 49887.61p                          |  |
| $D_{aba}(1.10)$                                                                     | 2012-03-01 00:05:00.000                        | 061 26723.48 111.37 42125.99        | 49887.43 <mark>0</mark>            |  |
| Data(1440IInes)                                                                     | 2012-03-01 00:06:00.000                        | 061 26723.29 111.32 42125.81        | 49887.18p                          |  |
|                                                                                     | 2012-03-01 00:07:00.000                        | 061 26723.19 111.37 42125.61        | 49886.950                          |  |
|                                                                                     | 2012-03-01 00:08:00.000                        | 061 26723.07 111.23 42123.38        | 49880.70p<br>49886 44.             |  |
|                                                                                     | 2012-03-01 00:10:00.000                        | 061 26722.62 110.67 42124.93        | 49886.08                           |  |
|                                                                                     | 2012-03-01 00:11:00.000                        | 061 26722.38 110.10 42124.68        | 49885.73n                          |  |
| This example reads an ASCII                                                         | 2012-03-01 00:12:00.000                        | 061 26722.23 109.67 42124.40        | 49885.41p                          |  |
| rino oxampio rodao an 7.00m                                                         | 2012-03-01 00:13:00.000                        | 061 26721.96 109.25 42124.15        | 49885.06p                          |  |
| file freeze                                                                         | 2012-03-01 00:14:00.000                        | 061 26721.77 108.95 42123.89        | 49884.74p                          |  |
| The from                                                                            | 2012-03-01 00:15:00.000                        |                                     | 49884.35p                          |  |
|                                                                                     | 2012-03-01 00:16:00.000                        | 061 26721.09 107.01 42123.30        | 49884.190                          |  |
| http://data.icswse.Kvushu-u.ac.ip/                                                  | 2012-03-01 00:17:00.000                        |                                     | 49883 44                           |  |
|                                                                                     | 2012 02 01 00-10-00 000                        |                                     | 40000 40                           |  |
| amaa/data/ASB/Min/2012/                                                             | testfile_format0.txt (Text)                    | sjis:11 19:68 File: C: Jsers/abeshu | Documents/ DLWorkspace/toolbox/spo |  |
| ginag, data, , to b, tim, EOTE,                                                     |                                                |                                     |                                    |  |
| ASB20120301pmin_min                                                                 |                                                |                                     | 08/01 18:06                        |  |
|                                                                                     |                                                |                                     |                                    |  |
|                                                                                     | L                                              | Jata (6 COlumns)                    |                                    |  |
|                                                                                     |                                                | ۱ <i>۲</i>                          |                                    |  |

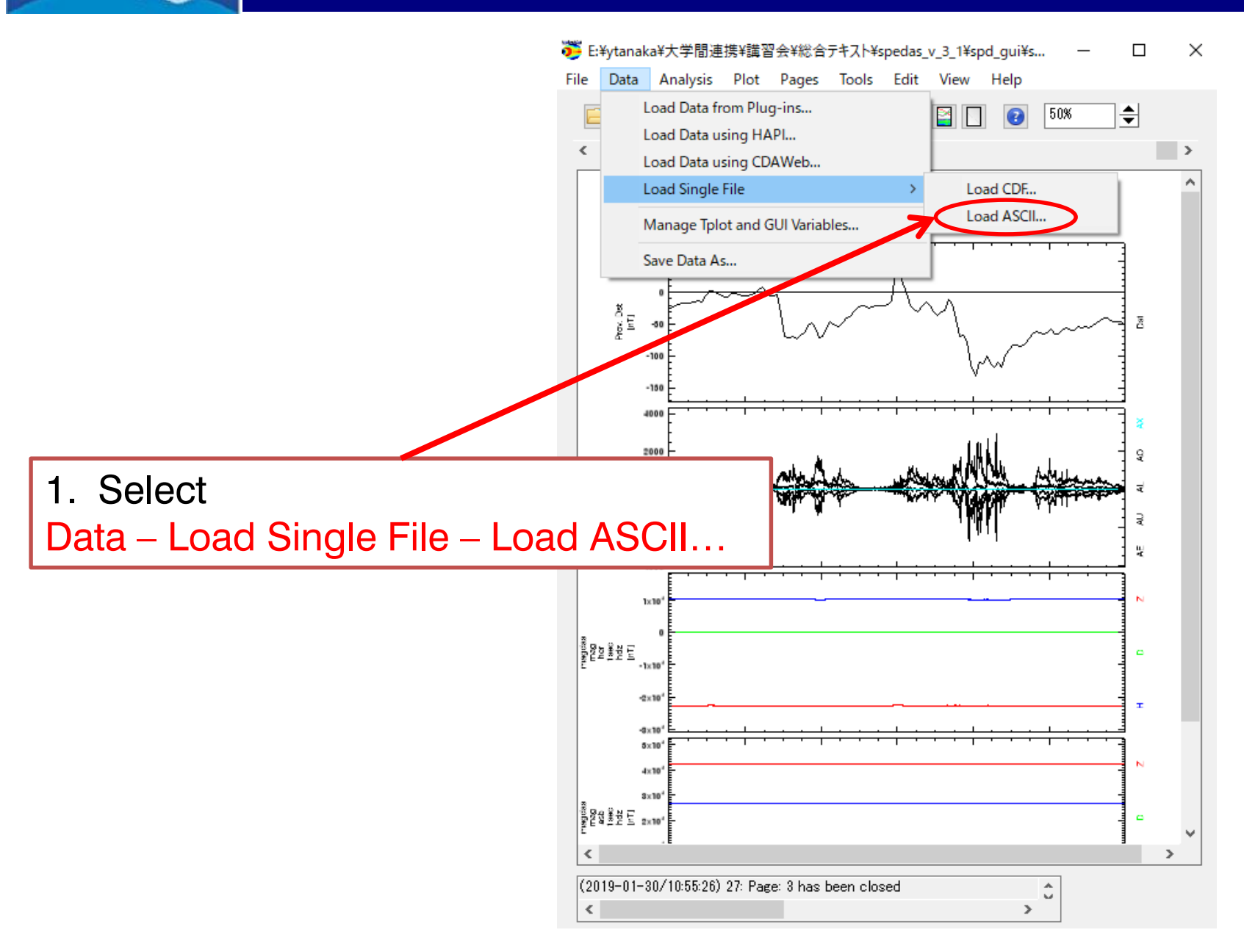

IUGONET

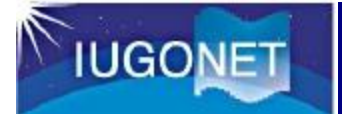

| 😇 Load SPEDAS ASCII         |                                                                  |  |  |
|-----------------------------|------------------------------------------------------------------|--|--|
| Select File: C:¥Users¥abesh | Select File: C:¥Users¥abeshu¥Documents¥IDLWorkspace¥tooll Browse |  |  |
| Format Type:                | 0 🗸 ?                                                            |  |  |
| Time Format:                | YYYY-MM-DD / hh:mm:ss 👻 📍                                        |  |  |
| V Specify:                  | YYYY-MM-DD hh:mm:ss.fff                                          |  |  |
| Column No. of loaded data:  | 1,2,3,4 ?                                                        |  |  |
| Loaded data name:           | tvar 1 ?                                                         |  |  |
| Delimiter:                  | ?                                                                |  |  |
| Column No. of v_vector:     | 0 ?                                                              |  |  |
| ☑ Options for Header        |                                                                  |  |  |
| Number of lines to skip:    | 13                                                               |  |  |
| Comment symbol:             |                                                                  |  |  |
| Options for Date/Time       |                                                                  |  |  |
| Flag of Date/Time columns:  | 1,1,1,1,1,1                                                      |  |  |
| Input of Date/Time:         | 2007,3,21,0,0,0                                                  |  |  |
| OK Cancel                   |                                                                  |  |  |
|                             | 6. Click OK                                                      |  |  |

1. Click"Browse", and select '<u>testfile\_format0.txt</u>'.

2. Format Type: Select 0

3. Time Format: Check Specify, and put 'YYYY-MM-DD hh:mm:ss.fff'

4. Column No. of loaded data: put '1,2,3,4'

Note:Column number starts from 0.

5. Options for Header: Check the box, and put '13' to Number of lines of skip.

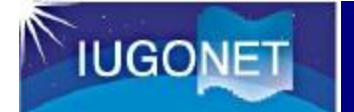

| 😇 Verify Data |                    | X       |
|---------------|--------------------|---------|
| Data:         | Metadata:          |         |
| tvar1         | Name:              | tvar 1  |
|               | Mission:           | UNKNOWN |
|               | Observatory:       | unknown |
|               | Instrument:        | unknown |
|               | Units:             | unknown |
|               | Coordinate System: | N/A -   |
|               | Variable type:     | N/A V   |
| 1             | Filename:          | unknown |
|               | OK Ca              | ancel   |
| 0. Maaaaa Day |                    |         |
|               | 1. Click "C        | DK"     |

#### Open "Plot/Layout Options"

IUGONET

| The second second secon |                                                                                                    | ×                                                                                                   |
|----------------------------------------------------------------------------------------------------|----------------------------------------------------------------------------------------------------|----------------------------------------------------------------------------------------------------|
| Show Data Components 🛛 Automatic Panels                                                                                                    | - CREATE PLOTS -                                                                                                    |                                                                                                    |
| Dependent Variable  UNKNOWN  unknown  tvar1 [ 2012-03-01/00:00:00 to 201  tvar1_0 [ 2012-03-01/00:00:00 to tvar1_1 [ 2012-03-01/00:00:00 to tvar1_2 [ 2012-03-01/00:00:00 to tvar1_3 [ 2012-03-01/00:00 to tvar1_3 [ 2012-03-01/00:00 to tvar1_yaxis [ 2012-03-01/00:00  1. Click +, and sele tvar1_0                                                                                                    | 2-03-01/23:0       0       - twar 1 time -ws- twar 1_0         0 to 2012-03-0       - twar 1 time -ws- twar 1_1         0 2012-03-0       - twar 1 time -ws- twar 1_2         0 2012-03-0       - twar 1 time -ws- twar 1_2         0 2012-03-0       - twar 1 time -ws- twar 1_2         0 2012-03-0       - twar 1 time -ws- twar 1_2         0 2012-03-0       - twar 1 time -ws- twar 1_2         0 2012-03-0       - twar 1 time -ws- twar 1_3         0 to 2012-0       - twar 1 time -ws- twar 1_3         0 to 2012-0       - twar 1 time -ws- twar 1_3         0 to 2012-0       - twar 1 time -ws- twar 1_3 | Panels<br>Add<br>Remove<br>Edit<br>Column:<br>1<br>Column:<br>1<br>Row Span:<br>1<br>Col Span:<br>1 |
| 4.                                                                                                    | Repeat the same process                                                                                                    | 5 🔶<br>Cols Per Page:                                                                               |
| to                                                                                                    | tvar1_1, tvar_1_2, and                                                                                                    |                                                                                                    |
|                                                                                                    | ar1_3                                                                                                    | Lock To Panel<br>Unlock Panels                                                                      |
|                                                                                                    | OK Apply Cancel                                                                                                    |                                                                                                    |
| 0: Status information is displayed here.                                                                                                    | 5. Click "OK"                                                                                                    | ÷                                                                                                   |

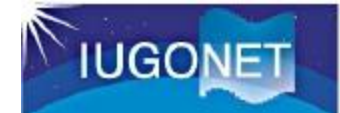

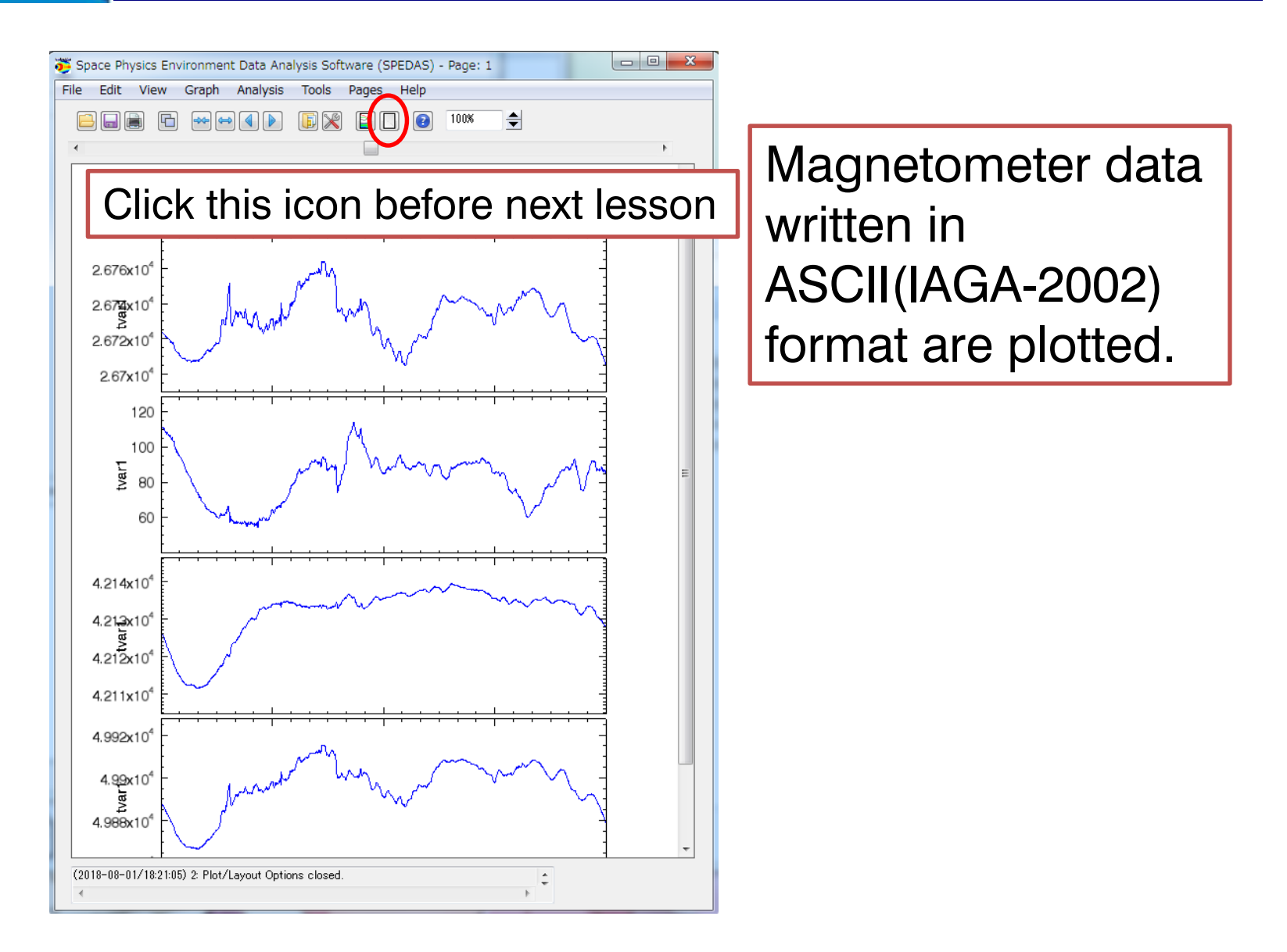

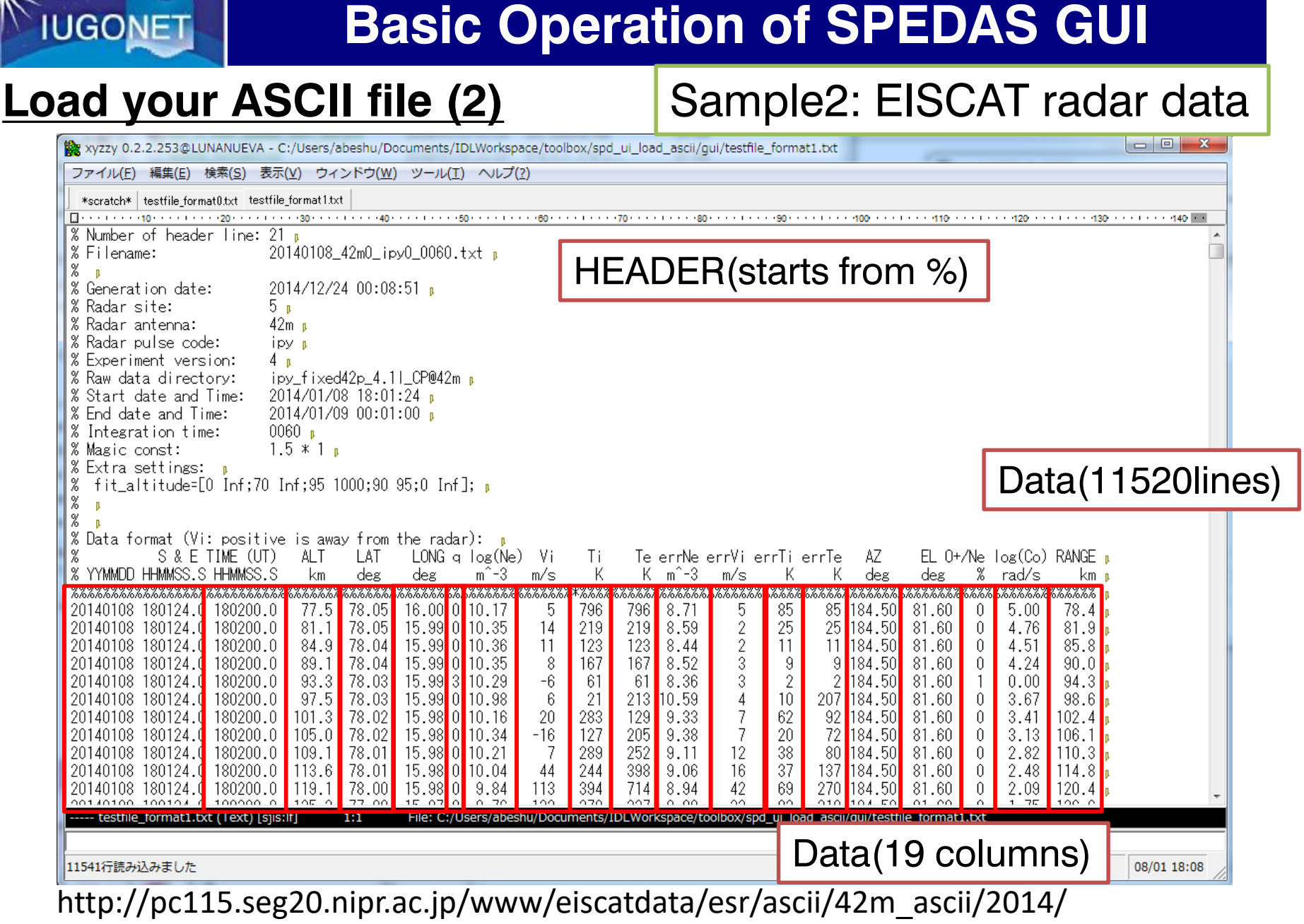

20140108\_42m0\_ipy0\_0060.txt

## **Basic Operation of SPEDAS GUI**

#### Open File – Load Your Data – Load ASCII

| 😇 Load SPEDAS ASCII                                              | ×                     |  |  |
|------------------------------------------------------------------|-----------------------|--|--|
| Select File: C:¥Users¥abeshu¥Documents¥IDLWorkspace¥tooll Browse |                       |  |  |
| Format Type: 1 - ?                                               |                       |  |  |
| Time Format: YYYY-MM-DD / hh:mm:ss 👻 ?                           |                       |  |  |
| Specify:                                                         | YYYY-MM-DD hh:mm:ss.f |  |  |
| Column No. of loaded data:                                       | 5,6,7,8               |  |  |
| Loaded data name:                                                | Ne, Vi ,Ti, Te        |  |  |
| Delimiter:                                                       | ?                     |  |  |
| Column No. of v_vector:                                          | 1 ?                   |  |  |
| ☑ Options for Header                                             |                       |  |  |
| Number of lines to skip:                                         | 0                     |  |  |
| Comment symbol:                                                  | XI                    |  |  |
| Options for Date/Time                                            |                       |  |  |
| Flag of Date/Time columns:                                       | 1,1,1,1,1,1           |  |  |
| Input of Date/Time:                                              | 2007,3,21,0,0,0       |  |  |
|                                                                  | Calcel                |  |  |
|                                                                  | 5 Click OK            |  |  |

1. Click"Browse", and select '<u>testfile\_format1.txt</u>'.

- 2. Format Type: Select 1
- 3. Time Format: Check Specify, and put 'YYY-MM-DD hh:mm:ss.f'
- 4. Column No. of loaded data: put '5,6,7,8'
- 5. Loaded data name: put 'Ne, Vi, Ti, Te'
- 6. Column No. of v\_vector: put '1'

7. Options for Header:Check the box, and put '%' toComment symbol

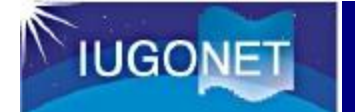

| 😇 Verify Data                  |                    | ×       |
|--------------------------------|--------------------|---------|
| Data:                          | Metadata:          |         |
| ll <mark>Ne</mark><br>Te<br>Ti | Name:              | Ne      |
| Vi                             | Mission:           | UNKNOWN |
|                                | Observatory:       | unknown |
|                                | Instrument:        | unknown |
|                                | Units:             | unknown |
|                                | Coordinate System: | N/A 🔻   |
|                                | Variable type:     | N/A 🔻   |
| 1                              | Filename:          | unknown |
| <pre>&lt;</pre>                | OK Ca              | ncel    |
| 0: Message Bar                 | 1 Click "C         | ÷       |
|                                |                    |         |

#### Open "Plot/Layout Options"

IUGONET

| not/Layout Options                                                                                                    |                                                                                                    | 10                                                                                                    |                        | ×                                                                                                    |
|----------------------------------------------------------------------------------------------------|----------------------------------------------------------------------------------------------------|----------------------------------------------------------------------------------------------------|------------------------|----------------------------------------------------------------------------------------------------|
| Show Data Components 🛛 🖉 Automatic Panels                                                                                                    |                                                                                                    | - CREATE PLOTS -                                                                                                    |                        |                                                                                                    |
| Dependent Variable UNKNOWN UNKNOWN Unknown Unknown Unk                                                                                                    | Click Spec                                                                                                    | (L) Panel 1 (1, 1) –<br>– Ne time – vs- Ne vaxis – vs- Ne<br>Panel 2 (2, 1) –<br>– Vitime – vs- Viyaxis – vs- Vi<br>Panel 3 (3, 1) –<br>– Titime – vs- Tiyaxis – vs- Ti<br>Panel 4 (4, 1) – |                        | Panels<br>Add<br>Remove<br>Edit                                                                                                    |
| tvar1_2 [ 2012-03-01/00:00<br>tvar1_3 [ 2012-03-01/00:00<br>tvar1_3 [ 2012-03-01/00:00<br>tvar1_vavis [ 2012-03-01/0<br>Ne [ 2014-10-01/01:05:21 to 20<br>tvar1_vavis [ 2014-10-01/01:05:21 to 20<br>tvar1_vavis [ 20 | :00 to 2012-03-0<br>:00 to 2012-03-0<br>10:00:00 to 2012-03-0<br>10:00:00 to 2012-0<br>14-10-02/00:00:0<br>14-10-02/00:00:0<br>14-10-02/00:00:0 | 3. Data                                                                                                    | a are added            | Row:<br>4<br>Column:<br>1<br>Row Span:<br>1<br>Col Span:<br>1<br>4<br>Col Span:<br>1<br>4<br>4<br>5<br>5<br>5<br>5<br>5<br>5<br>5<br>5<br>5<br>5<br>5<br>5<br>5 |
| < <u> </u>                                                                                                    | 4. Repeat the process to                                                                                                    | ne same<br>/i, Ti, and Te                                                                                                    | Variables:<br>Add/Edit | Rows Per Page:<br>4<br>Cols Per Page:<br>1<br>Lock To Panel<br>Unlock Panels                                                                                    |
| OK Apply Cancel                                                                                                    |                                                                                                    |                                                                                                    |                        |                                                                                                    |
| (2018-08-01/18:24:07) 12: Add Finished.                                                                                                    | 5. Click                                                                                                    | "OK"                                                                                                    |                        | ÷                                                                                                    |

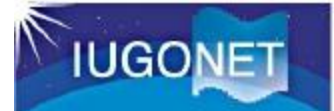

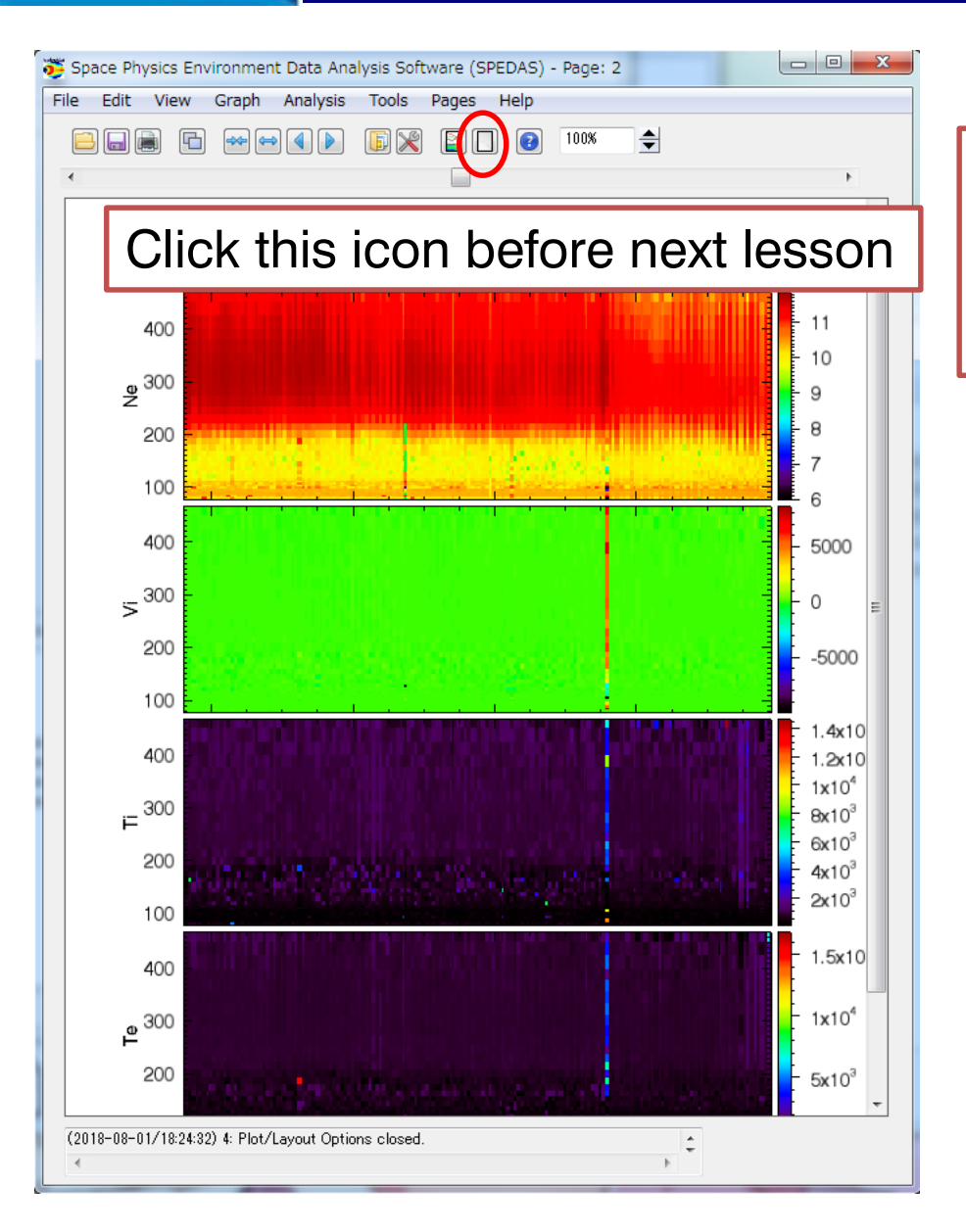

EISCAT radar data written in ASCII format are plotted in spectrogram.

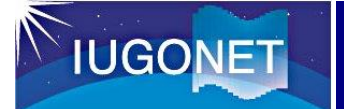

SPEDAS is a grass-roots data analysis software for the Space Physics community, which was developed by scientists and programmers of the UC Berkeley's Space Sciences Laboratory, UCLA's IGPP and other contributors.

#### **References:**

Angelopoulos et al., The Space Physics Environment Data Analysis System (SPEDAS), Space Sci. Rev., 215:9, doi:10.1007/s11214-018-0576-4, 2019.